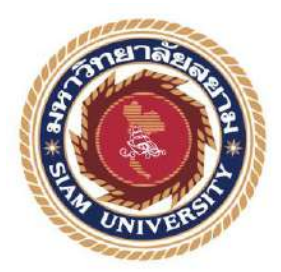

# รายงานการปฏิบัติงานสหกิจศึกษา

กระบวนการจัดเตรียมการตรวจสอบบัญชีสำหรับกิจการทั่วไป

"The process of preparing auditing for general affairs"

โดย

นางสาวชรินรัตน์ กลึงกลมเกลียว รหัสนักศึกษา 6004300030

รายงานนี้เป็นส่วนหนึ่งของรายวิชาสหกิจศึกษา

ภาควิชาการบัญชี

คณะบริหารธุรกิจ มหาวิทยาลัยสยาม

ภาคการศึกษา 3 ปีการศึกษา 2562

หัวข้อโครงงานกระบวนการจัดเตรียมการตรวจสอบบัญชีสำหรับกิจการทั่วไป<br/>(The process of preparing auditing for general affairs)รายชื่อผู้จัดทำนางสาวชรินรัตน์กลึงกลมเกลียว6004300030ภาควิชาการบัญชีอาจารย์ที่ปรึกษาอาจารย์ชายศักดิ์ หลายรัตนกุล

อนุมัติให้ โครงงานนี้เป็นส่วนหนึ่งของการปฏิบัติงานสหกิจศึกษาภาควิชาการบัญชี คณะ บริหารธุรกิจ มหาวิทยาลัยสยาม ประจำภาคการศึกษาที่ 3 ปีการศึกษา 2562

คณะกรรมการสอบโครงงาน

.....อาจารย์ปรึกษา

(อาจารย์ชายศักดิ์ หลายรัตนกุล)

สกิงคำ....พนักงานที่ปรึกษา

(นางสาววริษฐา สว่างคำ)

1ng กรรมการกลาง

(อาจารย์ประพันธ์ จันทร์เสมา)

🚬 ผู้ช่วยอธิการบดีและผู้อำนวยการสำนักสหกิจศึกษา

(ผู้ช่วยศาสตราจารย์ คร.มารุจ ลิมปะวัฒนะ)

รานงาน: กระบวนการจัดเตรียมการตรวจสอบบัญชีสำหรับกิจการทั่วไปผู้ดำเนินงาน: นางสาวชรินรัตน์ กลึงกลมเกลียวระดับการศึกษา: ปริญญาตรีภาควิชา: การบัญชีคณะ: บริหารธุรกิจอาจารย์ที่ปรึกษา: อาจารย์ชายศักดิ์ หลายรัตนกุลปีการศึกษา: 3/2562

บทคัดย่อ

บริษัท วินออน ออดิท จำกัด เป็นบริษัทที่มีการให้บริการด้านการจัดทำบัญชีและการ ตรวจสอบบัญชีทั่วราชอาณาจักร ให้บริการให้คำปรึกษาด้านภาษีและด้านบัญชี การให้บริการ ตรวจสอบบัญชีทั้งการให้บริการสอบบัญชีในรายปีและรายไตรมาส การให้บริการรับจัดตั้งบริษัท/ ห้างหุ้นส่วน/ร้านด้า และรับจดทะเบียนเลิกกิจการ

จากการปฏิบัติงานในโครงการสหกิจศึกษา มหาวิทยาลัยสยาม ณ บริษัท วินออน ออดิท จำกัด ในครั้งนี้ ได้รับมอบหมายในตำแหน่งผู้ช่วยผู้สอบัญชี โดยได้รับมอบหมายในการปฏิบัติงาน ทางด้านการตรวจสอบบัญชี การจัดทำงบการเงิน จัดทำหมายเหตุประกอบ การทดสอบการคำนวณ ต่างๆ เช่น ค่าเสื่อมราคาสะสม ค่าใช้จ่ายจ่ายล่วงหน้า การจัดทำหนังสือยืนยันยอดลูกหนี้, เจ้าหนี้ เป็นต้น ดังนั้น ผู้จัดทำจึงได้จัดทำโครงงานนี้เพื่อช่วยเพิ่มพูนความรู้ ความเข้าใจขั้นตอนการจัดทำ งบการเงินด้วยโปรแกรม ไมโครซอฟท์ เอ็กเซล และจัดทำหมายเหตุประกอบงบการเงินด้วย โปรแกรม ไมโครซอฟเวิร์ด ซึ่งผู้จัดทำหวังเป็นอย่างยิ่งว่าการปฏิบัติโครงงานสหกิจครั้งนี้จะ สามารถนำประสบการณ์ที่ได้รับทั้งหมดไปปรับใช้ในการทำงานในวิชาชีพบัญชีและเป็นประโยชน์ ต่อผู้ที่นำไปศึกษาเพิ่มเติมต่อไป

้ <mark>คำสำคัญ:</mark> งบการเงิน,งบแสดงการเปลี่ยนในส่วนของเจ้าของ,หมายเหตุประกอบงบการเงิน

| <b>Project Title</b> | : The | process of | preparing | auditing | for | general | affairs. |
|----------------------|-------|------------|-----------|----------|-----|---------|----------|
|----------------------|-------|------------|-----------|----------|-----|---------|----------|

By : Miss Charinrat Kleungklomklieow

Advisor : Mr. Chaisak Lairatanakul

Degree : Bachelor of Accounting

Major : Accounting

Faculty : Business Administration

Semester/Academic year : 3/2019

#### Abstract

WINON AUDITS CO., LTD. is a company providing accounting and auditing services all over the country. This company provides tax and accounting consulting services, auditing services for both annual and quarterly, registering the establishment of companies, partnerships, and shops, and requesting for the liquidation.

Apprenticing in the cooperative education project of Siam University at Winon Audit Company Limited, I was assigned the position of auditor assistant to perform audit work: preparing financial statements, making footnotes to financial statements, and testing various calculations such as accumulated depreciation, prepaid expense, and letters to confirm account receivable and payable. Therefore, I prepare this project to help increase knowledge and understanding of the process of preparing financial statements with Microsoft Excel and making footnotes to financial statements with Microsoft Excel. I sincerely hope that I will be able to apply all of the experience I gained from this project to my future career in accounting, and this project will benefit those who continue to study further.

**Keywords**: financial statements, statement of changes in owner's equity, footnotes to financial statements

Approved By

#### กิตติกรรมประกาศ

#### (Acknowledgement)

การที่ผู้จัดทำได้มาปฏิบัติงานในโครงการสหกิจ ณ บริษัท วินออน ออดิท จำกัด ตั้งแต่วันที่ 1 มิถุนายน 2563 ถึง 18 กันยายน 2563 ส่งผลให้ผู้จัดทำได้รับความรู้และประสบการณ์ต่างๆที่มีก่า มากมายสำหรับรายงานสหกิจศึกษาฉบับนี้สำเร็จลงได้ด้วยดีจากความร่วมมือและสนับสนุนจาก หลายฝ่ายดังนี้

- 1. นายบวรสิทธิ์ ศรศิลป์
- 2. นางสาวจิรภา เพ็งเวลุน
- 3. นางสาววริษฐา สว่างคำ
- 4. อาจารย์ชายศักดิ์ หลายรัตนกุล (อาจารย์ที่ปรึกษาสหกิจ)

และบุคคลอื่นๆ ที่ไม่ได้กล่าวนามทุกท่านที่ได้ให้คำแนะนำช่วยเหลือในการจัดทำรายงาน

ผู้จัดทำขอขอบพระคุณผู้มีส่วนเกี่ยวข้องทุกท่านที่มีส่วนร่วมในการให้ข้อมูลและเป็นที่ ปรึกษาในการทำรายงานฉบับนี้จนเสร็จสมบูรณ์ ตลอดจนให้การดูแลและให้ความเข้าใจในชีวิตการ ทำงานจริง ซึ่งผู้จัดทำขอขอบพระคุณเป็นอย่างสูงไว้ ณ ที่นี้ด้วย

ผู้จัดทำโครงงาน

นางสาวชรินรัตน์ กลึงกลมเกลียว

25 พฤศจิกายน 2563

# สารบัญ

|                                                          | หน้า |
|----------------------------------------------------------|------|
| จดหมายส่งรายงาน                                          | ก    |
| กิตติกรรมประกาศ                                          | ๆ    |
| บทคัดย่อ                                                 | ค    |
| Abstract                                                 | 3    |
| บทที่ 1 บทนำ                                             |      |
| 1.1ความเป็นมาและความสำคัญของปัญหา                        | 1    |
| 1.2วัตถุประสงค์ของโครงงาน                                | 2    |
| 1.3ขอบเขตของโครงงาน                                      | 2    |
| 1.4ประโยชน์ที่ขาดว่าจะได้รับ                             | 2    |
| บทที่ 2 ทบทวนเอกสารและวรรณกรรมที่เกี่ยวข้อง              |      |
| 2.1การตรวจสอบสินค้ากับประเด็นทางบัญชี                    |      |
| 2.2ความหมายของสินค้ำคงเหลือ                              | 4    |
| 2.3การสอบทานโดยยการวิเกราะห์                             | 5    |
| 2.4วิธีการตรวจสอบ                                        | 5    |
| 2.5ตรวจนับสินก้ำ                                         | 9    |
| 2.6รูปแบบฟอร์มเอกสาร                                     | 9    |
| 2.7ระบบ ERP ระดับมืออาชีพเพื่อการบริหารงาน อย่างมืออาชีพ | 9    |
| 2.8ความรู้ทั่วไปเกี่ยวกับการบัญชี                        | 14   |
| บทที่ 3 รายละเอียดการปฏิบัติงาน                          |      |
| 3.1ชื่อและที่ตั้งสถานประกอบการ                           | 15   |
| 3.2ลักษณะการประกอบการ                                    | 15   |
| 3.3รูปแบบการจัดองค์การและการบริหารงานขององค์กร           | 16   |
| 3.4ตำแหน่งและลักษณะงานที่นักศึกษาได้รับมอบหมาย           | 17   |
| 3.5ชื่อและตำแหน่งของงพนักงานที่ปรึกษา                    | 17   |
|                                                          |      |

# สารบัญ(ต่อ)

| บทที่ 3 รายละเอียดการปฏิบัติงาน                    |
|----------------------------------------------------|
| 3.6ระยะเวลาที่ปฏิบัติงานสหกิจศึกษา17               |
| 3.7ขั้นตอนและวิธีการคำเนินงาน17                    |
| 3.8อุปกรณ์และเครื่องมือที่ใช้                      |
| บทที่ 4 ผลการปฏิบัติงาน                            |
| 4.1ขั้นตอนการคึงข้อมูลสินค้าสำเร็จรูปที่จะตรวจนับ  |
| 4.2ขั้นตอนการบันทึกข้อมูลการตรวจนับสินค้าสำเร็จรูป |
| 4.3ตรวจเอกสารการเบิกของจากคลังต่างๆ23              |
| บทที่ 5 สรุปผลและข้อเสนอแนะ                        |
| 5.1สรุปผลและข้อเสนอแนะของโครงงานสหกิจศึกษา         |
| 5.2สรุปผลการปฏิบัติงานสหศึกษา26                    |
| บรรณานุกรม                                         |
| ภาคผนวก                                            |
| ประวัติผู้จัดทำ                                    |
| NIVEN                                              |

# สารบัญตาราง

| ตารางที่ 3.1    | ตารางแสดงระยะเวลาดำเนินงาน | 17 |
|-----------------|----------------------------|----|
| WI 13 IN VI 3.1 |                            | •  |

หน้า

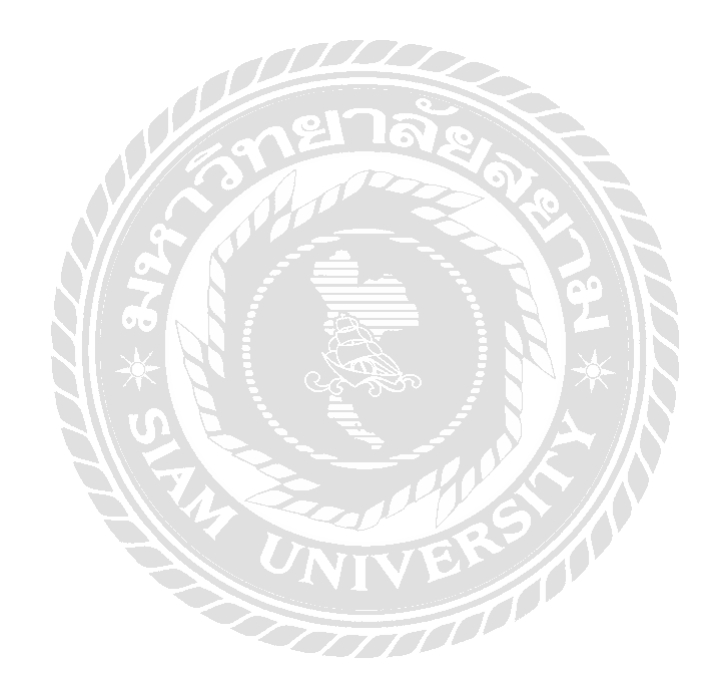

# สารบัญรูปภาพ

| หนา                                                                                   |
|---------------------------------------------------------------------------------------|
| รูปที่ 3.1 แผนที่ตั้งสถานประกอบการ15                                                  |
| รูปที่ 3.2 แผนภูมิรูปแบบแสดง โครงสร้างการบริหารงานของบริษัท เอสพี เมตัลเวิร์ค จำกัด16 |
| รูปที่ 4.1 เปิดโปรแกรมสำเร็จรูปทางบัญชี19                                             |
| รูปที่ 4.2 รายการสินค้าและวัตถุดิบคงเหลือแยกหรือรวมคลัง                               |
| รูปที่ 4.3 จัดไฟล์ให้เป็นระเบียบเพื่อนับไปตรวจนับ20                                   |
| รูปที่ 4.4 ตรวจนับสินค้ำสำเร็จรูป21                                                   |
| รูปที่ 4.5 บันทึกการตรวจนับ                                                           |
| รูปที่ 4.6 ตรวจนับไม่ตรง                                                              |
| รูปที่ 4.7 ส่งเมล์                                                                    |
| รูปที่ 4.8 ใบเบิก                                                                     |
| รูปที่ 4.9 ตรวจเช็คใบเบิกในโปรแกรม FORMULA24                                          |
| รูปที่ 4.10 เช็คความถูกต้องตามใบเบิก24                                                |
|                                                                                       |
| The second second                                                                     |
| UNIVER                                                                                |
|                                                                                       |
|                                                                                       |

## บทที่ 1

#### บทนำ

#### 1.1 ประวัติความเป็นมาและความสำคัญของปัญหา

บริษัท วินออน ออคิท จำกัด เป็นบริษัทที่มีการให้บริการด้านการจัดทำบัญชีและการ ตรวจสอบบัญชีทั่วราชอาณาจักร ให้บริการให้กำปรึกษาด้านภาษีและด้านบัญชี การให้บริการ ตรวจสอบบัญชีทั้งการให้บริการสอบบัญชีในรายปีและรายไตรมาส การให้บริการรับจัดตั้งบริษัท/ ห้างหุ้นส่วน/ร้านด้า และรับจดทะเบียนเลิกกิจการ

จากการที่ผู้จัดทำได้เข้าร่วมการฝึกปฏิบัติงานตามโครงการสหกิจศึกษา ที่บริษัท วินออน ออดิท จำกัด ซึ่งผู้จัดทำได้ฝึกปฏิบัติงานในตำแหน่งผู้ช่วยผู้สอบัญชี ได้รับมอบหมายงานในด้าน ของการจัดเตรียมการตรวจสอบบัญชีของบริษัทต่างๆ และการจัดทำงบการเงิน เช่น งบแสดงฐานะ การเงิน งบกำไรขาดทุน เป็นต้น การตรวจสอบบัญชีหมวดต่างๆ การทดสอบการกำนวณ การ บันทึกบัญชี ซึ่งทางสถานประกอบการจะใช้โปรแกรม Express ในการบันทึกบัญชี และใช้ โปรแกรม Microsoft Excel ในการจัดทำกระดาษทำการตรวจสอบ และใช้โปรแกรม Microsoft Word สำหรับจัดทำหน้ารายงานผู้สอบบัญชีและหมายเหตุประกอบงบการเงิน

รายงานสหกิจศึกษาฉบับนี้จึงจัดทำขึ้นเพื่อเป็นแนวทางในการจัดเตรียมการตรวจสอบบัญชี สำหรับกิจการทั่วไปในเบื้องต้น รวมถึงบอกเทคนิคจากประสบการณ์ที่ได้รับในการฝึกปฏิบัติงาน ซึ่งสามารถนำไปประยุกต์ใช้ให้เกิดประโยชน์และเป็นความรู้ในการปฏิบัติงานทางวิชาชีพใน อนาคต

#### 1.2 วัตถุประสงค์ของการศึกษา

 1.2.1 เพื่อให้สามารถเข้าใจกระบวนการจัดเตรียมการตรวจสอบบัญชีเบื้องต้น
 1.2.2 เพื่อให้เข้าใจการแยกบัญชีแต่ละรายการออกเป็นหมวดหมู่ได้อย่างถูกต้อง
 1.2.3 เพื่อให้สามารถทราบถึงเอกสารที่จำเป็นหรือใช้ประกอบกระบวนการจัดเตรียมการ สอบบัณชี

### 1.2.4. เพื่อช่วยลดเวลาให้สถานประกอบการในการตรวจสอบบัญชี

#### 1.3 ขอบเขตของรายงาน

1.3.1. สามารถจัดทำงบการเงินและงบทคลอง ด้วยโปรแกรม Microsoft Excel ได้

1.3.2. สามารถจัดทำหมายเหตุประกอบงบ ด้วยโปรแกรม Microsoft Word ได้

# 1.4 ประโยชน์ที่ได้รับ

1.4.1 ผู้ศึกษาได้เข้าใจวิธีการจัดเตรียมงบการเงินสำหรับการตรวจสอบสอบบัญชี

1.4.2 ผู้ศึกษาสามารถแยกประเภทรายการทางบัญชี เพื่อจัดให้กลุ่มให้อยู่ในหมวดหมู่ได้
 เบื้องต้น

1.4.3 ผู้ศึกษาได้ทราบถึงเอกสารที่จำเป็นหรือใช้ประกอบกระบวนการจัดเตรียมการสอบ บัญชี

1.4.4. สามารถลดเวลาในการตรวจสอบบัญชี

## บทที่ 2

# การทบทวนเอกสารและวรรณกรรมที่เกี่ยวข้อง

#### 2.1 งบการเงิน (Financial statements)

งบการเงิน หมายถึง รายงานทางการเงินที่แสดงข้อมูลฐานะทางการเงิน ผลการคำเนินงาน และกระแสเงินสดของกิจการในแต่ละงวดบัญชีหรือระหว่างงวดบัญชี งบการเงินจะแสดงข้อมูล โดยถูกต้องตามที่ควรก็ต่อเมื่อกิจการได้ปฏิบัติตามมาตรฐานการบัญชีอย่างเหมาะสม รวมทั้งการ เปิดเผยข้อมูลเพิ่มเติมเมื่อจำเป็น งบการเงินดังกล่าวจึงจะเป็นประโยชน์ต่อผู้ใช้งบการเงินในการ ตัดสินใจเชิงเสรษฐกิจและแสดงถึงผลดำเนินงานของฝ่ายบริหาร งบการเงินจะต้องจัดทำขึ้นอย่าง น้อยปีละ 1 ครั้ง

การนำเสนองบการเงิน มี 2 ประเภท ได้แก่ งบการเงินประจำปีและงบการเงินระหว่างกาล

- งบการเงินประจำปี เป็นงบการเงินที่จัดทำขึ้น ณ วันสิ้นงวดบัญชี เพื่อแสดงฐานะการเงิน ผลการดำเนินงาน และกระแสเงินสดในรอบปีบัญชีนั้น ๆ ของกิจการ
- งบการเงินระหว่างกาล เป็นงบการเงินที่จัดทำขึ้นระหว่างงวดบัญชีเพื่อแสดงฐานะทางเงิน ผลการดำเนินงาน และกระแสเงินสด ซึ่งเป็นประ โยชน์ต่อผู้บริหาร และผู้ใช้งบการเงินได้ ทราบข้อมูลทางการเงินก่อนสิ้นงวดบัญชี เช่น งบการเงินรายเดือน รายไตรมาส รายกรึ่งปี เป็นต้น การจัดทำงบการเงินเมื่อกิจการได้มีการปรับปรุงและแก้ไขข้อผิดพลาดทางบัญชี ต่างๆ เป็นที่เรียบร้อยแล้ว

งบการเงินจะแสดงข้อมูลดังต่อไปนี้ คือ สินทรัพย์ ( Assets ), หนี้สิน (Liability ), ส่วนของ เจ้าของ (Owner's equity ), รายได้ (Incomes ), ค่าใช้ง่าย (Expenses ) และกระแสเงินสด (Cash Flow)

#### 2.2 งบแสดงฐานะการเงิน (Balance Sheet)

งบแสคงฐานะการเงิน หมายถึง รายงานทางการเงินที่จัดทำขึ้นเพื่อแสคงฐานะการเงินของ กิจการ ณ ขณะใคขณะหนึ่ง โดยทั่วไปจะแสดงข้อมูลสิ้นสุดวันใดวันหนึ่ง ซึ่งจะแสดงถึงข้อมูล ต่างๆ ดังนี้

ทรัพยากรต่างๆที่กิจการครอบครองมีจำนวนเท่าใดและประกอบด้วยอะไรบ้าง
 ภาระผูกพันต่อบุคคลภายนอกมีจำนวนเท่าใดและประกอบด้วยอะไรบ้าง
 ส่วนของเจ้าของกิจการมีจำนวนเท่าใดและประกอบด้วยอะไรบ้าง
 งบดุลจะประกอบไปด้วย สินทรัพย์,หนี้สินและส่วนของเจ้าของหรือส่วนของผู้ถือหุ้น

#### 2.3 งบกำไรขาดทุน (Income Statement)

งบกำไรขาดทุน หมายถึง รายงานที่แสดงผลการคำเนินงานของกิจการในรอบระยะเวลา บัญชีที่กำหนดแต่จะต้องไม่เกิน 1 ปี เพื่อวัดผลการคำเนินงานของกิจการว่ามีรายได้และค่าใช้จ่ายใน รอบระยะเวลา

นั้นเท่าใด และเมื่อนำรายได้หักด้วยก่าใช้จ่ายแล้ว จะเป็นกำไรสุทธิหรือขาดทุนสุทธิ

#### 2.4 งบแสดงการเปลี่ยนในส่วนของเจ้าของ (Statement of Changes in owner Equity)

งบแสดงการเปลี่ยนแปลงในส่วนของเจ้าของ หมายถึง รายงานที่แสดงการเปลี่ยนแปลงที่ กระทบต่อรายการในส่วนของเจ้าของระหว่างต้นงวดบัญชีและสิ้นงวดบัญชี เช่น กำไร(ขาดทุน) สะสม ทุนที่ออกและเรียกชำระแล้ว ส่วนเกินมูลก่าหุ้น แสดงผลสะสมจากการเปลี่ยนแปลง นโยบายการบัญชีต่างๆ กำไรสุทธิประจำงวด จ่ายเงินปั้นผล ยอดคงเหลือในส่วนของเจ้าของ งบ แสดงการเปลี่ยนแปลงของเจ้าของจึงเป็นรายงานที่แสดงถึงความมั่งกั่งหรือความร่ำรวยของผู้ถือหุ้น หรือเจ้าของกิจการ

#### 2.5 งบกระแสเงินสด (Statement of Cash Flows)

งบกระแสเงินสด หมายถึง รายงานที่แสดงการเปลี่ยนแปลงการได้มาและใช้ไปของเงินสด

หรือรายการเทียบเท่าเงินสดในรอบระยะเวลาบัญชีหนึ่ง ซึ่งงบกระแสเงินสดจะแสดงให้เห็นถึง กระแสเงินใหลเข้าและกระแสเงินใหลออก ของเงินสดและรายการเทียบเท่าเงินสด

#### 2.6 หมายเหตุประกอบงบการเงิน (Note to financial Statement)

หมายเหตุประกอบงบการเงิน ประกอบด้วย คำอธิบาย และการวิเคราะห์รายละเอียดของ จำนวนเงินที่แสดงในงบคุล งบกำไรขาดทุน งบกระแสเงินสด และงบการเปลี่ยนแปลงในส่วนของ เจ้าของ โดยแสดงในรูปของงบย่อย หรืองบประกอบต่าง ๆ รวมทั้งข้อมูลเพิ่มเติม ข้อมูลที่มาตรฐาน การบัญชีกำหนดให้เปิดเผย และการเปิดเผยข้อมูลอื่นที่จะทำให้งบการเงินแสดงโดยถูกต้องตามที่ กวร ซึ่งจะเป็นประโยชน์ต่อผู้ใช้งบการเงินในการตัดสินใจได้ถูกต้อง โครงสร้างหมายเหตุประกอบ งบการเงิน ดังนี้

- แสดงข้อมูลเกี่ยวกับเกณฑ์การจัดทำงบการเงิน และนโยบายการบัญชีที่เลือกใช้กับ รายการและเหตุการณ์ทางบัญชีที่สำคัญ
- 2. เปิดเผยข้อมูลตามที่มาตรฐานการบัญชีกำหนด
- ให้ข้อมูลเพิ่มเติมที่ไม่ได้แสดงอยู่ในงบการเงินแต่เป็นข้อมูลที่จำเป็น เพื่อให้งบ การเงินนั้นแสดงโดยถูกต้องตามที่ควร
- หมายเหตุประกอบงบการเงินต้องแสดงอย่างเป็นระบบ รายการแต่ละรายการใน งบดุล งบกำไรขาดทุน และงบกระแสเงินสดต้องอ้างอิงข้อมูล ที่เกี่ยวข้องในหมาย เหตุประกอบงบการเงินได้

#### 2.7 งบทดลอง (Trial Balance)

งบทคลอง คือ การนำยอคกงเหลือสุทธิจากบัญชีแยกประเภทในแต่ละรายการมาแสดงใน งบทคลอง การจัดทำงบทคลองจะคล้ายคลึงกับการจัดทำบัญชีแยกประเภท แต่งบทคลองจะเป็นการ สรุปยอคให้ชัคเจนมากกว่า เนื่องจากบัญชีแยกประเภทจะเป็นการลงรายละเอียคที่เกิดขึ้นในแต่ละ วัน แต่ละรายการที่เกิดขึ้นในแต่ละวันจะยังไม่ได้หักกลบลบหนี้กัน ส่วนงบทคลองจะเป็นการแสดง ยอคสุทธิหลักหักกลบลบหนี้แล้ว

#### 2.8 สินทรัพย์ (Assets)

สินทรัพย์ หมายถึง สิ่งที่มีตัวตนหรือไม่มีตัวตนที่มีมูลค่า ซึ่งกิจการเป็นเจ้าของสามารถ ถือเอาประโยชน์ได้จาก กรรมสิทธิ์ในอสังหาริมทรัพย์ สังหาริมทรัพย์ สิทธิเรียกร้องมูลค่าที่ได้มา รายจ่ายที่เกิดสิทธิ และรายจ่ายของงวดบัญชีถัดไป

#### 2.9 สินทรัพย์หมุนเวียน (Current assets)

สินทรัพย์หมุนเวียน หมายถึง สินทรัพย์ที่เป็นเงินสด หรือสามารถเปลี่ยนแปลงเป็นเงินสด ใด้ภายใน 1 ปี สินทรัพย์หมุนเวียนสามารถแบ่งได้เป็น 10 ประเภท ได้แก่

- 1. เงินสด (Cash)
- 2. เงินฝากธนาการ (Bank Deposit)
- 3. เงินลงทุนชั่วคราว (Short-term Investment)
- 4. ลูกหนี้การค้า (Account Receivable)
- 5. ตั๋วรับเงิน (Note Receivable)
- 6. เงินให้กู้ยืมระยะสั้น (Short-term Loans)
- 7. สินค้าคงเหลือ (Inventory)
- 8. วัสดุสำนักงาน (Supplies)
- 9. รายได้ค้างรับ (Accrued Revenue)
- 10. ค่าใช้ง่ายถ่วงหน้า (Prepaid Expense)

ลูกหนี้ หมายถึง สิทธิเรียกร้องอย่างหนึ่งของเจ้าหนี้ในการที่จะให้ชำระหนี้ด้วยเงินสดหรือ ทรัพย์สิน

อย่างอื่น โดยกาดว่าจะได้รับชำระเต็มจำนวนเมื่อถึงกำหนดชำระ ถูกหนึ่จัดเป็นสินทรัพย์อย่างหนึ่ง ของกิจการ จะแสดงในงบการเงินด้วยมูลก่าสุทธิที่กาดว่าจะได้รับ ถูกหนี้สามารถแบ่งได้เป็น 2 ประเภท คือ ถูกหนี้การก้าและถูกหนี้อื่น

 ถูกหนี้การค้า (Trade Receivable) หมายถึง ถูกหนี้ที่เกิดจากการคำเนินการค้าตามปกติ ของธุรกิจและจะมีชื่อบัญชีที่แตกต่างกันตามประเภทของธุรกิจ

 ลูกหนี้อื่น (Other Receivable) หมายถึง ลูกหนี้ที่ไม่ได้เกิดจากการคำเนินการก้าตามปกติ ของธุรกิจ เช่น ลูกหนี้และเงินให้กู้ขืมแก่กรรมการและลูกจ้าง เงินให้ขืมแก่บริษัทในเครือและบริษัท ร่วมหรือรายได้อื่น

# 2.11 สินค้าคงเหลือ (Inventory)

สินก้ากงเหลือ หมายถึง สินทรัพย์ไม่หมุนเวียน วัสดุหรือสินก้ำต่างๆ ที่เก็บไว้ใช้ประโยชน์ ในการดำเนินงาน อาจเป็นการดำเนินงานผลิต ดำเนินการขายหรือดำเนินงานอื่นๆ สินก้ากงกลัง ประกอบด้วย วัตถุดิบ (Raw Material), งานระหว่างทำ (Work-in-Process), วัสดุซ่อมบำรุง (Maintenance/Repair/Operating Supplies), สินก้ำสำเร็จรูป (Finished Goods)

#### 2.12 ค่าใช้จ่ายจ่ายล่วงหน้า (Prepaid expenses)

ค่าใช้จ่ายจ่ายล่วงหน้า หมายถึง ค่าใช้จ่ายที่กิจการชำระเงินเป็นที่เรียบร้อย แต่ยังไม่ถึงวันที่ ได้รับบริการหรือของนั้นๆ ค่าใช้จ่ายที่เกิดขึ้นจะเป็นค่าใช้จ่ายในงวดบัญชีปัจจุบันส่วนหนึ่ง และอีก ส่วนหนึ่งจะเป็นค่าใช้จ่ายในงวดบัญชีถัดไป 2.13 เงินให้กูยืมแก่กรรมการ (Director loan)

เงินกู้ยืมกรรมการ หมายถึง เงินที่กรรมการเบิกขอหรือยืมไปใช้เป็นการส่วนตัว ซึ่งตาม หลักการทางบัญชีถือเป็นเงินบริษัท ดังนั้นกรรมการจึงมีฐานะเป็นลูกหนี้ของกิจการ แต่ปัจจุบัน บัญชีเงินกู้ยืมกรรมการจะ

### นำไปใช้ปรับปรุงรายการที่ไม่ได้เกิดขึ้นจริง

สรรพากรได้บังกับให้กิดดอกเบี้ยของเงินกู้ยืมแก่กรรมการ ในอัตราไม่น้อยกว่าอัตรา ดอกเบี้ยในท้องตลาด ทำให้กิจการที่มีรายการบัญชีนี้มาก ๆ ได้รับดอกเบี้ย เพื่อนำไปคำนวณภาษี จำนวนมากขึ้น ในการกิดดอกเบี้ยจะต้องบันทึกรายการไปในงบการเงิน แต่หากไม่มีการกิดดอกเบี้ย จริง ให้ปรับปรุงรายการดอกเบี้ยรับเข้าไปตอนยื่นภาษีประจำปี

# 2.14 ที่ดิน อาคารและอุปกรณ์ (Property, Plant, and Equipment)

ที่ดินอาการและอุปกรณ์ หมายถึง สินทรัพย์ที่ไม่มีตัวตนซึ่ง ที่เข้าเงื่อนไขทุกข้อดังต่อไปนี้

 กิจการมีไว้เพื่อใช้ประโยชน์ในการผลิต ในการจำหน่ายสินค้าหรือให้บริการ เพื่อให้ เช่า หรือ

เพื่อใช้ในการบริหารงาน และ

2. กิจการคาดว่าจะใช้ประโยชน์มากกว่าหนึ่งรอบระยะเวลา

## 2.15 ค่าเสื่อมราคาสะสม (Accumulated depreciation)

ค่าเสื่อมราคาสะสม หมายถึง ส่วนหนึ่งของมูลค่าสินทรัพย์ถาวรที่กิจการตัดจำหน่ายเป็น ค่าใช้จ่าย ซึ่งถือเป็นค่าใช้จ่ายอย่างหนึ่งของกิจการแต่ไม่ได้จ่ายเป็นเงินสด การประเมินราคา สินทรัพย์ถาวรให้ใกล้เคียงกับความเป็นจริงมากที่สุด ส่วนใหญ่ต้องอาศัยปัจจัย ดังนี้

- ราคาทุนของสินทรัพย์ หมายถึง ราคาทุนและค่าใช้จ่ายที่เกี่ยวข้องซึ่งทำให้สินทรัพย์นั้นอยู่ ในสภาพที่จะใช้งานได้ตามวัตถุประสงค์ของกิจการ
- 2. อายุของการใช้งาน หมายถึง ประโยชน์ที่กิจการกาดว่าจะได้รับจากการใช้ทรัพย์สินนั้น
- ราคาซาก หมายถึง จำนวนเงินสุทธิซึ่งกิจการคาดว่าจะ ได้รับจากการจำหน่ายสินทรัพย์เมื่อ สิ้นสุดอายุการใช้งาน หลังจากหักค่าใช้จ่ายที่คาดว่าจะเกิดจากการจำหน่าย

## 2.16 สินทรัพย์ไม่มีตัวตน (Intangible Assets)

สินทรัพย์ไม่มีตัวตน หมายถึง สินทรัพย์ที่ไม่มีรูปร่าง ไม่สามารถมองเห็น สัมผัสไม่ได้ แต่ สามารถตีรากาให้มีมูลก่าเป็นตัวเงินได้ เมื่อได้รับ สินทรัพย์ไม่มีตัวตนจะใช้รากาทุน และจะต้องตัด บัญชีให้หมดไป

ภายในระยะเวลาที่ได้รับประโยชน์จากสินทรัพย์นั้น สินทรัพย์ไม่มีตัวตน ได้แก่

- 1. ความรู้ทางวิทยาศาสตร์
- 2. ความรู้ทางเทคนิค
- 3. การออกแบบ การนำระบบหรือขั้นตอนใหม่มาใช้
- 4. สิทธิตามใบอนุญาต
- 5. สินทรัพย์ทางปัญญา
- 6. ความรู้ทางด้านการตลาด และเครื่องหมายการค้า

# 2.17 เจ้าหนี้การค้า (Trade Account Payable)

เจ้าหนี้การก้า หมายถึง เงินที่กิจการก้างชำระก่าสินก้ำหรือก่าบริการที่ซื้อมาเพื่อขายหรือ เพื่อใช้ในการผลิตสินก้ำหรือให้บริการตามปกติ โดยเจ้าหนี้การก้าถูกบันทึกเป็นหนี้สินหมุนเวียน ของกิจการในงบการเงินของกิจการ

# 2.18 ภาษีซื้อยังไม่ถึงกำหนด (Undue Input Vat)

ภาษีซื้อยังไม่ถึงกำหนดชำระ หมายถึง ภาษีที่ยังไม่ต้องนำส่งให้กรมสรรพากรเนื่องจากยัง ไม่ถึงกำหนดเวลา ภาษีตัวนี้จะเกิดขึ้นส่วนใหญ่ในกิจการประเภท งานบริการ เพราะเมื่อมีการออก ใบแจ้งหนี้แล้ว แต่ยังไม่ได้รับชำระเงินทำให้ไม่สามารถนำส่งเงินภาษีให้กรมสรรพากรได้ จึงตั้ง บัญชีนี้ไว้ แต่บางกิจการที่ดำเนินงานแบบซื้อมาขายไปก็ตั้งบัญชีนี้ เพราะเวลาจ่ายชำระเงินแล้วแต่ ยังไม่ได้รับสินค้าอาจเกิดจากการขนส่งที่ล้าข้า บางกิจการอาจจะบันทึกไว้

# 2.19 เจ้าหนี้สรรพากร (Revenue Department)

เจ้าหนี้กรมสรรพากร หมายถึง ภาษีที่ขอคืนไม่ได้จากกรมสรรพกร เกิดขึ้นเมื่อกิจการปิด บัญชีภาษีซื้อ ภาษีขาย แล้วจำนวนภาษีขายมากกว่า ภาษีซื้อ ทำให้ไม่สามารถขอคืนจาก กรมสรรพากรได้

## 2.20 ส่วนของผู้ถือหุ้น (Shareholde's Equity)

ส่วนของผู้ถือหุ้น หมายถึง ส่วนที่เป็นการลงทุนจากผู้ถือหุ้น ซึ่งอาจเป็นได้ ทั้งหุ้นบุริมสิทธิ และ หุ้นสามัญ ผลตอบแทนจากการลงทุน ในหุ้นจะอยู่ในรูปของเงินปั้นผล โดย กรณีการขายหุ้น ให้กับบุคคลอื่น ในราคาที่สูงกว่าราคาพาร์ จะบันทึกเท่ากับราคาพาร์ ในรายการทุนจดทะเบียน เรียกชำระแล้ว และบันทึกส่วนเกินที่ได้รับในส่วนเกินมูลค่าหุ้น

## 2.21 รายได้ (Income)

รายได้ หมายถึง รายรับที่บริษัทได้มาจากการคำเนินกิจกรรมทางธุรกิจตามปกติวิสัย อัน เป็นผลจากการขายสินค้าและบริการให้กับลูกค้า บริษัทบางบริษัทมีรายได้เป็นดอกเบี้ย เงินปันผล หรือค่าสิทธิ ที่จ่ายโดยบริษัทอื่น สำหรับองค์กรไม่แสวงหาผลกำไร รายได้ประจำปีอาจเรียกว่า รายได้มวลรวม รายได้นิ้มา จากการบริจาคโดยบุคคลและองค์กรต่าง ๆ การสนับสนุนจากหน่วยงานของรัฐบาล รายรับจาก กิจกรรมที่เกี่ยวกับพันธกิจขององค์กร และรายรับจากกิจกรรมการระดมทุน ค่าบำรุงสมาชิก และ การลงทุนการเงินเช่นการถือหุ้นของบริษัทอื่น

รายได้ที่องค์กรได้รับมักอยู่ในรูปแบบเงินสดหรือสิ่งเทียบเท่าเงินสด รายได้จากการขาย คือ รายได้ที่มาจากการขายสินค้าและบริการภายในช่วงระยะเวลาหนึ่ง นอกจากนี้รายได้จากภาษีอากรก็ เป็นรายรับที่รัฐบาลได้มาจากผู้เสียภาษีอากร

### 2.22 ต้นทุนขายและบริหาร (Cost of Goods Sold)

ต้นทุนขายและบริหาร หมายถึง ต้นทุนที่ได้มาของสินค้า หากประกอบกิจการเกี่ยวกับการ ผลิตสินค้า ต้นทุนขายจะหมายรวมถึง ต้นทุนในกระบวนการผลิตทั้งหมด เช่น ต้นทุนวัตถุดิบ ก่าแรง ก่าใช้จ่ายอื่นๆเป็นต้น โดยค้นทุนขายจะปรากฏอยู่บนงบกำไรขาดทุนของกิจการ

ด้นทุนขาย หมายถึง ด้นทุนที่ใช้จ่ายเพื่อให้ได้มาซึ่งสินด้านั้น หากว่าบริษัทหรือผู้ขายเป็น ผู้ผลิตสินด้านั้นเอง ต้นทุนขายจะเป็นการรวมไปถึงค่าใช้จ่ายที่ใช้ในการผลิตสินด้านั้นด้วย ไม่ว่าจะ เป็นค่าแรง ค่าต้นทุนวัตถุดิบ และค่าใช้จ่ายอื่น ๆ ที่ต้องใช้ในการผลิตสินด้าโดยตรง แต่หากเป็น กรณีที่ไม่ได้เป็นผู้ผลิตเอง ต้นทุนขาย มักจะเป็นราคาต้นทุนที่มาจากการจ่ายไปเพื่อให้ได้สินด้านั้น มาขาย โดยตัวต้นทุนขายจะปรากฏอยู่บนงบกำไรขาดทุนของบริษัท

#### 2.23 ค่าใช้จ่ายในการขาย (Selling Expenses)

ค่าใช้จ่ายในการขาย หมายถึง ค่าใช้จ่ายต่าง ๆที่เกี่ยวข้องกับการขายสินค้า ได้แก่ เงินเดือน ของพนักงานขาย ค่าโฆษณา ค่านายหน้า ค่าขนส่งสินค้าให้ลูกค้า เป็นต้น

#### 2.24 ค่าใช้จ่ายในการบริหาร (Administrator Expenses)

ค่าใช้จ่ายในการบริหาร หมายถึง ค่าใช้จ่ายเกี่ยวกับการบริหารงานของฝ่ายริการ เช่น เงินเดือนผู้บริหาร เงินเดือนพนักงานที่ปฏิบัติงานในสำนักงาน ค่าเช่าสำนักงาน ค่าเสื่อมราคา อุปกรณ์สำนักงาน เป็นต้น

## 2.25 ดอกเบี้ยจ่าย (Interest Expenses)

ดอกเบี้ยจ่าย หมายถึง ดอกเบี้ยที่บริษัทจ่ายออกไประหว่างไตรมาสหรือในระหว่างรอบปี บัญชี เพื่อชำระดอกเบี้ยของหนี้สินบริษัทที่ปรากฏในงบแสดงฐานะการเงินในหมวดหนี้สิน เป็นไป ได้ที่บริษัทจะมีรายรับจากดอกเบี้ยมากกว่าที่จ่ายออกไป เช่น ธนาคาร แต่ธุรกิจที่เกี่ยวกับการผลิต และการขายปลีกส่วนใหญ่มักจะมีดอกเบี้ยจ่ายมากกว่าดอกเบี้ยรับ

ในบริษัทที่มีดอกเบี้ยจ่ายสูงเทียบกับรายได้จากการดำเนินกิจการมีแนวโน้มที่จะเป็น 1 ใน 2 ประเภทนี้ คือ

- บริษัทซึ่งอยู่ในอุตสาหกรรมที่มีการแข่งขันรุนแรง ที่ต้องมีค่าใช้จ่ายเกี่ยวกับการลงทุนสูง เพื่อให้สามารถแข่งขันได้
- บริษัทที่มีเศรษฐกิจของธุรกิจขอดเยี่ยมซึ่งมีหนี้จากการซื้อกิจการด้วยเงินกู้

#### 2.26 ภ.ง.ด.1

ภ.ง.ค. 1 คือ แบบยื่นรายการภาษีเงินได้หัก ณ ที่จ่าย ตามมาตรา 59 แห่งประมวลรัษฎากร สำหรับการหักภาษี ณ ที่จ่ายตามมาตรา 50 (1) กรณีการจ่ายเงินได้พึงประเมินตามมาตรา40 (1) (2) แห่งประมวลรัษฎากร

- ผู้มีหน้าที่หัก ได้แก่ บุคคล ห้างหุ้นส่วน บริษัท สมาคม คณะบุคคล
- ผู้ที่ถูกหัก ได้แก่ ถูกจ้าง พนักงาน หรือ บุคคลที่ได้รับเงินจากการจ้างงานเท่าๆ กันทุกเดือน

ภ.ง.ค. 1 ต้องนำส่งให้พนักงานภายใน 7วัน นับแต่วันสิ้นเคือนของเคือนที่ง่ายเงิน ที่ สรรพากรพื้นที่สาขาในท้องที่ที่ผู้มีหน้าที่ หักภาษี ณ ที่ง่ายมีสำนักงานตั้งอยู่ซึ่งได้มีการง่ายเงิน ปัจจุบันมีสามารถนำส่ง ภ.ง.ค. 1 ผ่านอินเตอร์เน็ต (ยื่นแบบออนไลน์ในเว็บไซต์ของกรมสรรพากร)

#### 2.27 ภ.ง.ด.3

ภ.ง.ค.3 คือ แบบยื่นเพื่อแจ้งการหักภาษี ณ ที่จ่าย ของนิติบุคคล ที่ทำธุรกรรมกับบุคคล ธรรมคา ที่เจ้าของธุรกิจ (นิติบุคคล) จะต้องหักออกจากค่าจ้างที่จ้างบุคคลภายนอกให้มาทำงานให้ บริษัท

แบบยื่นรายการภาษีเงินได้หัก ณ ที่จ่ายตามมาตรา 59 แห่งประมวลรัษฎากรสำหรับการหัก ภาษี ณ ที่จ่ายตามมาตรา 3 เตรส และมาตรา 50 (3) (4) (5) กรณีการจ่ายเงินได้พึงประเมินตามมาตรา 40 (5) (6) (7) (8) และเสียภาษีตามมาตรา 48 ทวิ แห่งประมวลรัษฎากร

ผู้มีหน้าที่หักภาษี ณ ที่จ่าย ยื่นแบบ ภ.ง.ค.3 แสดงรายการหักภาษีเงินได้ ณ ที่จ่าย พร้อม กับนำเงินภาษีส่งต่อเจ้าพนักงานภายใน 70 วัน นับแต่วันสิ้นเดือนของเดือนที่จ่ายเงิน ไม่ว่าจะหัก ภาษีไว้หรือไม่ก็ตาม ณ สำนักงานสรรพากรพื้นที่สาขาในท้องที่ที่ผู้มีหน้าที่หักภาษี ณ ที่จ่ายมี สำนักงานตั้งอยู่

#### 2.28 ภ.ง.ด.53

ภ.ง.ด.53 คือ แบบยื่นเพื่อแจ้งการหักภาษี ณ ที่จ่าย ระหว่างนิติบุคคลด้วยกัน ซึ่งจะต้อง นำส่งภายในวันที่ 7 ของเดือนถัดไปทุกเดือน หากเดือนไหนไม่มีการหักก็ไม่ต้องนำส่ง แต่ถ้ามีการ หักแต่ไม่นำส่ง ก็จะถูก

#### เสียค่าปรับ

ผู้มีหน้าที่หักภาษี ณ ที่จ่าย ยื่นแบบ ภ.ง.ด.53 แสดงรายการหักภาษี ณ ที่จ่าย พร้อมกับนำ เงินภาษีส่งต่อเจ้าพนักงาน ภายใน 7 วันนับแต่วันสิ้นเดือนของเดือนที่จ่ายเงิน ไม่ว่าจะหักภาษีไว้ หรือไม่ ณ สำนักงานสรรพากรพื้นที่สาขาในท้องที่ที่ผู้มีหน้าที่หักภาษี ณ ที่จ่าย มีสำนักงานตั้งอยู่

#### 2.29 ไมโครซอฟท์เวิร์ด (Microsoft Word)

ใมโครซอฟท์เวิร์ค (Microsoft Word) คือโปรแกรมประเภท word processor ที่เหมาะ สำหรับการพิมพ์รายงาน พิมพ์จคหมาย เป็นหนึ่งในโปรแกรม ไมโครซอฟท์ออฟฟิศ ซึ่งมี พัฒนาการอย่างต่อเนื่อง หลากหลายเวอร์ชั่น แต่อย่างไรก็ตาม โคยหลักการ ถ้าเราศึกษา ไมโครซอฟท์เวิร์คเวอร์ชั่นใคเวอร์ชั่นหนึ่ง เราก็จะสามารถเรียนรู้เวอร์ชั่นอื่นๆ ได้ค่อนข้างง่าย เพราะส่วนใหญ่เวอร์ชั่นใหม่ๆ ก็จะการเปลี่ยนแปลงในลักษณะเพิ่มเติมเสียมากกว่าการลบออกไป

คุณสมบัติที่สำคัญในโปรแกรม Microsoft Word

- 1. พิมพ์จุดหมาย รายงาน
- 2. ใส่ตาราง และบวกเลขได้
- 3. ใส่หมายเลงหน้า แบบอัตโนมัติ
- 4. ปรับเปลี่ยนรูปแบบตัวอักษร ขนาดตัวอักษร
- 5. แทรกรูปภาพในเอกสาร
- 6. มีตัวช่วยก้นหากำ และเปลี่ยนกำผิดได้อัตโนมัติ (Find and Replace)
- 7. สามารถใส่ส่วนหัว Header / ส่วยท้าย Footer ได้
- 8. สามารถตั้งขนาดของกระดาษได้หลากหลาย
- 9. ทำจดหมายเวียน หรือ Mail Merge
- 10. ใส่หน้าปกอัตโนมัติ
- 11. มี Templates ให้เลือกใช้งานหลากหลาย
- 12. พิมพ์จ่าหน้าซองจดหมาย
- 13. ตรวจสอบการแก้ใงหรือ Trace Charge
- 14. สามารถบันทึกเป็น PDF ใด้อัตโนมัติ

### 2.30 ไมโครซอฟท์ เอ็กเซล (Microsoft Excel)

ใมโครซอฟท์ เอ็กเซล (Microsoft Excel) เป็นโปรแกรมประเภท สเปรคชีต (Speadsheet) หรือโปรแกรมตารางงาน ซึ่งจะเก็บข้อมูลต่าง ๆ ลงบนแผ่นตารางงาน คล้ายกับการเขียนข้อมูลลง ไปในสมุคที่มีการตีช่องตารางทั้งแนวนอนและแนวตั้ง ซึ่งช่องตารางแต่ละช่องจะมีชื่อประจำแต่ละ ช่อง ทำให้ง่ายต่อการป้อนข้อมูล การแก้ไขข้อมูล สะควกต่อการคำนวณและการนำข้อมูลไป ประยุกต์ใช้ สามารถจัดข้อมูลต่าง ๆ ได้อย่างเป็นหมวดหมู่และเป็นระเบียบมากยิ่งขึ้น

คุณสมบัติที่สำคัญในโปรแกรม Excel

 ความสามารถค้านการคำนวณ Excel สามารถป้อนสูตรการคำนวณทางคณิตศาสตร์ เช่น บวก ลบ คูณ หาร เป็นต้น รวมทั้งสูตรคำนวณด้านอื่น ๆ และจุคเด่นของการคำนวณคือผลลัพธ์ของการ คำนวณจะเปลี่ยนแปลงตาม เมื่ออินพุตที่นำมาเปลี่ยนค่า ทำให้เราไม่ต้องเสียเวลาเปลี่ยนแปลงค่าผล การคำนวณใหม่

 ความสามารถค้านการใช้พึงก์ชั่น นอกจากการป้อนสูตรคูณทางคณิตศาสตร์แล้ว Excel ยัง สามารถป้อนพึงก์ชั่นอื่น ๆ ได้อีก เช่น พึงก์ชั่นเกี่ยวกับตัวอักษร ตัวเลข วันที่ พึงก์ชั่นเกี่ยวกับ การเงินหรือการตัดสินใจ

 ความสามารถในการสร้างกราฟ Excel สามารถนำข้อมูลที่ป้อนลงในตารางมาสร้างเป็นกราฟ ได้ทันที มีรูปกราฟให้เลือกใช้งานหลายรูปแบบตามความเหมาะสม เช่น กราฟแท่ง แสดงยอดขาย แต่ละเดือด กราฟวงกลม แสดงส่วนแบ่งการตลาด เป็นต้น

ความสามารถในการตกแต่งตารางข้อมูล Excel สามารถตกแต่งตารางข้อมูลหรือกราฟข้อมูล
 ด้วยภาพสีและรูปแบบตัวอักษรต่าง ๆ เพื่อให้เกิดความสวยงามและแยกแยะข้อมูลได้ง่ายขึ้น

5. ความสามารถในการจัดเรียงสำคับ Excel สามารถคัดเลือกเฉพาะข้อมูลที่ต้องการมาวิเคราะห์ ได้

6. ความสามารถในการพิมพ์งานออกทางเครื่องพิมพ์ Excel สามารถพิมพ์งานทั้งข้อมูลและ รูปภาพหรือกราฟออกทางเครื่องพิมพ์ได้ทันที ซึ่งทำให้ง่ายต่อการสร้างรายงาน

7. ความสามารถในการแปลงข้อมูลในตารางให้เป็นเว็บเพจเพื่อนำมาแสดงในโฮมเพจ

# บทที่ 3

# รายละเอียดการปฏิบัติงาน

# 3.1 ชื่อและที่ตั้งของสถานประกอบการ

ชื่อสถานประกอบการ บริษัท วินออน ออดิท จำกัด

ที่ตั้งสถานประกอบการ เลขที่ 436 ถนนพระรามที่ 2 ซอย 60 แยก 7 แขวงแสมคำ เขตบาง ขุนเทียน กรุงเทพมหานคร 10150

โทรศัพท์ 0-2415-4429

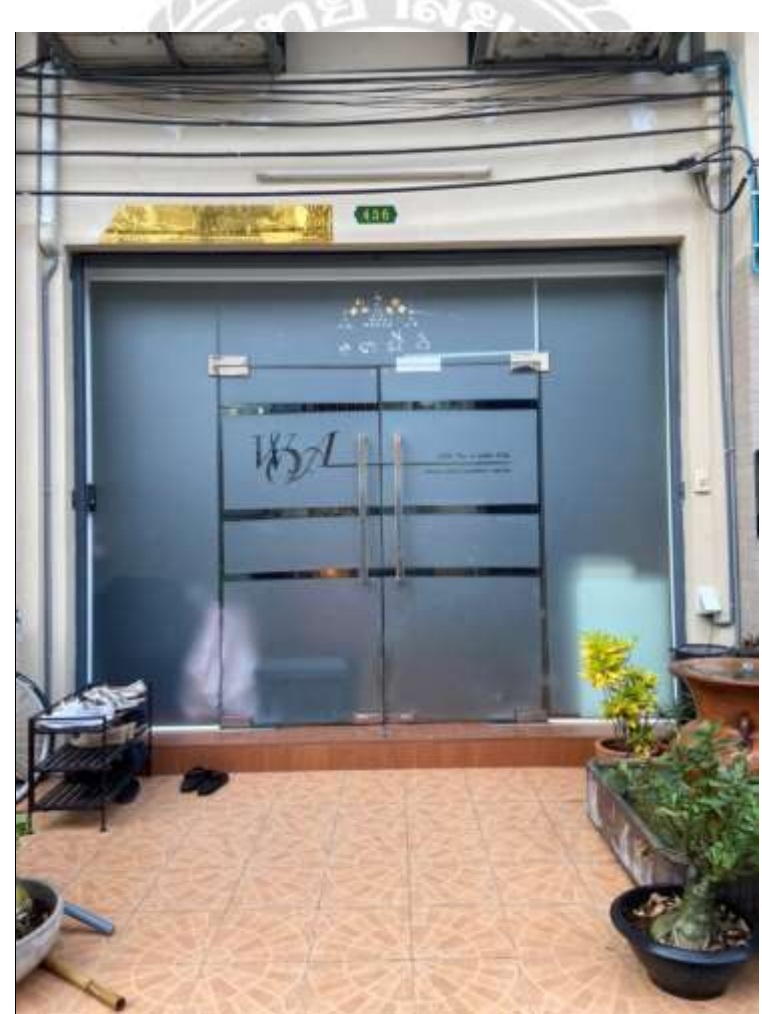

E-mail: Winon.audit@gmail.com

ภาพ 3-1 หน้า บริษัท วินออน ออดิท จำกัด

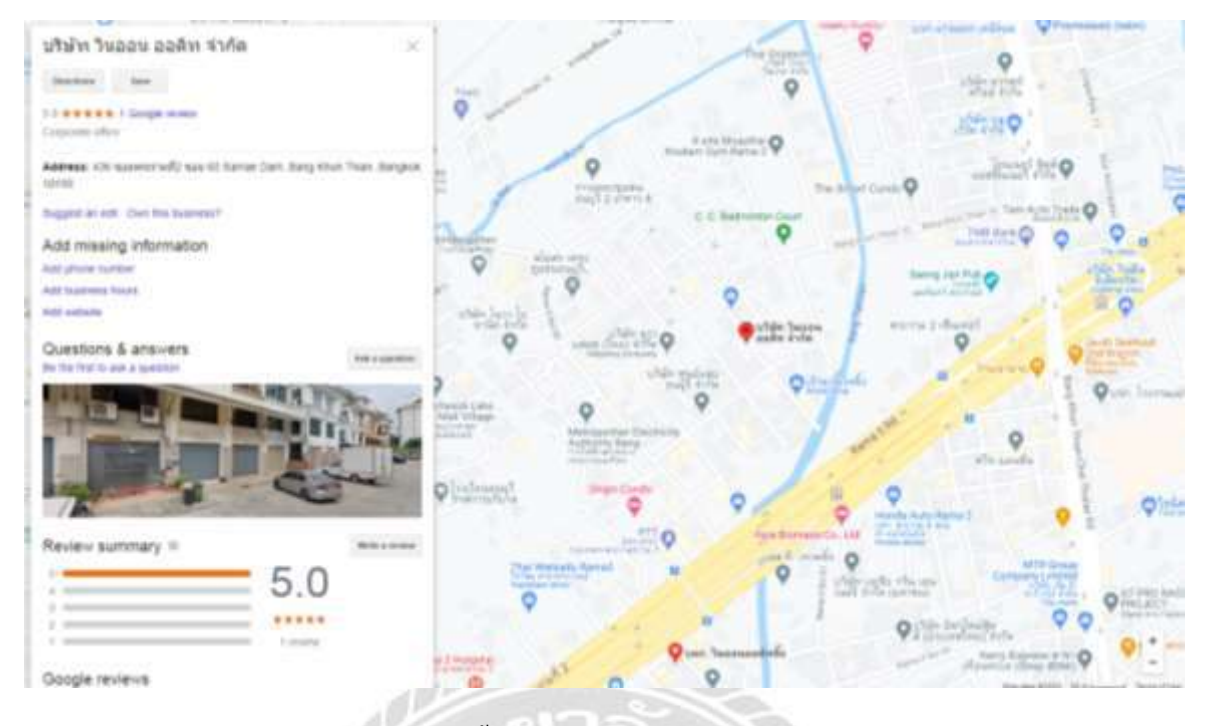

ภาพ 3-2 แผนที่ตั้งของบริษัท วินออน ออคิท จำกัด

#### 3.2 ประวัติองค์กร

บริษัท วินออน ออดิท จำกัด ก่อตั้งขึ้นในปีพ.ศ. 2550 โดยนายบวรสิทธิ์ ศรศิลป์ ผู้สอบบัญชี รับอนุญาต เลขทะเบียนที่ 6131 เป็นบริษัทรับทำบัญชีและตรวจสอบบัญชี ทั้งบริษัท ห้างร้าน ห้าง หุ้นส่วน ตลอดจนสมากมและมูลนิธิจดทะเบียนตามกฎหมายประเทศไทย

### 3.3 ลักษณะการประกอบการ

บริษัท วินออน ออดิท จำกัด เป็นบริษัทรับทำบัญชี ตรวจสอบบัญชีประจำปี การให้ กำปรึกษาแนะนำทางด้านบัญชีและภาษีอากร การจดทะเบียนจัดตั้งบริษัท ห้างหุ้นส่วน และจด ทะเบียนเลิกกิจการ โดยทางบริษัทจะให้ความสำคัญกับการรักษาข้อมูลของลูกค้า และงานที่ออกมา จะต้องมีคุณภาพสามารถสร้างความมั่นใจให้แก่ลูกค้าหรือบุคคลที่เกี่ยวข้อง

## 3.4 การให้บริการหลัก

- 3.4.1. บริการค้านการบัญชี
- 3.4.2. บริการด้านการปรึกษาภาษีอากร
- 3.4.3. บริการงานจดทะเบียน

#### 3.5 รูปแบบการจัดองค์กรและการบริหารงานขององค์กร

#### แผนผังองค์กร

#### บริษัท วินออน ออดิท จำกัด

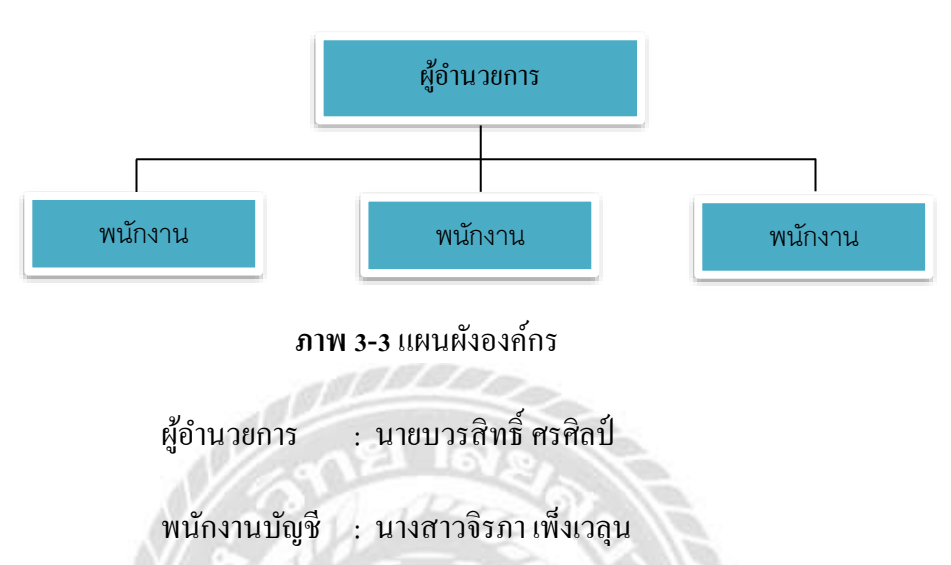

| พนักงานบัญชี | : นางสาวนริศรา กิตติชยารักษ์ |
|--------------|------------------------------|
| พนักงานบัญชี | : นายติณณภพ บุญสนอง          |

การจัดการของบริษัท วินออน ออดิท จำกัด ผู้บริหารของบริษัทจะเป็นผู้ประเมินความเสี่ยง วางแผนงานการตรวจสอบให้กับพนักงาน เพื่อให้พนักงานสามารถคำเนินงานบรรลุวัตถุประสงค์ ขององค์กร

# 3.6 ตำแหน่งและลักษณะงานที่ได้รับมอบหมาย

| ตำแหน่งงานที่นักศึกษารับผิดชอบ | ผู้ช่วยผู้ตรวจสอบบัญชี (ฝึกหัค)          |
|--------------------------------|------------------------------------------|
| ลักษณะงานที่ได้รับมอบหมาย      | - จัดทำกระคาษทำการผู้สอบบัญชี และจัดทำงบ |
|                                | การเงิน                                  |
|                                | - ตรวจสอบความถูกต้องของการกำนวณ          |

้ก่าใช้จ่ายจ่ายถ่วงหน้าและก่าเสื่อมรากาสะสม

- ตรวจสอบความถูกต้องของข้อมูลในที่แสดง ในงบการเงิน และเปรียบเทียบงบการเงิน ภาษาไทยและภาษาอังกฤษ

จัดทำเอกสารเพื่อยืนยันความถูกต้องของ
 ข้อมูล เช่น หนังสือยืนยันยอคลูกหนี้ หนังสือ
 ยืนยันยอคเจ้าหนี้

- ตรวจสอบความถูกต้องของยอดยกมากับ
 กระดาษทำการงบการเงินปีก่อน

-จัดเก็บข้อมูลตามที่ได้รับมอบหมาย เช่น ข้อมูล ลูกหนี้, เจ้าหนี้, ภ.ง.ค. 1, ภ.ง.ค. 3, ภ.ง.ค.53

# 3.7 ชื่อและตำแหน่งพนักงานที่ปรึกษา

ชื่อพนักงานบัญชี

นางสาวจิรภา เพ็งเวลุน

ตำแหน่ง

ผู้ช่วยผู้ตรวจสอบบัญชี

## 3.8 ระยะเวลาที่ปฏิบัติงาน

ระยะเวลาในการคำเนินงาน วันที่ 1 มิถุนายน – 18 กันยายน 2563

วันและเวลาในการปฏิบัติงาน วันจันทร์ – วันศุกร์ เวลา 08:00 น. - 17:00 น.

## 3.9 อุปกรณ์และเครื่องมือที่ใช้

3.9.1. อุปกรณ์ฮาร์ดแวร์

- คอมพิวเตอร์ตั้งโต๊ะ
- คอมพิวเตอร์แบบพกพา
- โทรศัพท์เคลื่อนที่
- เครื่องถ่ายเอกสาร

# 3.9.2. อุปกรณ์ซอฟต์แวร์

- โปรแกรม Microsoft Excel
- โปรแกรม Microsoft Word
- Gmail
- Calculator

# 3.9.3. อื่นๆ

- สมุดจดบันทึก
- เครื่องคิดเลขแบบพกพา

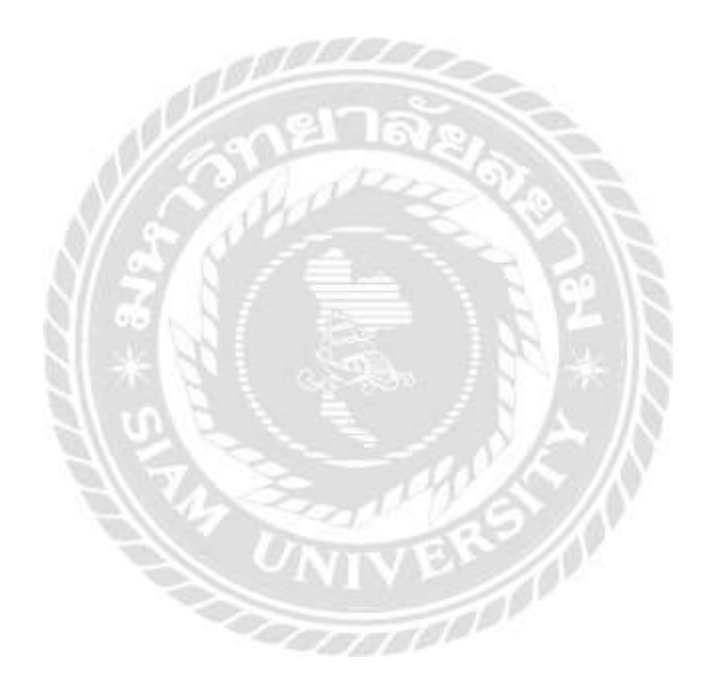

## บทที่ 4

## ผลการปฏิบัติตามโครงงาน

จากการได้เข้าไปปฏิบัติงานในรายวิชาสหกิจศึกษาที่บริษัท วินออน ออดิท จำกัด ผู้จัดทำ สามารถสรุปกระบวนการจัดเตรียมการตรวจสอบบัญชีสำหรับกิจการทั่วไปไว้ดังนี้

#### 4.1 การจัดเตรียมข้อมูลเบื้องต้น

4.1.1. กัดลอกฐานข้อมูลของปีก่อนปัจจุบัน

4.1.1.1.สำหรับลูกค้ำเดิม

ให้ทำการคัดลอกไฟล์หลักๆที่สำคัญ 3 ไฟล์ของปีก่อนปัจจุบัน ได้แก่ หน้ารายงาน ผู้สอบ(Auditor Report), งบการเงิน(Financial Statements)และหมายเหตุประกอบงบ การเงิน(Notes) เพื่อเป็นเค้าโครงในการจัดทำงบปีปัจจุบัน

4.1.1.2.สำหรับบริษัทเปิดใหม่ หรือลูกค้ารายใหม่

ให้ทำการคัดลอกไฟล์ ได้แก่ งบการเงิน(Financial Statements)และหมายเหตุประกอบ งบ การเงิน(Notes) จากบริษัทอื่นมาเป็นเค้าโครงและปรับเปลี่ยนแก้ไขให้เป็นของบริษัท ใหม่ที่จะจัดทำงบปีปัจจุบัน

4.1.2. ใฟล์ข้อมูลสำหรับการตรวจสอบงบในปีบัจจุบัน

4.1.2.1.สำหรับลูกค้าเดิม

ลูกก้าจะส่งรายละเอียดที่เกี่ยวข้องหรือจำเป็นในการตรวจสอบงบมาทาง E-mail ของ บริษัท วินออน ออดิท จำกัด ซึ่งโดยส่วนใหญ่ทางลูกก้าจะส่งงบทดลองในรูปของ ไฟล์Excel มาก่อนเป็นลำดับแรก หลังจากนั้นทางบริษัทจะส่ง Request document ที่ เกี่ยวข้องกับการตรวจสอบ เช่น บัญชีลูกหนี้ บัญชีเจ้าหนี้ กลับไปทางE-mailของลูกก้า

4.1.2.2.สำหรับบริษัทเปิดใหม่ หรือลูกค้ารายใหม่

สำหรับบริษัทเปิดใหม่ทางบริษัทจะต้องของบทคลองปีบึจจุบันและหนังสือรับรองการ จดทะเบียนจาก DBD เพราะเป็นข้อมูลที่จะนำไปแสดงในหมายเหตุประกอบงบ ส่วนลูกค้า รายใหม่จะต้องขอ งบทคลองปีบ๊จจุบันและงบการเงินของปีก่อน เพื่อเป็นข้อมูลในการจัด กลุ่มรหัสบัญชีต่างๆของปีก่อนปัจจุบันให้ถูกต้อง

#### 4.2 วิธีการจัดเตรียมข้อมูลในMicrosoft Excel

- เปิดไฟล์ Excel ที่ชื่อ FS บริษัท ...... จำกัด 6X >> เลือก Sheet ที่ชื่อ งบทดลอง >> แก้ตัวเลขจาก 61 เป็น 62, 60 เป็น 61
- ให้ Copy ตัวเลขในช่อง งบทคลองหลังปรับปรุง มาใส่ในช่อง งบทคลองปีก่อนปัจจุบัน โดย วางแบบค่า (Values)

| ( A   B   C | 0 B /                                            | 0                                                                                                    | 3H.            | 1 | S2       |                 | 16 | . M              |        | 0              |        |
|-------------|--------------------------------------------------|----------------------------------------------------------------------------------------------------|----------------|---|----------|-----------------|----|------------------|--------|----------------|--------|
| นก็อย่าง    | ña                                               | ( <b>7</b> )                                                                                                    |                |   |          |                 |    |                  |        |                |        |
| T INTERN    | พร้าการสมพลลลส                                   |                                                                                                    | 0.00           |   | 108      |                 |    | 0.00             |        | 0.00           |        |
| i na Tiaf   | 31 มีพวาคม พ.ศ. 2561                             |                                                                                                    |                |   |          |                 |    |                  |        |                |        |
| •           |                                                  |                                                                                                    |                | _ |          |                 |    |                  |        | <b>•</b>       |        |
|             |                                                  | dista.                                                                                                    | annahau        |   | 11617    | with the second | 14 | 25099834         | Common | anunura a      | Comm   |
| 0           |                                                  |                                                                                                    | រី 2861        |   | Dr       |                 | Ċ/ | widashfashija 61 | MOR* - | 0 2860         | same " |
| hardy       | 6                                                |                                                                                                    |                |   |          |                 |    |                  |        |                |        |
| kan         | รัทเมียงรูนม.โมน                                 |                                                                                                    |                |   |          |                 |    |                  |        |                |        |
|             | วันสถางเรื่องสำนัญจากการ                         |                                                                                                    | 8,008,712.83   | 5 |          |                 |    | 8,886,712.83     | 1 14   | 5,537,585.25   | 1      |
| 0           | Annear                                           | 1101100                                                                                                    | 17,650.50      |   |          |                 |    | 17,056.59        |        | 17,680.80      | 1      |
| 1           | CAN 2.254710 - 11/Wahrm // #050-3-00168-1        | 1101304                                                                                                    | 0000           |   |          |                 |    |                  |        | 1,000,00       | (      |
| 12          | C/A \$1814740 - TRANSWITTS 20 # 049-8-83155-3    | 1101310                                                                                                    | 30.000.00      |   |          |                 |    | 30,099.08        |        | 14             |        |
| 12          | ISA 3 mprime - 69545 9.10 # 244-0-45014-4        | 1301405                                                                                                    | 112.404.20     |   |          |                 |    | 112,404.20       | - 54   | 109.675.10     | C .    |
| 4           | 104 # gToD - 6ouge # 202-1-20566-0               | 1101403                                                                                                    | 7.403.649.07   |   |          |                 |    | 7.400,048.07     |        | 2.019.17       | č.     |
| 15          | 6A 8 84414 - 0 36441111 A 088-2-01089-3          | 1101404                                                                                                    | 14 C           |   |          |                 |    |                  |        | 95.959.60      | (      |
| 10          | 64 x nRmt/mc - suuritumm zo # 540-5-50919-2      | 1101410                                                                                                    | 10,000.41      |   |          |                 |    | 10.006.41        |        | - Internet     |        |
| 7           | 6M 3 กระศรีอนุรมา - สุรุมวิท 103/14386-1-34174-8 | 1101408                                                                                                    | 500.25         |   |          |                 |    | \$99.25          |        | 5.032.400.00   | t i    |
| 10          | GLASS MATCH & WINDOW & UNATION & ALB             | 1101408                                                                                                    | 2.009.508.40   |   |          |                 |    | 2,940,008,40     |        | 295,003.26     |        |
| 10          |                                                  |                                                                                                    |                |   |          |                 |    | -                |        | 1.4            |        |
| 10          |                                                  |                                                                                                    |                |   |          |                 |    |                  |        |                | 1      |
| 1 6         | กษณีการศึร-สุทธิ                                 |                                                                                                    | 193,754,152,24 |   |          |                 |    | 151,754,852,74   |        | 148,004,062.74 | l.     |
|             | grindarinte                                      | 1100103                                                                                                    | 151.897.502.69 |   |          |                 |    | 151,857,522.09   |        | 188,258,339.09 |        |
| 0           | ท่าเสียงสีลงสัมวรรณ                              | 1103194                                                                                                    | (894,376,36)   |   |          |                 |    | (584,378.38      |        | (894,578.36    |        |
| 14          | อาหนีอื่น ๆ                                      | 1100103                                                                                                    | 451,000.00     |   |          |                 |    | 461.020.00       |        |                |        |
| 8           |                                                  |                                                                                                    |                |   |          |                 |    |                  |        |                |        |
| 10          |                                                  |                                                                                                    |                |   |          |                 |    |                  | 1      |                |        |
| 7 3         | alteration                                       |                                                                                                    |                |   |          |                 |    |                  |        | 11,046,645.13  | 1      |
|             | ananywithash                                     | 1105112                                                                                                    | 14             |   |          |                 |    |                  |        | 11,942,545 13  |        |
| 19          |                                                  | C Protect C                                                                                                    |                |   |          |                 |    |                  |        | INCOMPANY.     |        |
| 0 6         | วินให้ผู้ชื่อมก่อุดคลที่เพี้ยวข้อง               | pro-                                                                                                    |                |   |          |                 |    | S                |        | 14             |        |
| 1           | 1984 10 10                                       |                                                                                                    | 1-             | - | 0        |                 | 1  |                  |        |                |        |
| 2 3         | มหรืดอังอุณเวิลหนึ่ง                             | in the local division of the local division of the local divisiono | 13.200.004.46  |   | <u> </u> |                 |    | \$4,825,888.35   |        | 123,005,000.41 | 1      |

ภาพ 4.2.2 การย้ายข้อมูลในงบทคลอง

\*\*\*จากภาพประกอบในภาพกำลังจะจัดทำงบปี 62 ดังนั้น ปี 62 คือปีบึจจุบัน ส่วนปี 61 คือ ปีก่อนปัจจุบัน ต้องมีการดึงข้อมูลจากปีเก่าคือปี 61 มาใส่ประกอบงบปี62 แต่ไฟล์ที่กำลังทำอยู่คือ ไฟล์ที่Copyมาจากปี61 จึงต้องแก้ตัวเลขจาก 61 เป็น 62, 60 เป็น 61\*\*\*  ข้อมูลที่อยู่ในหมวด 3 ส่วนของผู้ถือหุ้น ให้ทำให้ตัวเลขคงที่ก่อน ไม่เช่นนั้นหลังจากย้าย ข้อมูลเสร็จทุกช่อง จะเกิดผลDiff

| 2   | กระดาษทำกา      | saumeeaa                                                                                                    |         | 1,575,755 25    | 047           |           | (0.00)            |           | 10.00)             |
|-----|-----------------|----------------------------------------------------------------------------------------------------|---------|-----------------|---------------|-----------|-------------------|-----------|--------------------|
| 3   | กะวันที่ 31 อัน | 7784 <b>W.H. 256</b> 2                                                                                          |         |                 |               |           |                   |           |                    |
| 4   |                 | an an an Anna an Anna an Anna an Anna an Anna an Anna an Anna an Anna an Anna an Anna an Anna an Anna an Anna a |         |                 |               |           |                   |           |                    |
| ñ   |                 |                                                                                                    | ส้างสิง | 401100004       | 2100.1        | estinites | 00000000          | Common    | a10188302          |
| -6  |                 |                                                                                                    |         | 1 2562          | Dr            | 0         | พลังปรับปรุง ปียว | st28 ' 61 | พลังปรับปรุง ปี 61 |
| 117 |                 |                                                                                                    |         |                 |               |           |                   |           |                    |
| -   | 1738            | ารนี้สินไม่หมุดเรียน                                                                                            |         | (8.926,512.09)  |               |           | (5,954,596.64)    |           | (5,964,396.64)     |
| 140 |                 | รามหนี้สิน                                                                                                    |         | (14,855,472.38) |               |           | (12,431,604.09)   |           | (12,431,604.09)    |
| 31  | ส่วนของผู้ใ     | โอพัน                                                                                                    | da I    |                 |               |           |                   |           |                    |
| 92  | abs.            |                                                                                                    | 31001   | (1.000,000.00)  |               |           | (1,000,000.00)    |           | (1,000,000.00)     |
| 53  | ทำไรสะ          | สม                                                                                                    |         | 1,520,678.67    |               |           | 81,862.53         |           | 61,862,53          |
| 34  | una.            | n                                                                                                    | 31002   | 61,862.53       |               |           | (1.513,803.32)    | 11        | (1,513,893.32)     |
| -   | สำใ             | สุทธิประจำบวล                                                                                                   |         | 1,458,816.14    |               |           | 1,575,755.85      |           | 1,575,795,85       |
| 12  |                 | รวมส่วหของผู้ถือพุ้พ                                                                                            |         | 620,678.67      |               |           | (938,137.47)      | 1         | (938, 137 47)      |
| 99  |                 | รามหนี้สินและส่วนของผู้ถือพุ้ม                                                                                  |         | (14,334,793.71) |               |           | (13,369,741.56)   |           | (13,369,741.56)    |
| 100 |                 | 08                                                                                                    | 1       | 1,075,755.85    |               |           | (0.00)            | -         | (0.00)             |
| 301 | รายได้          |                                                                                                    |         |                 |               |           |                   | 10        |                    |
| 202 | จากเรื่อ        |                                                                                                    | 41102   | (28.821,276.63) |               |           | (26.821,276.63)   | 10        | (26:821,276.83)    |
| 224 | คลกเนื้อรับ     |                                                                                                    | 41303   | (1,400.68)      |               |           | (1,400.68)        |           | (1,400.68)         |
| 100 | อีรมกิน         |                                                                                                    | 41300   | (2.174.56)      |               |           | (2,174.50)        |           | (2,174.50)         |
| 107 | нст             | รายได้                                                                                                    | 1       | (26,824,851.90) |               |           | (26,824,851.90)   |           | (26,824,851.90)    |
| 309 | ดันกุนขาย       |                                                                                                    |         | 19,274,416.33   |               |           | 19,274,416.33     | 1         | 19,274,416.33      |
| 110 | สัมกุษชาย       |                                                                                                    |         |                 |               |           |                   |           |                    |
| 111 | Jahani          | iu escanas                                                                                                    | 011011  | 4 394 653 13    | langes Tructs | 14        | 4.394.053.13      | 1         | 4.394.653.13       |

ภาพ 4.2.3 การย้ายข้อมูลในหมวคส่วนของผู้ถือหุ้น

- หลังจากย้ายข้อมูลเสร็จทุกช่อง ให้ตรวจสอบว่ามีผลDiff หรือไม่ ถ้ามีให้กลับไปตรวจสอบ ว่ามีตรงใหนผิดพลาดและให้แก้ไขจนไม่มีผลDiff เหลืออยู่
- ถบตัวเลขช่องงบทคลองก่อนปรับปรุงและลบรายการปรับปรุงทั้งช่องDr. Cr. แต่ไม่ต้องลบ เลขในช่อง งบทคลองหลังปรับปรุง เพราะเป็นช่องที่มีการผูกสูตรไว้

| 4   | กระดาษศาการงาทตลอง<br>ณ วันที่ 81 อันวาคม พ.ศ. 2882 |            | (0.00)       |                | Dit.     |         | an an              |        | @.00)                                                                                                    |                          |
|-----|-----------------------------------------------------|------------|--------------|----------------|----------|---------|--------------------|--------|----------------------------------------------------------------------------------------------------|--------------------------|
| 1   |                                                     | d'uite     | 4009834      | 1100           | mittante | - 1     | summas             | Common | summers.                                                                                                    | Connon                   |
|     |                                                     | 1111111111 | 11 2862      | Dr             |          | 0       | แต่อน่าในปรุง นิธร | 829 61 | wärstfinter 2 41                                                                                                | sus 17                   |
| T   | Burrfiel                                            |            |              |                |          |         |                    |        |                                                                                                    | 1                        |
| 4   | Burrfindequa Jana                                   |            |              |                |          |         |                    |        |                                                                                                    |                          |
| 0   | เดิพสตอลเดิมสายยาการ                                |            | 411,881.09   |                |          |         | 412,881.89         |        | 773,286.49                                                                                                    |                          |
| п   | งในสถ                                               | 101101     | 5,510.00     |                |          |         |                    | 1 1    | 29,238.50                                                                                                    |                          |
| 1   | สามสารธรมกร้อย                                      | 101202     | 406,171 (85  | A2 1,000.00    | 10       |         |                    |        | 744,047,99                                                                                                    |                          |
| -   | ลูกหนึ่การด้า - พุณธ์                               |            | 4,670,481.76 |                |          |         | 4,652,481.76       |        | 5,751,442.10                                                                                                    |                          |
| 11  | gradenati                                           | 101302     | 3,795,567.40 |                | A2 1     | 100000  | 3,794,507.40       |        | 4.014.100.27                                                                                                    | SHER \                   |
| 11  | .เข้าที่แหล่มันสาย                                  | 101303     | 499,290,18   |                |          |         | 459,293,18         |        | 637,278.78                                                                                                    | manara walikaran         |
| 11  | ฐางนี้ขอสียางกับ                                    | 101304     | 415.801.18   |                |          |         | 418,801 18         |        | 378,963.06                                                                                                    | auto 1                   |
| T   | dumenantu                                           | 101102     | Charlow +    |                |          | ÷       | 1/22/5707          |        | 130,000,00                                                                                                    | allalara                 |
| 18  | สินสำครามส์ร                                        |            | 1,247,293.08 |                |          |         | 1.247.290.08       |        | 009,718.00                                                                                                    |                          |
| ł   | 1647แกลหรือ                                         | 101400     | 1,247,293.58 |                |          |         | 1,247,290,88       |        | 569,719.38                                                                                                    | and the set means are of |
| 1   | สินกรัดยัดยุตร์ไขมชัด                               |            | 2,012,837.70 |                |          |         | 351,829,70         |        | 704.847.09                                                                                                    | 0.00114466407            |
| 21  | antide Month a film                                 | 101504     | 23.054.211   |                |          | - 5     | 21.048.20          |        | 24.589.08                                                                                                    | สีดและสารในฐารัก         |
| -   | สินจำแต่วองจำช่าสินกรีนไ                            |            | +            |                |          |         |                    |        | 660,000.00                                                                                                    | with women were          |
| 18  | สารสารสารสารสารสารสารสารสารสารสารสารสารส            | 101702     | 2,771,808.00 |                | A4       | 100.004 | 231,000.00         |        |                                                                                                    | hand                     |
| 1.4 |                                                     | Landary I  |              | and the second | -        |         | 72222              |        | The second second second second second second second second second second second second second second second se | Table 1                  |

| 2 10 | กระดาษทำการงบทดลอง<br>สะวันที่ 31 สันวาคม พ.ศ. 2562                                                              |           | (9.889.7 SZ 85) | 01     |       | (9.669.712.63    | ł      | 4,132,127.58 |        |
|------|----------------------------------------------------------------------------------------------------|-----------|-----------------|--------|-------|------------------|--------|--------------|--------|
| 4    | -                                                                                                    | ล้างอิง   | axménija        | านการป | ในประ | auridikāja       | Common | euneeus      | Common |
| 4    | and the second second second second second second second second second second second second second second second |           | 0 2562          | Dr     | Cr    | wiled Vinitys 62 | 1020°  | 10 2501      | Size * |
| 1    | สินทรัพย์                                                                                                    |           |                 |        |       | 140              |        |              |        |
| 8    | สีนกรัพส์หลุ่มเว็สน                                                                                              |           |                 |        |       |                  |        |              |        |
| 2    | เงินสถานกะเงินสารระหาดาร                                                                                         | S         | P               |        |       | ¥                |        | 8,698,712,83 |        |
| 11   | สำเภาปฏก                                                                                                    | 1101100   |                 |        |       |                  |        | 17,650.50    |        |
| 11   | CIA 3.31/01/0 - 11.4/juu11111.4069-3-00168-1                                                                     | 1101304   |                 |        |       |                  |        |              |        |
| 17   | CA 1.18111142 - 114444411111 20 # 049-8-93105-3                                                                  | 1101310   |                 |        |       |                  |        | 30.000.00    |        |
| 13   | 0/A 5.mpanin - daugs 16 # 244-0-43014-4                                                                          | 1101401   |                 |        |       |                  | 1.00   | 112,404.20   |        |
| 54   | 6/A ซ.มูโลมี - ส่อนบุร # 762-1-26665-6                                                                           | 1101400   |                 |        |       |                  |        | 7,409,549.07 |        |
| 15   | 5/A 5.514518 - N.Huwhmit # 056-2-01869-3                                                                         | 1101404   |                 |        |       |                  |        |              |        |
| 18   | 84 8.1811/10 - 1144/400111 20 # 040-8-02010-2                                                                    | 1101410   |                 |        |       |                  |        | 10.000.41    |        |
| 17   | 688 ช. กรุงศรีอยุชยา - สุรุมไท รชมาสาธร.1.34174-6                                                                | 1101406   |                 |        |       | 20               |        | 100.25       |        |
| 13   | 6-เสยงระเรลา + การแล้น - เหมือนการ + 116-2-26893-0                                                               | 1101455   |                 |        |       |                  |        | 2.089,508.48 |        |
| 18   |                                                                                                    | 1000 CALL |                 |        |       |                  |        |              |        |
| 24   |                                                                                                    |           |                 |        |       |                  | 1 1    |              |        |

# **ภาพ 4.2.5** การลบข้อมูลในช่องงบทคลองก่อนปรับปรุงและรายการปรับปรุง

ข้อมูลในหมวดส่วนของผู้ถือหุ้น เรื่องกำไรสะสมไม่ต้องลบ เพราะในช่องนี้จะเป็นการผูก

|    |    | ո | ע   | ິ  |   |
|----|----|---|-----|----|---|
| ac | າຮ | 1 | ήΠ  | เล | n |
| ыγ | ΊJ | 8 | 991 | ьы | J |
| 91 |    |   |     |    |   |

| 2                     | กระควษช่วก                                                                                                    | าระดาษทำการงบทตลอง             |         | (038,137.47)   | 1.00.00.00 | OW        | (938,197.47)      |           | 10 00              |
|-----------------------|----------------------------------------------------------------------------------------------------|--------------------------------|---------|----------------|------------|-----------|-------------------|-----------|--------------------|
| 1                     | ณ วันที่ รา อำ                                                                                                    | 171RH W.H. 2562                |         |                |            |           |                   |           |                    |
| 4                     | 10 (11 ( ) ) ( ) ( ) ( ) ( ) ( ) ( ) ( ) (                                                                                                    |                                |         |                |            |           |                   |           |                    |
| 5                     |                                                                                                    |                                | อ้างถึง | 417798824      | 51001      | รปรับปรุง | 40144994          | Common    | 011100-0-0         |
| 6                     |                                                                                                    | NO 53                          |         | 10 2662        | Dr         | Cr        | พลังปรับปรุง ปีธร | size ' 61 | พล้อปรับปรุง ปี 41 |
| 軒                     | 90                                                                                                    | กเนื้อเข่าซื้อรอดัดมันูป       | 103303  |                |            |           |                   |           | 137,374.80         |
| 85                    |                                                                                                    |                                | 10      |                |            |           |                   | -         |                    |
| 245                   |                                                                                                    |                                | 1       |                |            |           |                   |           |                    |
| 117.                  |                                                                                                    |                                |         |                |            |           |                   |           |                    |
| 88                    | 13                                                                                                    | มหนี้สินไม่หมุนเว็จน           |         | -              |            |           | 2                 |           | (5.964,396.64      |
|                       |                                                                                                    | do.                            | 1       |                |            |           | 11 <u>12</u>      |           |                    |
| 21                    |                                                                                                    | T TAIWARNA                     | 11      |                |            |           |                   | -         | (12,431,904.09     |
| DD.                   | а знавой                                                                                                    | lunde                          | 24000   |                |            |           | 11 222 225 225    |           | 44 000 000 00      |
| 81                    | nia.<br>Na la la n                                                                                                    | 22                             | : 01901 | (1,000,000,00) |            |           | (1,000,000,00)    |           | 61,000,000,00      |
| 114                   | 11111                                                                                                    | 1271 JUL                       | 31000   | 61,862,55      |            |           | 61,002.03         |           | (1 6+3 802 35      |
| 95                    | 4-3                                                                                                    | ar .<br>Isan Milesdawa         | 31002   | 01,002.00      |            |           | 61,002.00         |           | 1 575 755 25       |
| -                     |                                                                                                    | enfrances in the               |         |                |            |           |                   |           | 1,070,100,00       |
| 87<br>20              |                                                                                                    | รวมส่วนของผู้ดื่อหุ้น          |         | (938,137.47)   |            |           | (938,137.47)      |           | (938,137.47        |
| 89                    |                                                                                                    | รวมหนี้สินและส่วนของผู้สือพุ้น |         | (938,137.47)   |            |           | (938,137.47)      |           | (13,369,741.56     |
| 100                   |                                                                                                    | Df                             |         | (\$38,137.47)  |            |           | (938,137.47)      | -         | (0.00              |
| 101                   | รามได้                                                                                                    |                                | V (6)   |                |            |           | 0.2               |           |                    |
| 102                   | ขายเชื่อ                                                                                                    |                                | 41102   |                |            |           | 1                 |           | (28,821,276.63     |
| 104                   | ดอกเป็นกับ                                                                                                    | <b>H</b>                       | 41303   |                |            |           |                   |           | (1,400.68          |
| 105                   | លិសពីរន                                                                                                    |                                | 41306   |                |            |           |                   |           | (2,174.59          |
| 107                   | 57                                                                                                    | สรายได้                        |         | *              |            |           |                   | 1         | (26.824,851.90     |
| 16,010                | 2                                                                                                    |                                |         |                |            |           |                   |           | i and a second     |
| 109                   | ตั้งกุ่งขาย                                                                                                    |                                | 1       | ×              |            |           | 27                |           | 19,274,416.33      |
| 110                   | สมทุพชาย                                                                                                    | 1 2 2                          | 1       | 11             |            |           | 0                 | đ (       |                    |
| 111                   | Batie                                                                                                    | วุซิน - ลลึกเกอร์              | 611011  |                |            |           |                   |           | 4,394,663.13       |
| 112                   | Casur                                                                                                    | ภูมิน - ออสรีมิต               | 611012  |                |            |           | *                 | -         | 662,663,57         |
| 113                   | Berter                                                                                                    | วัฐก - อะริฏเซกท               | £11013  |                |            |           |                   |           | 2,183,361.79       |
| ALC: NOT THE OWNER OF | and the second second sec |                                |         |                |            |           |                   |           |                    |

# **ภาพ 4.2.6** การเหลือข้อมูลในเรื่องกำไรสะสมไว้

| ŀ  | กระดวษที่วถารงมหลดอง           |         | (0.00)       |    |          | D         | e        | (0.00)            |           | 10.00              |
|----|--------------------------------|---------|--------------|----|----------|-----------|----------|-------------------|-----------|--------------------|
|    | ca วันที่ ≥1 ธันวาคม พ.ศ. 2842 |         |              |    |          |           |          |                   |           |                    |
|    |                                | ส้างสิง | 010000000    |    | 51803    | าปรักปรุง | 010      | ้อมหลุดอง         | Common    | 41/198/8/24        |
| Ē  |                                |         | 1 2562       | -  | Dr       |           | Cr       | พด้อปรับปรุง ปี62 | size ' 61 | พลังปรับปรุง ปี 61 |
|    | สินทริตย์                      |         |              |    |          |           |          |                   |           |                    |
|    | สินทรัพย์หมุนเรียน             |         |              |    |          |           |          |                   |           |                    |
|    | เงินสอบอะเงินสวกธนาคาร         |         | 411,681.89   |    |          |           |          | 412,681.89        |           | 773,286.49         |
| 6  | Ques                           | 101101  | 5,610.00     | -  |          |           | -        | 5,510.00          |           | 29,238.50          |
| 1  | ติแล่ากออมกรัพอั               | 101202  | 406,171.09   | A2 | 1,000.00 |           |          | 407,171.89        |           | 744,047.99         |
| 3  | ลูกหนี้การล้า - สุหธิ          |         | 4,670,481.76 |    |          |           |          | 4,669,481.76      |           | 5,761,442.10       |
| a. | <u>ดกลนี้การคำ</u>             | 101302  | 3,795,687.46 |    |          | AZ        | 1,000.00 | 3,794,587.46      |           | 4,616,260.27       |
| 5  | เซ็ครับรอนำฝาก                 | 101303  | 459,293.15   |    |          |           |          | 469,293.16        |           | 637,278.78         |
| 6  | ลูกหนึ่งอเรียกเกีย             | 101304  | 415,601.15   |    |          |           |          | 415,601.18        |           | 378,963.05         |
| 7  | เดินทรรมสาย                    | 101102  | $\frown$     | 1  |          |           |          | -                 |           | 130,000,00         |

- Note: 1. ช่องงบทคลองปีปัจจุบัน เป็นข้อมูลที่ดึงมาจาก TB
  - 2. ช่องงบทคลองหลังปรับปรุง คือ ยอคช่องงบทคลองในช่องแรกบวกหรือลบรายการปรับปรุง
  - 3. ช่องงบทคลองปีก่อนปัจจุบัน คือข้อมูลของปีเก่าที่คัคลอกมาวางประกอบ

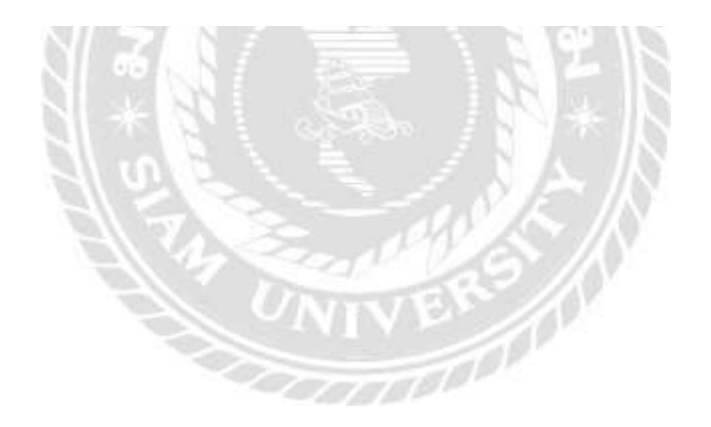

 เลือกSheetที่ชื่อ งบการเงิน >>แก้วันที่หัวงบ>> แก้ตัวเลขปีพ.ศ. โดยช่องแรกจะเป็นปี ปัจจุบัน ส่วนช่องที่สองจะเป็นปีก่อนปัจจุบัน จากภาพประกอบเรากำลังจัดทำงบปี62 ใน ช่องแรกจึงต้องแก้ปี 61 เป็น 62 และปี 60 เป็น 61 บางบริษัทไฟล์ที่นำมาใช้อาจมีคำว่า ปรับปรุงใหม่ ให้ลบออกด้วย

| งบแสดงฐานะการเงิน                                   |              |                   |                |
|-----------------------------------------------------|--------------|-------------------|----------------|
| ณ วันที่ 31 ธันวาคม พ.ศ. 2561                       |              |                   |                |
|                                                     |              |                   | (ปรับปรุงใหม่  |
|                                                     |              | พ.ศ. 2561         | W.A.256        |
|                                                     | หมายเหตุ     | บ <mark>าท</mark> | บาท            |
| สินทรัพย์                                           |              |                   |                |
| สินทรัพย์หมุนเวียน                                  |              |                   |                |
| เงินสดและรายการเทียบเท่าเงินสด                      | 4            | 9,669,712.83      | 5,537,585.2    |
| ลูกหนี้การค้าและลูกหนี้อื่น                         | 5            | 151,754,152.74    | 149,664,962.74 |
| รายได้ค่าบริการค้างรับ                              |              |                   | 103,337,746.69 |
| ง <mark>านระหว่า</mark> งทำปลายงวด                  |              |                   | 11,846,645.13  |
| สินทรัพย์หมุนเวียนอื่น                              | 6            | 14,529,869.35     | 19,667,253.72  |
| รวมสินทรัพย์หมุนเวียน                               |              | 175,953,734.92    | 290,054,193.53 |
| สินทรัพย์ไม่หมุนเวียน                               |              |                   |                |
| เงินฝากธนาคารที่ติดภาระผูกพัน                       | 7            | 16,208,952.84     | 16,049,472.22  |
| ที่ดิน อาคารและอุปกรณ์ - สุทธิ                      | 8            | 125,360,561.03    | 126,758,167.5  |
| อสังหาริมทรัพย์เพื่อการลงทุน                        | 9 _          | 22,282,507.20     | 23,560,452.03  |
| สินทรัพย์ไม่หมุนเวียนอื่น Danc                      | 10           | 42,881,468.99     | 48,847,406.47  |
| รวมสินทรัพย์ไม่หมุนเวียน Fage                       |              | 206,733,490.06    | 215,215,498.3  |
| รวมสินทรัพย์                                        |              | 382,687,224.98    | 505,269,691.83 |
|                                                     |              |                   |                |
| <ul> <li>งบการเงิน งบเปลี่ยนแปลง งบทดลอง</li> </ul> | ายการปรับปรง | TB61 Tax          | หมายเหตข้อ8    |

**ภาพ 4.2.7** ภาพแสดงงบการเงินที่มีการปรับปรุงใหม่

- งบแสดงฐานะการเงิน 2 ณ วันที่ 31 ฮันวาคม พ.ศ. 2562 3 W.H. 2562 W.W. 256 4 5 ทมายเหตุ บาท บาท สินกรัพย์ 6 7 สินทรัพย์หมุนเวียน เงินสดและรายการเทียบเท่าเงินสด 8 4 773,286.49 -ลูกหนี้การค้าและลูกหนี้อื่น 9 5 6,546,309.99 . 10 สินค้าคงเหลือ 569,719.36 -รวมสินทรัพย์หมุนเวียน 7,889,315.84 11 2 12 สินทรัพย์ไม่หมุนเวียน 13 ที่ดิน อาการ และอุปกรณ์ - ลุทชิ 6 ÷ 4,877,870.93 15 สินทรัพย์ไม่หมุนเวียนอื่น 206,300.00 . รวมสินทรัพย์ไม่หมุนเวียน 16 5,084,170.93 ÷ รวมสินทรัพย์ 17 12,973,486.77 -Page 1 18 19 20 21 22 23 24 25 HITH งบการเงิน งบนปลียนแปลง anaa TB62 Note PPL annormbunise Tax leasing-Nissan leasing-
- หลังจากที่ลบข้อมูลตัวเลขในSheetงบทคลอง (ตามข้อ 4.2.5) ตัวเลขในช่องปีปัจจุบันจะหายไป ด้วย เพราะว่ามีการผูกสูตรไว้

ภาพ 4.2.8 การแก้ไขข้อมูลในงบการเงินช่องปีปัจจุบัน

 กรณีถ้าหากเผลอลบข้อมูล ให้ทำการผูกสูตรใหม่ โดยจะใช้ข้อมูลจากงบทดลองในช่องงบ ทดลองหลังปรับปรุง หรือจะคัดลอกจากช่องปีก่อนปัจจุบันแล้ววางแบบสูตรก็ได้

| 2 งบแสดงฐานะการเงิน               |            |                           |                |
|-----------------------------------|------------|---------------------------|----------------|
| 3 ณ วันที่ 31 ธันวาคม พ.ศ. 2562   |            |                           |                |
|                                   |            |                           |                |
| 4                                 |            | W.A. 2562                 | W.A. 256       |
|                                   | หมายเหตุ   | บาท                       | บาท            |
| 3 สนทรพย                          |            |                           |                |
| 7 สินทรัพย์หมุนเวียน              |            | _                         |                |
| 3 เงินสดและรายการเทียบเท่าเงินสด  | 4          | =SUM(งบทดลอง!M9)          |                |
| อ ลูกหนี้การค้าและลูกหนี้อื่น     | 5          | SUM( <b>number1</b> , [nu | mber2],) 09.99 |
| 0 สินค้าคงเหลือ                   |            | -                         | 569,719.36     |
| 1 รวมสินทรัพย์หมุนเวียน           |            | -                         | 7,889,315.84   |
| 2 สินทรัพย์ไม่หมุนเวียน           |            |                           |                |
| 3 ที่ดิน อาคาร และอุปกรณ์ - สุทธิ | 6          | -                         | 4,877,870.93   |
| 5 สินทรัพย์ไม่หมุนเวียนอื่น       |            | -                         | 206,300.00     |
| 6 รวมสินทรัพย์ไม่หมุนเวียน        |            | -                         | 5,084,170.93   |
| 7 รวมสินทรัพย์                    |            | -                         | 12,973,486.77  |
|                                   |            |                           |                |
|                                   | 10         |                           |                |
| 0                                 | <b>ク ー</b> |                           |                |
| 1                                 |            |                           |                |
| 2                                 |            |                           |                |
| 3                                 |            |                           |                |
| 4                                 |            |                           |                |
| 5                                 |            |                           |                |
|                                   |            |                           |                |
|                                   |            |                           |                |
| 6                                 |            |                           |                |

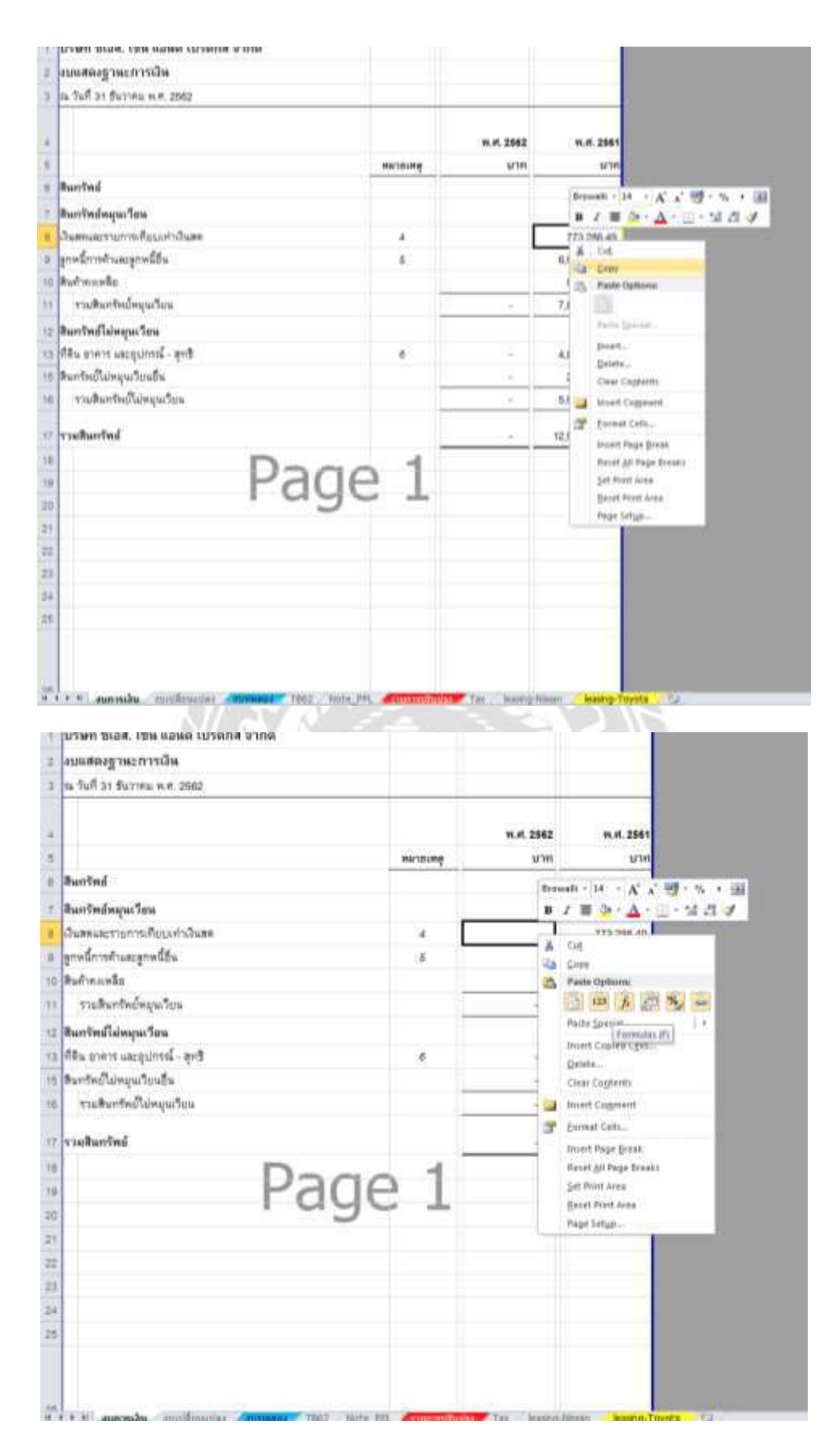

ภาพ 4.2.9 แสดงตัวอย่างการผูกสูตรในงบการเงิน

|      | ц  |                                         |                      |                                    |                  |
|------|----|-----------------------------------------|----------------------|------------------------------------|------------------|
| 2    | งบ | แสดงการเปลี่ยนแปลงส่วนของผู้ถือหุ้น     |                      |                                    |                  |
| 3    | สำ | หรับปีสิ้นสุด 31 ธันวาคม พ.ศ. 2562      |                      |                                    |                  |
|      |    |                                         |                      | 41044                              |                  |
| 4    |    |                                         |                      | บาท                                |                  |
|      |    |                                         | ทุนที่ออกและ         | กำไร(ขาดทุน)                       | 528              |
| 5    |    |                                         | ชำระแล้ว             | สะสม                               |                  |
| 7    | ณ  | วันที่ 31 ธันวาคม พ.ศ. 2560             |                      |                                    |                  |
| 8    |    | ยอดยกมาคงเหลือต้นงวด                    | 1,000,000.00         | 1,239,600.56                       | 2,239,600.56     |
| 9    |    | กำไร(ขาดทุน)สุทธิ                       |                      | 274,292.76                         | 274,292.76       |
| 10   | ณ  | วันที่ 31 ธันวาคม พ.ศ. 2561             | 1,000,000.00         | 1,513,893.32                       | 2,513,893.32     |
| 11   |    |                                         |                      |                                    |                  |
| 12   | ณ  | วันที่ 31 ธันวาคม พ.ศ. 2561             |                      |                                    |                  |
| 13   |    | ยอดยกมาคงเหลือตันงวด                    | 1,000,000.00         | 1,513,893.32                       | 2,513,893.32     |
| 14   |    | กำไร(ขาดทุน)สุทธิ                       |                      | -                                  | -                |
| 15   | ณ  | วันที่ 31 ธันวาคม พ.ศ. 2562             | 1,000,000.00         | 1,513,893.32                       | 2,513,893.32     |
| 16   |    |                                         |                      |                                    |                  |
| 17   |    |                                         |                      |                                    |                  |
| 18   |    | Pad                                     |                      |                                    |                  |
| 19   |    | ruy                                     |                      |                                    |                  |
| 20   |    | -                                       |                      |                                    |                  |
| 21   |    |                                         |                      |                                    |                  |
| 22   |    |                                         |                      |                                    |                  |
| 23   |    |                                         |                      |                                    |                  |
| 24   |    |                                         |                      |                                    |                  |
| 25   |    |                                         |                      |                                    |                  |
| 26   |    |                                         |                      |                                    |                  |
| 27   |    |                                         |                      |                                    |                  |
| 14 4 | •  | งบการเงิน งบเปลี่ยนแปลง งบทดลอง TB62 No | te PPL 🧹 รายการปรับว | <mark>៤ភ្</mark> ស / Tax / leasing | q-Nissan 🦯 leasi |

10. เลือกSheetที่ชื่อ งบเปลี่ยนแปลง >> แก้วันที่หัวงบ >> แก้ตัวเลขปีพ.ศ.

ภาพ 4.2.10 แสดงตัวอย่างหน้างบการเปลี่ยนแปลงส่วนของผู้ถือหุ้น

|             | 7000                                                                                                    |                    |              |              |               |              |               |
|-------------|----------------------------------------------------------------------------------------------------|--------------------|--------------|--------------|---------------|--------------|---------------|
| 2           | 919<br>2000 - 2000 - 2000 - 2000 - 2000 - 2000 - 2000 - 2000 - 2000 - 2000 - 2000 - 2000 - 2000 - 2000 - 2000 - 2000 | เตลอง<br>4         | 22           |              |               |              |               |
| 3           | ระหว่างวัน                                                                                                    | 1 01/01/62 - 31/12 | /62          |              | - 24          |              | 22/1          |
| 4)          | 1                                                                                                    | DEAS               | กมา          | ยอดบัง       | เจบัน         | UDAS         | เกไป          |
| 5 รหัสบัญชิ | รือบัญชี                                                                                                    | เตบิต              | นครติต       | เตบิต        | เครคิด        | เตบิต        | MIAN          |
| 8 101101    | สินสุด                                                                                                    | 29,238.50          | 0.00         | 0.00         | 23,728.50     | 5,510.00     | 0.00          |
| 101102      | เส็นทครองจ่าย                                                                                                    | 130,000.00         | 0.00         | 0.00         | 130,000.00    | 0.00         | 0.00          |
| 8 101201    | เงินฝากกระแสรายจัน                                                                                                   | 0.00               | 1,115,745.59 | 233,252,39   | 0.00          | 0.00         | 882,493.20    |
| 9 101202    | เงินผ่ากออมพรัพย์                                                                                                    | 744,047.99         | 0.00         | 0.00         | 337,876.10    | 406,171.89   | 0.00          |
| 0 101302    | ลูกหนึ่การด้า                                                                                                    | 4,814,975.27       | 0.00         | 0.00         | 819,387.81    | 3,795,587.46 | 0.00          |
| 1 101303    | เร็ครับรอน้ำฝาก                                                                                                    | 637,278.78         | 0.00         | 0.00         | 177,985.63    | 459,293.15   | 0.00          |
| 2 101304    | ลูกหนึ่งขเรียกเกิบ                                                                                                   | 378,903.05         | 0.00         | 36,698.10    | 0.00          | 415,601.15   | 0.00          |
| 3 101403    | วัตถุดีบคงเหลือ                                                                                                    | 569,719.36         | 0.00         | 677,574,22   | 0.00          | 1,247,293,58 | 0.00          |
| 4 101502    | ภาษีชื่อยังไม่ถึงกำหนด                                                                                               | 0.00               | 0.00         | 166,221.00   | 0.00          | 166,221.00   | 0.00          |
| 5 101504    | ภาษีสินได้นิดีบุคคลถูกหัก ณ ที่จ่าย                                                                                  | 26,884.08          | 0.00         | 0.00         | 3,825-88      | 23,058.20    | 0.00          |
| 6 101702    | ดำใช้จ่ายจ่ายส่วงหน้า                                                                                                | 215,946.00         | 0.00         | 2,555,862.00 | 0.00          | 2,771,808.00 | 0.00          |
| 7 101703    | เช็ดจ่ายส่วงหน้า                                                                                                    | 0.00               | 579,745.00   | 0.00         | 1,961,062.00  | 0.00         | 2,540,808.00  |
| 8 101704    | ดำเบี้ยประกันกัยจ่ายส่วงหน้า                                                                                         | 78,268.81          | 0.00         | 19,502.69    | 0.00          | 97,771.50    | 0.00          |
| 9 1021031   | ส่วนปรับปรุงชาดาร                                                                                                    | 1,022,864.39       | 0.00         | 0.00         | 0.00          | 1,022,864.39 | 0.00          |
| 0 1021032   | ค่าเสี่ยมราคาสะสม - ส่วนปรับปรุงอาคา                                                                                 | 0.00               | 542,410.00   | 0.00         | 283,406.45    | 0.00         | 825,816.45    |
| 1 1022011   | เครื่องคอมพีวเตอร์และอุปกรณ์                                                                                         | 227,318.22         | 0.00         | 46,271.96    | 0.00          | 273,590.18   | 0.00          |
| 1022012     | ค่าเสี่ยมราคาสะสม-เครื่องคอมพิวเตอร์                                                                                 | 0.00               | 159,685.94   | 0.00         | 45,215.80     | 0.00         | 204,901,74    |
| 3 1022021   | เครื่องตกแต่งและเครื่องใช้ลำนักงาน                                                                                   | 432,386.99         | 0.00         | 230,699.75   | 0.00          | 663,086.74   | 0.00          |
| 4 1022022   | ค่าเสื่อมราคาสะสม - เครื่องตกแต่งและ                                                                                 | 0.00               | 269,058.97   | 0.00         | 84,488.32     | 0.00         | 353,547,29    |
| 5 1022031   | เครื่องจักรและอุปกรณ์โรงงาน                                                                                          | 3,078,468.98       | 0.00         | 3,550,674.85 | 0.00          | 6,629,143.83 | 0.00          |
| 6 1022032   | ค่าเสี่ยมราคาสะสม - เครื่องจักรและอุป                                                                                | 0.00               | 1,733,642.52 | 0.00         | 1,034,512.25  | 0.00         | 2,768,154.77  |
| 1023011     | รถยนต์                                                                                                    | 5,064,200.63       | 0.00         | 0.00         | 0.00          | 5,064,200.63 | 0.00          |
| 1023012     | ค่าเสี่ยมราคาสะสม - รถยนต์                                                                                           | 0.00               | 2,242,570.85 | 0.00         | 802,240.04    | 0.00         | 3,044,810.89  |
| 9 1031001   | สีนประกันไฟฟ้า                                                                                                    | 36,000.00          | 0 00         | 0.00         | 0.00          | 36,000.00    | 0.00          |
| 1031004     | สินประกันการใช้น้ำ                                                                                                   | 1,800.00           | 0.00         | 0.00         | 0.00          | 1,800.00     | 0.00          |
| 103303      | ดขกเบี้ยเข่าซี้ขระตัดบัญชี                                                                                           | 124,465.02         | 0.00         | 274,215.30   | 0.00          | 398,680.32   | 0.00          |
| 103401      | เงินมัดจำ                                                                                                    | 848,500.00         | 0.00         | 0.00         | 653,500.00    | 195,000.00   | 0.00          |
| 3 201102    | เข้าหนี้การค้า                                                                                                    | 0.00               | 1,632,679.66 | 200,498.21   | 0.00          | 0.00         | 1,432,181.45  |
| 4 201105    | เจ้าหนี้สรรพากร                                                                                                    | 0.00               | 9,791,75     | 0.00         | 44,709,40     | 0.00         | 54,501.15     |
| 5 201201    | ภาษีสินได้หัก ณ ที่จ่าย                                                                                              | 0.00               | 10,403.25    | 0.00         | 127,301.85    | 0.00         | 137,705 10    |
| 6 201202    | ภาษีสินได้มีดีบุคคลด้ำงจ่าย                                                                                          | 0.00               | 35,016.78    | 35,016.78    | 0.00          | 0.00         | 0.00          |
| 201203      | เงินประกันสังคมหัก ณ ที่จ่ายค้างจ่าย                                                                                 | 0.00               | 33,216.00    | 0.00         | 1,486.00      | 0.00         | 34,702.00     |
| 8 201205    | ด่าใช้จ่ายค้างจ่าย                                                                                                   | 0.00               | 4,398,398.09 | 1,551,828.70 | 0.00          | 0.00         | 2,846,569.39  |
| 9 201401    | เงินก็ยืมกระมการ                                                                                                    | 0.00               | 1,473,385.98 | 0.00         | 2,397,490,00  | 0.00         | 3,870,875.98  |
| 0 202002    | เจ้าหนี้เข่าซื้อ                                                                                                    | 0.00               | 1.511.621.37 | 0.00         | 2,108,916,06  | 0.00         | 3.620.537.43  |
| 1 31001     | ทนจดทะเบียน                                                                                                    | 0.00               | 1.000.000.00 | 0.00         | 0.00          | 0.00         | 1 000 000 00  |
| 2 31002     | กำไรลทธิประจำปี                                                                                                    | 0.00               | 1 513 893 32 | 0.00         | 0.00          | 0.00         | 1 513 893 32  |
| 3 41102     | สารเปลื่อ                                                                                                    | 0.00               | 0.00         | 0.00         | 26 821 276 82 | 0.00         | 28 821 275 82 |
| S 01102     | a ruses                                                                                                    | 0.00               | 0.00         | 0.00         | 201021,210.03 | 0.00         | F0/021/220/03 |

# หลังจากได้ไฟล์TBจากลูกค้าแล้ว ให้คัดลอกแล้วนำมาวางในไฟล์FS และเปลี่ยนชื่อSheetเป็น TB จากนั้นจัดแต่งให้ข้อมูลอยู่ในรูปแบบที่ง่ายต่อการอ่านข้อมูล

| 45 41306  | สินกิน                                 | 0.00 | 0.00 | 0.00         | 2,174.59 | 0.00         | 2,174.59 |
|-----------|----------------------------------------|------|------|--------------|----------|--------------|----------|
| 46 511001 | ซื้อเชื้อ                              | 0.00 | 0.00 | 2,252,511.10 | 0.00     | 2,252,511.10 | 0.00     |
| 47 511002 | สัยลด                                  | 0.00 | 0.00 | 405,045.75   | 0.00     | 405,045.75   | 0.00     |
| 48 511004 | ส่วนลดรับ                              | 0.00 | 0.00 | 0.00         | 2,200.00 | 0.00         | 2,200.00 |
| 49 512001 | เงินเดียนและโบนัสพนักงาน               | 0.00 | 0.00 | 743,210.00   | 0.00     | 743,210.00   | 0.00     |
| 50 512002 | ด่าใช้จ่ายยานพาหนะ                     | 0.00 | 0.00 | 713,098.58   | 0.00     | 713,098.56   | 0.00     |
| 51 512003 | ด่าเครื่องเขียนและแบบพิมพ์             | 0.00 | 0.00 | 85,047.35    | 0.00     | 85,047.35    | 0.00     |
| 52 512004 | ด่าน้ำประปา                            | 0.00 | 0.00 | 27,509.54    | 0.00     | 27,509.54    | 0.00     |
| 53 512005 | ต่าไฟฟ้า                               | 0.00 | 0.00 | 345,788.93   | 0.00     | 345,788.93   | 0.00     |
| 54 512006 | ค่าใหวด้หม้                            | 0.00 | 0.00 | 137,121.91   | 0.00     | 137,121.91   | 0.00     |
| 55 512008 | ต่าวารสารและสิ่งสีพิมท์                | 0.00 | 0.00 | 790.00       | 0.00     | 790.00       | 0.00     |
| 56 512010 | ด่าเปี้ยบ่ระกันกับ                     | 0.00 | 0.00 | 128,887.70   | 0.00     | 128,867.70   | 0.00     |
| 57 512011 | ค่าสวัลดีกาะ                           | 0.00 | 0.00 | 154,584.59   | 0.00     | 154,564.59   | 0.00     |
| 58 512013 | ค่าใช้จ่ายเบ็คเตลิด                    | 0.00 | 0.00 | 63,356.75    | 0.00     | 63,356.75    | 0.00     |
| 59 512015 | ต่าธรรมเนียม                           | 0.00 | 0.00 | 14,272.51    | 0.00     | 14,272.51    | 0.00     |
| 50 512016 | ด่าอบรมสัมนา                           | 0.00 | 0.00 | 11,700.00    | 0.00     | 11,700.00    | 0.00     |
| 81 512017 | ต่านายหน้า                             | 0.00 | 0.00 | 469,372.00   | 0.00     | 469,372.00   | 0.00     |
| 32 512018 | ด่าเช่า                                | 0.00 | 0.00 | 1,018,736.88 | 0.00     | 1,018,736.88 | 0.00     |
| 512019    | ต่ารับรอง                              | 0.00 | 0.00 | 79,250.93    | 0.00     | 79,250,93    | 0.00     |
| 512021    | วัลดูลิ้นเปลืองใช้ไป                   | 0.00 | 0.00 | 28,925.95    | 0.00     | 28,925.95    | 0.00     |
| 5 512022  | ด่าเวขกัณฑ์และค่ารักษาพยาบาล           | 0.00 | 0.00 | 157,552,39   | 0.00     | 157,552.39   | 0.00     |
| 512023    | ค่าไปรษณีย์-โทรเลข                     | 0.00 | 0.00 | 9,324.00     | 0.00     | 9,324.00     | 0.00     |
| 512024    | สินสมทบกรงทุนทศแทนแรงงาน               | 0.00 | 0.00 | 4,741.00     | 0.00     | 4,741.00     | 0.00     |
| 512025    | สินสมพบกระทุนประกันสังคม               | 0.00 | 0.00 | 197,977.00   | 0.00     | 197,977.00   | 0.00     |
| 512029    | ด่าใช้จ่ายในการเดินทาง                 | 0.00 | 0.00 | 179,243.57   | 0.00     | 179,243.57   | 0.00     |
| 0 513003  | ดำช่อมแขมเครื่องคอมพิวเตอร์            | 0.00 | 0.00 | 7,899.42     | 0.00     | 7,899.42     | 0.00     |
| 1 513004  | ค่าข่อมแขมเครื่องตกแต่งและเครื่องใช้สำ | 0.00 | 0.00 | 45,456.03    | 0.00     | 45,456.03    | 0.00     |
| 2 513005  | ดำช่อมแสมอานหาหนะ                      | 0.00 | 0.00 | 293,972 52   | 0.00     | 293,972.52   | 0.00     |
| 3 514002  | ด่าเสี่ยมราคาเครื่องคอมทิวเตอร์        | 0.00 | 0.00 | 45,215.80    | 0.00     | 45,215,80    | 0.00     |
| 4 514003  | ด่าเสื่อมราคาเครื่องสกแต่ง             | 0.00 | 0.00 | 84,488.32    | 0.00     | 84,488,32    | 0.00     |
| 5 514004  | ด่าเพื่อมราดารถอนต์                    | 0.00 | 0.00 | 898,969.92   | 0.00     | 898,969.92   | 0.00     |
| 6 514005  | ค่าเสี้ยมราคาส่วนปรับปรุงธาคาร         | 0.00 | 0.00 | 283,406.45   | 0.00     | 283,406.45   | 0,00     |
| 7 515004  | ขาดทุนจากการขายสินทรัพย์               | 0.00 | 0.00 | 199,371.71   | 0.00     | 199,371.71   | 0.00     |
| 8 515005  | ด่ารึ่ปรึกษา                           | 0.00 | 0.00 | 2,340,000.00 | 0.00     | 2,340,000.00 | 0.00     |
| 9 516004  | ภาษีสินได้นิดิบุคคลตัดจ่าย             | 0.00 | 0.00 | 26,179.08    | 0.00     | 26,179.08    | 0.00     |
| 517001    | ดอกเบี้ยร่าย                           | 0.00 | 0.00 | 213,840.90   | 0.00     | 213,840.90   | 0.00     |
| 611011    | ขึ้อวัตถุดิบ-ลดี้กเกอร์                | 0.00 | 0.00 | 4,394,653.13 | 0.00     | 4,394,653.13 | 0.00     |
| 2 611012  | ขึ้งวัดภูดีบ-อะคริลิค                  | 0.00 | 0.00 | 552,663.57   | 0.00     | 552,663 57   | 0.00     |
| 611013    | ชื่อวัตถุดีบ-อลูมิเนียม                | 0.00 | 0.00 | 2,183,361.79 | 0.00     | 2,183,361.79 | 0.00     |
| 611014    | ขึ้นวัตถุดีบ-พลาสวุด                   | 0.00 | 0.00 | 36,405.40    | 0.00     | 36,405.40    | 0.00     |
| 611015    | ชื่อวัตถุดีบ-แสตนเลส                   | 0.00 | 0.00 | 102,378.00   | 0.00     | 102,378.00   | 0.00     |
| 811018    | ซื้อวัตถุดิบ-เหล็กแม่นซิงต์            | 0.00 | 0.00 | 136,750.00   | 0.00     | 136,750.00   | 0.00     |
| 611017    | ชื่อวัตถุดิบ-ไวนิล                     | 0.00 | 0.00 | 11,308.00    | 0.00     | 11,308.00    | 0.00     |
| 8 611018  | ขึ้นวัตถุดีบ-แม่นโรว์มาร์ค             | 0.00 | 0.00 | 19,650.00    | 0.00     | 19,650.00    | 0.00     |
| 89 611021 | ยื้อสินค้ากึ่งสำเร็จรป-งานเสานิคณเหล็ก | 0.00 | 0.00 | 1.454.954.40 | 0.00     | 1.454.954.40 | 0.00     |

| 88 611018  | ซึ่อวัตถุดิบ-แปนโรว์มาร์ค                | 0.00          | 0.00          | 19,650.00     | 0.00          | 19,650.00     | 0.00          |  |
|------------|------------------------------------------|---------------|---------------|---------------|---------------|---------------|---------------|--|
| 89 611021  | ซี้ยสินค้ากึ่งสำเร็จรูป-งานเสาโครงเหล็ก  | 0.00          | 0.00          | 1,454,954.40  | 0.00          | 1,454,964.40  | 0.00          |  |
| 90 611022  | ซึ่ยสินค้าที่งดำเร็จรูป- แมงกั้นจราจร    | 0.00          | D.00          | 126,940.00    | 0.00          | 126,940.00    | 0.00          |  |
| 81 611023  | ซึ่งสินค้าทึ่งล่าเร็จรูป-บ้ายตั้งพื้น    | 0.00          | 0.00          | 38,000,00     | 0.00          | 38,000.00     | 0.00          |  |
| 92 611024  | ซึ่งสินค้าทึ่งสำเร็จรูป- กระดานใจทับงร์ด | 0.00          | 0.00          | 6,835,00      | 0.00          | 6,835.00      | 0.00          |  |
| 93 611031  | ชื่อวัสดุทีมพ่อต่าง ๆ                    | 0.00          | 0.00          | 112,177.95    | 0.00          | 112,177.95    | 0.00          |  |
| 94 611041  | ชื่อวัสดุปอติวย่าง ๆ                     | 0.00          | 0.00          | 387,269.00    | 0.00          | 387,269.00    | 0.00          |  |
| 95 611051  | ซึ่อวัสคุประกอบต่าง ๆ                    | 0.00          | 0.00          | 677,340.32    | 0.00          | 677,340.32    | 0.00          |  |
| 96 611061  | ซื้อวัสดุสิ้นเปลี่ยงต่าง ๆ               | 0.00          | 0.00          | 829,388,49    | 0.00          | 829,388.49    | 0.00          |  |
| 97 611061  | ต่ำแรงงานทางสรง-ผลิต                     | 0,00          | 0.00          | 3,956,374.50  | 0.00          | 3,955,374 50  | 0.00          |  |
| 98 621004  | ด่าข่อมแขมเครื่องจักร                    | 0.00          | 0.00          | 541,372.25    | 0.00          | 541,372.25    | 0.00          |  |
| 99 621006  | ด่าเสียมราคา เครี่ยงจักรและรูปกรณโรง     | 0.00          | 0.00          | 1,034,512.25  | 0.00          | 1,034,512.25  | 0.00          |  |
| 100 621008 | ต่าใช้จ่านเม็ดเสล็ดโรงงาน                | 0.00          | 0.00          | 12,225.42     | 0.00          | 12,225.42     | 0.00          |  |
| 101 621009 | ต่าอุปกรณ์โรงงาน                         | 0.00          | 0.00          | 4,500.01      | 0.00          | 4,500.01      | 0.00          |  |
| 102        | 058721                                   | 18,261,266.07 | 18,261,268.07 | 37,864,183.99 | 37,864,183.99 | 51,958,550.06 | 51,958,550.06 |  |
| 100        | มอต่าง                                   | 0.00          | 0.00          | 0.00          | 0.00          | 0.00          | 0.00          |  |
| 104        |                                          | 0.00          | 0.00          | 0.00          | 0.00          | 0.00          | 0.00          |  |
| 105        |                                          |               |               |               |               |               |               |  |
| 106        |                                          |               |               |               |               |               |               |  |
| 107        |                                          |               |               |               |               |               |               |  |
| 108        |                                          |               |               |               |               |               |               |  |
| 109        |                                          |               |               |               |               |               |               |  |
| 110        |                                          |               |               |               |               |               |               |  |
| 111        |                                          |               |               |               |               |               |               |  |
| 112        |                                          |               |               |               |               |               |               |  |

ภาพ 4.2.11 แสคงตัวอย่างไฟล์TB

 เลือกSheetที่ชื่อ TB >> ให้นำ Dr. – Cr. เพื่อดูว่ามียอด Diff หรือไม่ >> วางเม้าส์ที่มุมด้านล่าง ขวาของเซลล์ กดค้างแล้วลากลงมา หรือจะดับเบิ้ลคลิกที่มุมด้านล่างขวาของเซลล์เพื่อเป็นการ คัดลอกสูตร >> ผลรวมของยอด Dr. – Cr. จะต้องเท่ากับ 0

| 2         | 42                                    | 107261         |              |              |              |              |              |        |
|-----------|---------------------------------------|----------------|--------------|--------------|--------------|--------------|--------------|--------|
| 3         | สะหว่างขึ้น                           | 1 010162-31/12 | 62           |              |              |              |              |        |
| 4         |                                       | 5575           | 1411 - Frank | DEPO-        | quiu         | อะคอกไป      |              |        |
| = whening | ំ ទី១ជំណូមី                           | wD#            | เครสิต       | IRDA .       | inoRe        | MDM          | UN2RH        | TB     |
| 101101    | Autor                                 | 29,238.50      | 0.00         | 0.00         | 23,728.50    | 5,510,00     | 0.00         | =G6+10 |
| 101102    | สีนพลระเจ่าย                          | 130,000,00     | 0.00         | 0.00         | 130,000.00   | 0.00         | 0.00         | 1      |
| 101201    | เสินม่าก่างขมสราดวัน                  | 0.00           | 1,115,745.50 | 233,252.39   | 0,00         | 0.00         | 882,493.20   |        |
| 901202    | เงินมากขณะพิพป                        | 744,047.09     | 0.00         | 0.00         | 337,87E 10   | 406,171.89   | 0.00         |        |
| 10 101302 | ลูกษณึการค้า                          | 4,614,975,27   | 0.00         | 0.00         | 819,387.81   | 3,795,587.48 | 0.00         |        |
| 1 101303  | เร็คสันระนำฝาก                        | 637,278.78     | 0.00         | 0.00         | 177,985.63   | 459,293.15   | 0.00         |        |
| 101304    | ลูกหนี้คนสืบทะกับ                     | 378,903.05     | 0.00         | 36,698.10    | 0.00         | 415,601.15   | 0.00         |        |
| 101403    | วัตถุสืบคระหมีข                       | 689.719.36     | 0.00         | 677,574.22   | 0.00         | 1,247,293.58 | 0.00         |        |
| 4 101502  | ภาษีชื่อยังไม่มีงกำหนด                | 0.00           | 0.00         | 168,221.00   | 0.00         | 166,221.00   | 0.00         |        |
| 101504    | ภาษีงในได้มีมีบุคคลถูกหัก ณ ที่จ่าย   | 26,854.08      | 0.00         | 0.00         | 3,825,88     | 23,058,20    | 0.00         |        |
| 6 101702  | ส่วนี้ชี้จ่วยจ่ายส่วงหน้า             | 215,946.00     | 0.00         | 2,555,862.00 | 0.00         | 2,771,808.00 | 0.00         |        |
| 7 901703  | เช็กจ่ายต่อหน้า                       | 0.00           | 579,748.00   | 0.00         | 1,961,082.00 | 0.00         | 2,540,808.00 |        |
| E 901704  | ค่าเนี้ยน่ระกันภัยจ่ายส่วกหน้า        | 78,258.81      | 0.00         | 19,502.09    | 0.00         | 97,771.50    | 0.00         |        |
| 9 1021031 | สารปริเปฏกการกร                       | 1,022,864.39   | 0.00         | 0.00         | 0.00         | 1,022,864.39 | 0.00         |        |
| 1021035   | ค่าเสี้ยมราคาสะสม - ส่วนปรีเปล่อยาค่า | 0.00           | 542,410.00   | 0.00         | 283,406.45   | 0.00         | 825,816.45   |        |

| 2   |          | 41.4                                 | 14061          |              |              |              |              |              |          |  |
|-----|----------|--------------------------------------|----------------|--------------|--------------|--------------|--------------|--------------|----------|--|
| 3   |          | ระหว่างวัน                           | 01/01/62-31/12 | 62           |              |              |              |              |          |  |
| 4   |          |                                      | STEPLET        | 141          | 5.60/0×      | รุยัน        | ESAS         | nīai         |          |  |
| 1   | winderfi | รื <b>่</b> ∎บัญ₹                    | ហាបិត          | with         | untin        | unita        | u#Cm         | unsRa        | TB       |  |
| ſ   | 101101   | สำนาค                                | 29,238.50      | 0.00         | 000          | 23,728.50    | 5,510.00     | 0.00         | 5,510.00 |  |
| 7   | 101102   | สีนหลงของจำย                         | 130,000,00     | 0.00         | 0.00         | 130,000.00   | 0.00         | 0.00         |          |  |
| 1   | 101201   | เสินมากกระเสรายวัน                   | 0.00           | 1,115,745.50 | 233,252.39   | 0.00         | 0.00         | 882,493.20   |          |  |
|     | 101202   | สินมากสรมหรือขึ                      | 744.047.99     | 0.00         | 0.00         | 337,876.10   | 405,171.89   | 0.00         |          |  |
| 10  | 101302   | ลูกหนึ่การค้า                        | 4,614,975.27   | 0.00         | 0.00         | 819,387.81   | 3,795,587.46 | 0.00         |          |  |
| 189 | 101303   | เสียรับระนำมาก                       | 637,276.78     | 0.00         | 0.00         | 177,985.63   | 459,293.15   | 0.00         |          |  |
| 12  | 101304   | ลูกหนี้ระเงินกเกิน                   | 378,903.05     | 0.00         | 36,698.10    | 0.00         | 415,601.15   | 0.00         |          |  |
| 13  | 101403   | รัตถุตินครณซิย                       | 669,719.36     | 0.00         | 677,674.22   | 0.00         | 1,247,293.50 | 0.00         |          |  |
| 14  | 101502   | การ์พื้อมักันเสียกายแล               | 0.00           | 0.00         | 166,221.00   | 0.00         | 106.221.00   | 0.00         |          |  |
| 15  | 101504   | ภาษีอินได้มีดีมุคคลถูกษัก ณฑี่จ่าย   | 26,884.08      | 0.00         | 0.00         | 3,625,66     | 23.058.20    | 0.00         |          |  |
| 10  | 101702   | ด่านสี่จ่ายจ่ายส่อเหน้า              | 215,948.00     | 0.00         | 2,655,882.00 | 0.00         | 2,771,808.00 | 0.00         |          |  |
| 17  | 101703   | เสียจายส่วงหน้า                      | 0.00           | 579,748.00   | 0.00         | 1,961,082.00 | 0.00         | 2,540,808.00 |          |  |
| 10  | 101704   | สารนี้แประกันสัมจำแสวกหน้า           | 78,258.81      | 0.00         | 19,502.69    | 0.00         | 97,771.50    | 0.00         |          |  |
| 19  | 1021031  | สวรรสินรัฐศาหาร                      | 1.022.064.30   | 0.00         | 0.00         | 0.00         | 1,022,064.39 | 0.00         |          |  |
| 20  | 1021032  | ดำเสี้ยมคาดาสะสม - ส่วนมีชิงปรูงขาดา | 0.00           | 542,410.00   | 0.00         | 293,408.45   | 0.00         | 829,816.45   |          |  |
| 21  | 1022011  | เครื่องคอมพิจเตอร์และรูปกระมี        | 227,318.22     | 0.00         | 48,271.98    | 0.00         | 273,690.18   | 0.00         |          |  |
| 22  | 1022012  | ดำเสี่งมหาคาสะสม-เครื่องครมพีวเตรร์  | 0.00           | 159,685.94   | 0.00         | 45,215.60    | 0.00         | 204,901,74   |          |  |
| 23  | 1022921  | เครื่องสกมสะเมสะเครื่องให้สำนักงาน   | 432,386.99     | 0.00         | 230,699.75   | 0.00         | 663,098.74   | 0.00         |          |  |
| 24  | 1022022  | ดำเสียมราคาสะสม - เครื่องคาแล่งและ   | 0.00           | 269,058.97   | 0.00         | 84,488.32    | 0.00         | 353,547.20   | 1 1      |  |
| 25  | 1022031  | เครื่องจักรและอุปกระมีโรงงาน         | 3,078,458.96   | 0.00         | 3.550.874.85 | 0.00         | 6,629,143.83 | 0.00         |          |  |

|            |                                     |               |               |               |               | and the second |               |   |              |              |    |    |      |
|------------|-------------------------------------|---------------|---------------|---------------|---------------|----------------|---------------|---|--------------|--------------|----|----|------|
| 18 A.      |                                     | 0             | . 10          | E.            |               | 6              | 85            | 1 | m. dans      | - 46         | ι. | 34 | - 34 |
| #1 #11015  | betropurational                     | 0.00          | 0.00          | 4,394,853.13  | 0.00          | 4,394,653.13   | 0.00          |   | 4.394,863.13 |              |    |    |      |
| 82 611010  | ส์ขรอญสม-อะคริรัค                   | 0.00          | 0.00          | 552,003.57    | 0.00          | 552,053.57     | 0.00          |   | 952,863,57   |              |    |    |      |
| 83 611013  | ชื่อวันธุลิม อยู่ไปไปม              | 0.00          | 0.00          | 2.163,30179   | 0.00          | 2,183,381.78   | 0.00          |   | L183.301.70  |              |    |    |      |
| 84 811014  | Betegtumeneye                       | 0.00          | 0.00          | 38,405.40     | 0.00          | 36,405.40      | 0.00          |   | 38,405.40    |              |    |    |      |
| as annots  | Antegas-unessan                     | 0.00          | 0.00          | 102,318.00    | 0.00          | 102,376.00     | 0.00          |   | 102,378.00   |              |    |    |      |
| 00-011010  | Betrophy web main bod               | 0.00          | 0.00          | 198,750.00    | 0.00          | 136,750.00     | 0.00          |   | 196,750.00   |              |    |    |      |
| 82 011012  | Retricto India                      | 0.00          | 0.00          | 11,308.00     | 0.00          | 11,308.00      | 0.00          |   | 11.308.00    |              |    |    |      |
| 88 011010  | Estagen underfacile                 | 0.00          | 0.00          | 10,000.00     | 0.00          | 18.650.00      | 0.00          |   | 19.860.00    |              |    |    |      |
| H2 811021  | Betrik Metrikegi maantaneedn        | 0.00          | 0.00          | 1,454,954.40  | 0.00          | 1,454,954.40   | 0.00          |   | 1.454,954.40 |              |    |    |      |
| 90 011022  | Retrich Anterio and Second          | 0.00          | 0.00          | 100,040,00    | 0.00          | 136,840.00     | 0.00          |   | 128.840.00   |              |    |    |      |
| 01 011023  | Betwinter Angel Breakte             | 0.00          | 0.00          | 98,000.00     | 0.00          | 38,000.00      | 0.00          |   | 38,000.00    |              |    |    |      |
| 82 811024  | สีมหันสำหรับสายคน เพราะการสายคน     | 0.00          | 0.00          | 0.635.00      | 0.00          | 6,635,00       | 0.00          |   | 8,835.00     |              |    |    |      |
| 83 011031  | สิ้นรับพุทีแก่หล่าง ๆ               | 0.00          | 0.00          | 112,177.95    | 0.00          | 112,177.95     | 0.00          |   | 112,177.95   |              |    |    |      |
| 84 Bitbet  | fefagistuinen                       | 0.00          | 0.00          | 367,269.00    | 0.00          | 387,269.00     | 0.00          |   | 387,069.00   |              |    |    |      |
| HS 811051  | ชื่อวัตอุประกอบค่าง ๆ               | 0.00          | 0.00          | 877,340.32    | 0.00          | 677,340.32     | 0.00          |   | 677,340.32   |              |    |    |      |
| 00 011001  | สีขริญชิ้นอสีขสากๆ                  | 0.00          | 0.00          | 829,388.49    | 0.00          | 829,388.49     | 0.00          |   | 829,369.49   |              |    |    |      |
| 97 BTTORS  | สามสารทางการสารมณิต                 | 0.00          | 0.00          | 3,996,374.50  | 0.00          | 1,956,37+ 50   | 0.00          |   | 1,968,374,50 |              |    |    |      |
| HE 621004  | สารของสมเสร็จเสราะ                  | 0.00          | 0.00          | 541,372.25    | 8.05          | 541,373.25     | 0.00          |   | 541,372.25   |              |    |    |      |
| 09 021006  | ดำเสียมราคา เครื่องรักแม่นรูปกรณีได | 0.00          | 0.00          | 1034,512.25   | 0.00          | 1,034,612.25   | 0.00          |   | 1.094,812.25 |              |    |    |      |
| 102 621008 | estimateuteterm .                   | 0.00          | 0.08          | 12,225.42     | 0.08          | 12,225.42      | 0.00          |   | 12,225,42    |              |    |    |      |
| 101100     | สารุปกระมีสะราน                     | 0.00          | 0.00          | 4,000.01      | 0.00          | 4,500.01       | 0.00          |   | 4,500.01     |              |    |    |      |
| 102        | DEPTS                               | 18,261,266 07 | 18,261,266.07 | 37,864,183.00 | 37,864,183.09 | \$1,958,950.06 | 81,868,550,00 |   | -SUM DUINS ( |              |    |    |      |
| 103        | savite                              | 0.00          | 0.08          | 2.00          | 0.00          | 8.00           | 0.00          |   | (Uniteenher) | [indenteral] | -  |    |      |
| 104        |                                     | 0.00          | 0.00          | 0.00          | 0.00          | 0.00           | 0.00          |   |              |              |    |    |      |
| 101        |                                     |               |               |               |               |                |               |   |              |              |    |    |      |
| 108        |                                     |               |               |               |               |                |               |   |              |              |    |    |      |
|            |                                     |               |               |               |               |                |               |   |              |              |    |    |      |

| 83 011013  | สีขรัดอุติธ-อรูมิเรื่อม                  | 0.00          | 0.00          | 2,183,361.79  | 0.00          | 2.183.391.70  | 0.00          | 2,783,361.79 |  |
|------------|------------------------------------------|---------------|---------------|---------------|---------------|---------------|---------------|--------------|--|
| 84 811014  | ชื่อรัสบุติน-พลากรูด                     | 0.00          | 0.00          | 36,405.40     | 0.00          | 36,405,40     | 0.00          | 36,405.40    |  |
| 85 B11016  | ชื่อรัตถุสิน-และนแล                      | 0.00          | 0.00          | 102,378.00    | 0.00          | 102,378-50    | 0.00          | 102,978.00   |  |
| 85 611016  | ส์ขร้องสีม-เหล็กแปนสิงค์                 | 0.00          | 8.00          | 138,750.00    | 0.00          | 136.750.00    | 0.05          | 138,758.00   |  |
| 87 011017  | สิ้ธรัสดุสิน-ใหนิส                       | 0.00          | 0.00          | 11,300.00     | 0.00          | 11,306:00     | 0.00          | 11.308.00    |  |
| 88 011018  | Betwickto-winderfunde                    | 0.00          | 0.00          | 18,050,00     | 0.00          | 18,850.00     | 0.00          | 10.050.00    |  |
| 86 811021  | ขึ้งสินค้าที่เล่าเงียรูป-ถานสาวัตถุเหลีก | .0.00         | 0.00          | 1,454,954.40  | 0.00          | 1,454,954,40  | 0.00          | 1,454,954.40 |  |
| 80 611022  | ซึ่งสินค้าถึงสำมัญป่ และกับระระ          | 0.00          | 0.00          | 126,940.00    | 0.00          | 126,940.00    | 0.00          | 126,840.00   |  |
| B1 611023  | ซึ่งสินคำสิ่งสามริษณ์ บ้านสิ่งสิน        | 0.00          | 0.00          | 38,000.00     | 0.00          | 38,000,00     | 0.00          | 38,000.00    |  |
| 82 611024  | ขึ้งสินค้าที่เล่าสีจุบั-กระดานับกับทัด   | 0.00          | 0.00          | 6,635.00      | 0.00          | 0.035.00      | 0.00          | 6.835.00     |  |
| 43 611031  | ชื่อรัตอุชียน่องการๆ                     | 0.00          | 0.00          | 112,177.95    | 0.00          | 112,177.98    | 0.00          | 512,177.98   |  |
| 84 511041  | Antongsistaning g                        | 0.00          | 0.00          | 307,289.00    | 0.00          | 347,269.00    | 0.00          | 387,269,00   |  |
| 95 011053  | ชื่อรังพุมีสวาสมฝาง ๆ                    | 0.00          | 0.05          | 677,340.32    | 0.00          | 877.340.32    | 90.0          | 677,340.32   |  |
| 06 011001  | ส์ขรับสุรีแปลีขณ่างๆ                     | 0.00          | 0.00          | 829,388.49    | 0.00          | 829 388 49    | 0.00          | 829,388.49   |  |
| 87 811081  | สามารรมการกระเสีย                        | 0.00          | 0.00          | 3,966,374.60  | 0.00          | 3,956,374.50  | 0.00          | 3,956,374,50 |  |
| HE 521004  | สาร่องแหน่งสือเสรา                       | 0.00          | 0.00          | 541,372.25    | 0.00          | 541,372.25    | 0.00          | 541,372,25   |  |
| No 621006  | ค่าเสี่ยมราค่า เครื่องจักรและอุบักรณ์โอง | 0.00          | 8,00          | 1,034,512.25  | 0.00          | 1,034,512,25  | 0.00          | 1,034,512.25 |  |
| 800158 001 | ดาใช้จายเมือนเมือโลโรงงาน                | 0.00          | 0.00          | 12,226.42     | 0.00          | 12,225,42     | 0.00          | 12,225.42    |  |
| 101 621009 | ศาจุย์กรณ์โรงกาน                         | 0.00          | 0.00          | 4,500.01      | 0.00          | 4,500.01      | 0.00          | 4,500.01     |  |
| 102        | DEAL2H                                   | 18,261,266,07 | 18,261,266.07 | 37,864,183.09 | 37,804.183.99 | 51,958,550.00 | 51,050,550.00 | 0.00         |  |
| 203        | ถสต่าง                                   | 0.00          | 0.00          | 0.00          | 0.00          | 0.00          | 0.00          |              |  |
| 304        |                                          | 0.00          | 0.00          | 0.00          | 0.00          | 0.00          | 0.00          |              |  |
| 306        |                                          |               |               |               |               |               |               |              |  |
| 100        |                                          |               |               |               |               |               |               |              |  |

# ภาพ 4.2.12 แสดงการหายอด Diff ในTB

# 13. เลือกSheet งบทคลอง >> คลิกในช่องงบทคลองปีปัจจุบัน >> ใส่สูตร SUMIF

| 1 14  | วันที่ 31 สันวาคม พ.ศ. 2982                                                            |                |                      |            |                       |                           |          |                          |                   |
|-------|----------------------------------------------------------------------------------------|----------------|----------------------|------------|-----------------------|---------------------------|----------|--------------------------|-------------------|
| ł     |                                                                                        | Inche          | *17189324            | 1300       | rijefinitja           | (unena)                   | Common   | 4000004                  | Common            |
| 6     |                                                                                        |                | 0 2562               | 0v         | Cr.                   | which further #2          | site'    | 10 2561                  | N/24 <sup>1</sup> |
| - þ   | เกรียน์                                                                                |                | 0.91100              |            |                       | - 1 - 305 n N C C 5 C - C |          |                          | 10000             |
| •     | Burthduquiten                                                                          |                |                      |            |                       |                           |          |                          |                   |
|       | อันสถะอะฉิพสาทธพาศาร                                                                   |                |                      |            |                       | 1                         |          | 5,537,585.25             |                   |
| 0     | Auroine                                                                                | 1101100        |                      |            |                       |                           |          | 17,958.50                |                   |
| 1     | CVA. 8. SVATVE - ROWARDANY #050-3-00158-1                                              | 1101304        |                      |            |                       | A.                        |          | 1,000.00                 |                   |
| 8     | CA. 1.กลิกรักม - กรมพัดจากร 20 # 049-0-83166-3                                         | 1121210        |                      |            |                       |                           |          |                          |                   |
| 2     | 6W 3 1711118 - \$1945 9 16 # 244-0-43014-4                                             | 1101401        |                      |            |                       | 4.5                       | 1.0      | 100.075.19               |                   |
| 4     | 6A x glod - 6suys # 762-1-20566-6                                                      | 1101400        |                      |            |                       | ÷.                        |          | 2,018.57                 |                   |
| 5     | 6/A 1.5V510 - 0.200 1 101/01/15 # 0050-0-01850-0                                       | 1301404        |                      |            |                       |                           |          | 81,970.00                |                   |
| 1     | 0.01029-0-010 + 02 PTT AND - 010-0-02910-0                                             | 1101410        |                      |            |                       |                           |          |                          |                   |
| 1     | 6A 5. 101450(301 - 101/14/35-1-34174-5                                                 | 1301405        |                      |            |                       |                           |          | 5,030,490.00             |                   |
| 6     | D. COURS C. AFT & PINCAURIN อาทัศษาส พ.ศ.<br>D. COURS C. AFT & PINCAURIN อาทัศษาส พ.ศ. | 1101405        |                      |            |                       |                           |          | 280.080.59               |                   |
| 6     |                                                                                        |                |                      |            |                       | ¥.                        |          |                          |                   |
| Paste | B I U - B - △ - ■<br>Clipboard c Format Painter                                        | = = € +<br>All | \Xi 📴 Merge & Center | • 55 • % • | *00 +00<br>Formatting | Format as<br>Table -      | on Check | Coll Explanato<br>Styles | ry <u>Fols</u>    |
| H10   | - : $\times \checkmark f_x$ =SUMIF(TB51!A:A, 41                                        | เทตลอง!G10,Ti  | 861!J:J)             |            |                       |                           |          |                          |                   |
| A     | B C D E F                                                                              | G              | н                    | 1 J        | K L                   | M                         | N        | 0                        | P.                |
| บ้    | รัษที่ โด                                                                              |                |                      |            |                       |                           |          |                          |                   |
| 2 1   | ระดาษทำการงบทดลอง                                                                      | 100.0          | 143,356,35           | diff       |                       | 143,356                   | 35       | 0.0                      | 10                |

| 2  | กระดาษทำการงบทดลอง                      |         | 143,356.35   | diff      |       | 143,356.35      |        | 0.00         |        |
|----|-----------------------------------------|---------|--------------|-----------|-------|-----------------|--------|--------------|--------|
| 3  | ณ วันที่ 31 ธันวาคม พ.ศ. 2562           |         |              |           |       |                 |        |              |        |
| 4  |                                         |         |              |           |       |                 |        |              |        |
| 5  |                                         | อ้างอิง | งบทดลอง      | รายการปรั | บปรุง | งบทดลอง         | Common | งบทดลอง      | Common |
| 6  |                                         |         | ปี 2562      | Dr        | Cr    | หลังปรับปรุง 62 | size ' | ปี 2561      | size ' |
| 7  | สินกรัพย์                               |         |              |           |       | 10 10 10        |        |              |        |
| 8  | สินทรัพย์หมุนเวียน                      |         |              |           |       |                 |        |              |        |
| 9  | เงินสดและเงินฝากธนาดาร                  |         | 9,669,712.83 |           |       | 9,669,712.83    |        | 5,537,585.25 | 1      |
| 10 | เงินสตย่อย                              | 1101100 | 17,650.50    |           |       | 17,650.50       |        | 17,650.50    |        |
| 11 | C/A 5.5นชาต - ถ.พัฒนาการ #059-3-00158-1 | 1101304 |              |           |       | -               |        | 1,000.00     |        |
|    |                                         |         |              |           |       |                 |        |              |        |

ภาพ 4.2.13 แสดงการผูกสูตร SUMIF

Note: เนื่องจากแต่ล่ะบริษัทอาจจะมีการจัดเซลล์ที่แตกต่างกัน เช่น จากในตัวอย่างจะใช้ ช่อง J แต่อีกบริษัทหนึ่งตัวเลขที่ต้องการใช้อาจจะอยู่ในช่อง I จึงไม่ควรจำสูตรจากไฟล์ใคไฟล์หนึ่ง แต่ให้ทำความ

## เข้าใจว่าแต่ละตัวมาจากข้อมูลในช่องไหน

**เทคนิคการจำ** : =SUMIF(1,2,3) ในสูตรจะประกอบด้วย 3 ส่วน จึงแทนด้วยเลข 1,2,3 <u>ส่วนที่ 1 คือ ช่องเลขที่บัญชีใน TB (คลิกเลือกที่หัวคอลัมน์)</u>

| <u>е</u> т     | $X \checkmark f_{2}$           | +SUMP(TB01) | ALA    |           |               |               |        |      |           |
|----------------|--------------------------------|-------------|--------|-----------|---------------|---------------|--------|------|-----------|
|                | (0)                            | 0           | D      |           | 1.6           | 10            | 085    | la T |           |
| นรีพัท         | )aña                           |             |        |           |               |               |        |      |           |
| aunanea        |                                |             |        |           |               |               |        |      |           |
| ณ วันที่วง อัง | 0.32400.3648                   |             |        |           |               |               |        |      |           |
|                |                                | Halance F   | and a  | THE       | Period        | Balac         |        |      |           |
| Account        |                                | Debit       | Credit | Debit     | Credit        | Dokit         | Crailt | 1    | TB 2001   |
| 1101100 เป็นก  | thút là                        | 17,816.78   |        |           |               | 17,400,10     |        |      | 17,400.0  |
| 1001302 (144   | nindu-papilel                  | 10,000.00   | 2.4    |           |               | 18,960.00     | 4.7    |      | 10,000.0  |
| 1101385 2011   | anna anag-aràinna              |             |        | 36.000.00 |               | 16,660.00     |        |      | 58,000.0  |
| 100366 (00     | หางห่าง-รุณาแกนให้มีส          | 24          |        | 0,6,6     | FARGE, SHITLE | tore, rangel) | 6.4)   | 1    | 8.4       |
| 1001387 dut    | อาจมาร์การสุดเรือกระบที่เปล่าย | 20,208.09   | 1.1    | 8,711.38  | -             | 18,000.00     |        |      | 18,003.0  |
| 1101210 -111   | annin-northroda                | 19,916.00   |        | 10.064.00 |               | 16,850.00     | + 1    |      | MI,000.0  |
| 1001111 July   | REAR AND A CONTRACTOR          | 30,000.00   | 5.6    |           | E.C.          | 26,000.00     | 1.1    |      | 20,000.0  |
| 1001210 1014   | himmen-stricted                | 40.000.00   | i a -  |           | 40,000.36     |               | 6.34   | 1    | 9.3       |
| 100317 เสียร   | antipality wet just \$2        | 10,000.08   | 1.0    |           |               | 10,000.00     |        |      | 36,000.0  |
| 1001118 Aut    | ununiu quiliprieu              | 134,114.82  | 2.4    |           | 36,111.43     | 48,889.22     | 27     |      | 99,999 2  |
| internet due   | errorite succus des            | 30,000,06   |        |           |               | 29,000,00     |        |      | 20,000.00 |

<u>ส่วนที่ 2 คือ ช่องเลขที่บัญชีในงบทคลอง (คลิกเลือกแค่ช่องเคียว)</u>

| A 16 (E (B (6))                                | 18         | ( M                  | a        | 14   |        | . 6 | M                    |            | 0            | - P.   |
|------------------------------------------------|------------|----------------------|----------|------|--------|-----|----------------------|------------|--------------|--------|
| หรือสัต                                        | 4          | 1                    |          |      |        |     |                      |            |              |        |
| mermiterraummaa                                | 1122       | 71.00712.00          |          | 100  |        |     | 0.000712.0           | 11         | 0.00         |        |
| te fielf as division w.e. 2562                 |            |                      |          |      |        |     |                      |            |              |        |
|                                                | . tula     | suminas              |          | TINT | mittel |     | sumentar             | Common     | annate       | Commer |
|                                                | 100 miles  | 10 pear              | -        | 84   | 10     | 84  | sedauffuntijo 48     | with '     | 13 2001      | size 1 |
| Burrfind                                       | 1          |                      |          |      |        |     | In a strike with the | The states |              | -      |
| Bare find segur Terra                          |            |                      |          |      |        |     |                      |            |              |        |
| นับสุดและนับสำหรุงพาก                          |            |                      |          |      |        |     |                      |            | 8,837,585,25 |        |
| Automatical                                    | 7101500    | -SLAUPITES MAALLER   | +1210    |      |        |     | 1.1                  | 1 1        | 17.850.50    | 1      |
| CAR 8.0097W - 0.9961017W #000-0-00108-1        | 1101304    | Unifformer, setterta | 1441,000 | 15   |        |     |                      |            | 1,000.00     |        |
| consistenting - seculary mis 20 P Ora-a ramo a | F101030    |                      |          |      |        |     | 100                  |            | 211301       |        |
| Bid \$775079 - Beragh \$36 # 244-0-62038-4     | F1E1407    |                      |          |      |        |     |                      | -          | 108.075.10   |        |
|                                                | * I wanted |                      |          |      |        |     |                      |            |              | 1      |

<u>ส่วนที่ 3 คือ ช่องที่นำ Dr. – Cr. ใน TB (คลิกเลือกที่หัวคอลัมน์)</u>

| 38         | # : I                                  | 0.05      | 10      | - 18.5    | - F                   | 1.00))        | 2巻 11                                     | 4.1        | - KS - 1   |            | 10 |
|------------|----------------------------------------|-----------|---------|-----------|-----------------------|---------------|-------------------------------------------|------------|------------|------------|----|
| utin       | niirt,                                 |           |         |           |                       |               |                                           |            |            |            |    |
| mage       | 10000000000000000000000000000000000000 |           |         |           |                       |               |                                           |            |            |            |    |
| น วันที่ : | 1 81133010 2010                        |           |         |           |                       |               |                                           |            |            |            |    |
|            | Flot-dim C4541                         |           |         |           |                       |               |                                           |            |            |            |    |
|            | 1                                      | Balance P | antant. | 110.0     | terine:               | Balan         | un la la la la la la la la la la la la la | Summer St. |            |            |    |
| Accessed . | · · · · · · · · · · · · · · · · · · ·  | Delit     | Cruit   | Dahit     | Credit                | Debt          | Credit                                    | 10.040     | direct.    | 047        |    |
| 1300300    | Aumote                                 | 12,000.06 |         | 10.00     |                       | 11,800,00     |                                           | 17,419,39  |            | 111,416,19 |    |
| UNDER      | homain angini                          | 18.88.00  |         |           | 1.00                  | 14.000.001    | 1.00                                      | 10,000,09  | (8,096.00) |            |    |
| 1003001    | Access date and a contract             |           | 1       | 18,000.00 | 1                     | 05,000,000    |                                           | 10,000.00  | 10,000-00  |            |    |
| 100.284    | สีระการแล้ว คุณาเก เข้าจัง             |           | 1.00    | 1246      | Cange, contacts, from | digma, magely | 8-34                                      | - 840      | 648        | -          |    |
| 1980387    | วิเวอรองราย สุดอิสม เสรารอ             | 10,248,34 |         | 8,731.09  |                       | 10.000.00     | 1.01                                      | 30,000.00  | 10,09e.00  |            |    |
| interne i  | Anterna (4) & Apart Part and           | 14,018.00 | 1       | 18,001.00 | · · · ·               | 79,000.00     |                                           | 10,000.08  | 99,000.00  |            |    |
| 100101     | Summarian mariel                       | 38,800.00 | 52      |           | 29                    | 18,090.00     |                                           | 36,000.04  | 20,000.00  | -          |    |
| 100700     | diamentality - sparson of              | 40,909.00 |         |           | 40,098,58             | Sec. A.       | 1.19                                      | - 8.29     | 8.36       | - 14       |    |
| 13803117   | filmeneous - sono and fil              | 10.000.00 |         |           | 105 a.                | 00,000.00     | -                                         | 70,000.08  | 10,000-00  |            |    |
| Falozia -  | Averagine - earlier de                 | abalanah. | 1.1     |           | Mathia                | 88,000.22     | 1.1                                       | 81,898.12  | 26,009.23  |            |    |

# 14. หลังจากใส่สูตรเสร็จจะ ได้ตัวเลขออกมา ให้เอาเม้าส์วางไว้ที่มุมขวาล่างของเซลล์แล้วลากลงมา

#### >> เลือก Fill Without Formatting

| 1    | ณ วันดี 31 สัพวาคม พ.ศ. 2562                                                                                                    |            |           |          |          |                 |        |              |        |
|------|----------------------------------------------------------------------------------------------------|------------|-----------|----------|----------|-----------------|--------|--------------|--------|
| 1    |                                                                                                    | 1142.0     | ANUMBER   | www.were | lunitija | oumpeas         | Common | exmined a    | Common |
| 18   | and the second second |            | 10 2662   | Dr       | Cr       | พลังปรีบปรุง 62 | 8428   | 0 2861       | size'  |
| 1    | สีนกรริพย์                                                                                                    | 1          | A2000     |          |          |                 |        |              |        |
|      | สินตรีกลุ่มหรือก                                                                                                    |            |           |          |          |                 |        |              |        |
|      | นั้นสมเตอะนั้นสากธุณาคาร                                                                                                    |            | 17,850.56 |          |          | 17,658.50       | 1 JU.  | 5,837,585.25 |        |
| 10   | สารสารที่เป็น                                                                                                    | 1101100    | 17.810.52 |          |          | 17,656.50       |        | 17,850.50    | 1      |
| 11   | CUA 5.51414 - 5.904111 M359-3-00158-1                                                                                                    | 1101004    |           |          |          |                 |        | 1.000.09     |        |
| 10   | CA 51811540 - RUMBUTTY 20 F 040-8-85165-3                                                                                                    | 1101010    |           |          |          | ÷1              |        | apolita      |        |
| P    | BA 11 martin - Bouge 11 16 # 244-0-43014-4                                                                                                    | 1101401    |           |          |          | (+)             |        | 109,675.10   |        |
| 14   | 164 ร.ยูโอปี - อังนมุข # 1762-1-20088-6                                                                                                    | 1101400    |           |          |          | (a)             |        | 2,018.17     |        |
| 15   | 544 5 29514 - N AWY1117 # 059-2-01659-3                                                                                                    | 1101404    |           |          |          |                 |        | 05.858-03    |        |
| 10   | 645 3.0801 0 c marites 107 20 8 048-8-92919-2                                                                                                    | 1101410    |           |          |          | (+)             |        |              |        |
| .17  | 364 8. 112492642001 - #1674.10101#185-3-34174-6                                                                                                    | 1301405    |           |          |          | (4)             |        | 5.630.408.00 |        |
| 10   | 0-20005-0-011 # 1Y/1/-0-0-0//// # 110-2-20005-0                                                                                                    | 1101408    |           |          |          | 14              |        | 260,888.59   |        |
| 1P   | a la fan de la la companya de la companya de la companya de la companya de la companya de la companya de la comp                                                                                                    | 1011/00/02 |           |          |          |                 |        | 00000        | 1.     |
| - 20 |                                                                                                    |            |           |          |          |                 |        |              | 11     |

| ปี 2002<br>มินกรีทย์<br>โหลราสกลับนุณวิยน<br>เป็นสรมแนวเป็นสวกมหาราร<br>10 ปี เป็นสรมใน 1101100 172 | Dr<br>.712.63 | Gr | พร้องกับปรุง 62 | nize * | 02641        | size* |
|----------------------------------------------------------------------------------------------------|---------------|----|-----------------|--------|--------------|-------|
| มินกรัพย์<br>ใหลารัทย์หนุมเวียน<br>ให้สามหลายใหม่งกามหาศาร<br>6 ปี เวียน (100100 172                | ,712.63       |    |                 |        |              |       |
| มีมารักษ์หนุมเวียม     มีหลายเกม อิมสารและหล่าง     มีหลายเกม 110                                   | 712.83        |    |                 |        |              |       |
|                                                                                                    | 792.63        |    |                 |        |              |       |
| B diaminu 17                                                                                        |               |    | 9,969,712.83    | . L.   | 5,537,565.25 |       |
|                                                                                                    | ,998.90       |    | 17,650.00       |        | 17.800.80    | 1     |
| 1 C/A ± 3V/11/F = ##wa1n/W #660-3-00158-1 110130#                                                   | 1.0           |    | 4.              |        | 1,000.00     |       |
| 2 CALE UNIT - TRUNKER 10 20 # 049-8-93158-3 1101310 38                                              | 1998-00       |    | 30,005.00       |        |              |       |
| 3 EVA 3.1724198 - BENAVE 5.10 # 264-0-42014-6 1101401 332                                           | #94.20        |    | 112,434.23      |        | 109.675.19   |       |
| 8.0.8 5 yield - 68 up # 752-1-20055-6 1101403 7,438                                                 | 048.07        |    | 7,409,949.07    |        | 2,010.17     |       |
| 8 64X 5 254214 - IL HE WITT # 055-2-01889-3 1101404                                                 | 5.6           |    |                 |        | 93.869.80    |       |
| 8 8.4 2 08100 - 0.000 8 02 10100 - 0.000 8 02 101014 10 10                                          | 000.41        |    | 10,000.41       |        |              |       |
| 7 8/8 5. rg/effagsc1 - ggs/hi 10/18185-3.04174-6 1101406                                            | 800.27        |    | 509.25          |        | 1,030,400.00 |       |
| 18 Вих в интейна - в ийцизтия и так-з-24003-0 1101400 2.000                                         | 504.802       |    | 2.089,588.42    |        | 200,640.58   |       |
| 3                                                                                                   |               |    |                 |        | 1.0          |       |

| 1    |                                                    | 01020               | 414700324                               |       | งาสการปรับปรุง         | <u>ti</u> | ouminiaa        | Common            | exminibilite    | Commo |
|------|----------------------------------------------------|---------------------|-----------------------------------------|-------|------------------------|-----------|-----------------|-------------------|-----------------|-------|
| 6    |                                                    |                     | 0 2842                                  |       | Dr                     | Or        | weinstfüsige ## | BANK <sup>1</sup> | 0 2601          | 84291 |
| 1.14 | แตร์หล่                                            |                     |                                         |       |                        |           |                 |                   |                 |       |
| 1    | สินกรัพย์หมุณโลน                                   |                     |                                         |       |                        |           |                 |                   |                 |       |
| 4    | ฉันสสมอเฉ็นสารครา                                  | and an and a second | 6,088,752,03                            |       |                        |           | 9,669,712.83    |                   | 6,537,585-25    | 8     |
| 20   | ເປັນສຸດບ້ອຍ                                        | 1101100             | 17,658,60                               | -     |                        |           | 17.850.50       |                   | 17,659,56       |       |
| 11   | CIA 3.31/018 - 11/06/1111 #060-3-00158-1           | 1101304             |                                         |       |                        |           |                 |                   | 1,000 00        | 1     |
| 12   | CiA 5.58milliou - Essediavitrit 20 # 040-8-03155-8 | 1101010             | 38,099.00                               | -     |                        |           | 30,000 80       |                   |                 |       |
| 13   | BA 1 TYLETON - DOLLAR N. 10 # 244-0-43014-4        | 1101401             | 112,404,20                              |       |                        |           | 112 404 20      |                   | 108.675.19      |       |
| 14   | 0.00 x glad - kiingx a 762-1-20005-6               | 1101-003            | 7.498.049.07                            |       |                        |           | 7.408.649.07    |                   | 2,019,17        |       |
| 18   | 6.6310.0.000 H WHENTY # 000-0-01860-0              | 1101404             |                                         |       |                        |           |                 |                   | 145.059.00      | -     |
| 18   | 0/A ± cBrolinu - muuliucrere 20 A 049-8-02919-2    | 1101410             | 18.000.41                               |       |                        |           | 10,000 #1       |                   |                 |       |
| 17   | 644 #. 1131498818111 - #164761 101/1#105-1-34174-0 | 1101405             | 600.itt                                 |       |                        |           | 100 21          |                   | 6,038,400.00    |       |
| 18   | 0.0000-0-0-0-0-0-0-0-0-0-0-0-0-0-0-0-0-            | 1101406             | 2.089,938-83                            |       |                        |           | 2388,508.40     |                   | 293,893,59      |       |
| 10   |                                                    |                     | . 10                                    |       |                        |           |                 |                   |                 |       |
| 10   |                                                    | 1                   | 200000000000000000000000000000000000000 | 111   |                        |           | a second manage | 2                 |                 | -     |
| 27   | ลูกหนึการคำ - ทุกมี                                | 1                   | 151,754,152,74                          | 101 0 | Yary Cells             | 1         | 151,754,152,74  |                   | 149,064,062,74  |       |
| =    | gendariati                                         | 9100101             | 351,087,588,09                          | 0.1   | FI Exernations Crity   |           | 151.807.609.09  |                   | 151,2111,333,09 |       |
| -    | สารมีละเนื้องสัมว์แต่ชน                            | 1103104             | (194,375.35)                            | O.F   | 23 Vettigat Farmatting | 1         | (594.376.35)    |                   | 1894,578,39     |       |
| 24   | prodbe 2                                           | 1109103             | 481,020.00                              | 0.1   | Seeh, Fill             |           | 461,020.00      |                   |                 |       |
| 21   |                                                    |                     |                                         |       |                        |           |                 |                   |                 |       |
| 16   |                                                    |                     |                                         | 1     |                        |           | 14              | -                 |                 |       |
| 17   | Badonsola                                          |                     | 1000                                    |       |                        |           |                 |                   | 11,046,045.13   |       |
| 26   | checkwaren                                         | 1100112             |                                         |       |                        |           | C (*            |                   | 11.046.045.13   | 1.    |
| - T  |                                                    |                     |                                         |       |                        |           |                 |                   |                 |       |

ภาพ 4.2.14 แสดงการคัดลองสูตร SUMIF ในหมวดเดียวกัน

 กด Copy เพื่อนำไปวางในช่องที่ยังว่างอยู่ >> กดวางแบบสูตร (Formulas) >> เอาเม้าส์วางไว้ที่ มุมขวาล่างของเซลล์แล้วลากลงมา >> เลือก Fill Without Formatting >> ทำแบบนี้จนเสร็จ

| 1   | TE 7141 31 EN71911 M.H. 2562                                                                                                    |         |                |                         |         |                                    |                 |                                                                                                    |                  |
|-----|----------------------------------------------------------------------------------------------------|---------|----------------|-------------------------|---------|------------------------------------|-----------------|----------------------------------------------------------------------------------------------------|------------------|
| 4   |                                                                                                    |         |                |                         |         |                                    |                 |                                                                                                    |                  |
| 5   |                                                                                                    | ล้างอิง | esmike.pa      | รายการปรียปร            | pi.     | -លាម៉ាម៉ាង                         | Common          | estama                                                                                                    | Common           |
| -   | and the second second se |         | 5 2562         | Dt                      | Cr      | พลังปรับปรุง 62                    | 9526 *          | 1 2561                                                                                                    | size '           |
| 7   | สินทรัพย์                                                                                                    |         |                |                         |         |                                    |                 |                                                                                                    |                  |
|     | สิ่งกรัตย์หมุนเวียน                                                                                                    |         |                |                         |         |                                    |                 |                                                                                                    |                  |
| 3   | เงินสอบสะเงินสากธราดาร                                                                                                    |         | 9,869,712.1    | 8                       |         | 5,669,712.83                       |                 | 5,537,585,25                                                                                                    | i, .             |
| 30  | durrideo                                                                                                    | 1101100 | 17,650.5       | 10                      |         | 17,050.50                          |                 | 17,650,00                                                                                                    |                  |
| 11  | CIA 1.54514 - 0.98441015 #009-3-00158-1                                                                                                    | 1101304 | 105            |                         | 111111  | 20                                 |                 | 1,000.00                                                                                                    |                  |
| 12  | CIA 5 กลิกรโทย - ชนมพัฒนาการ 20 # 049-8-03165-3                                                                                                    | 1101310 | 30.0 Ar        | w · 9 · A · · · · · · · | * 間     | 39,000.00                          |                 | 1.                                                                                                    |                  |
| 13  | 8/A 5.117/MIN - damy5 11.16 # 244-0-43014-4                                                                                                    | 1101401 | 112,4 8        | J ≡ 💁 • 🗛 • 🗄 • 🖞 4     | 4 🗶 👘   | 112,404 20                         | 1.41            | 109,875.19                                                                                                    |                  |
| 64  | SIA 5 (JED - 88445 # 702-1-20005-0                                                                                                    | 1101400 | 7,400,640.0    | 17                      | 1.      | 7,409,649.07                       |                 | 2,019.17                                                                                                    |                  |
| 35  | SIA 5 54718 - 11 AMERICAN # 059-2-01569-3                                                                                                    | 1101404 | Å              | Gag                     |         |                                    |                 | 95,958,90                                                                                                    | i.               |
| 18  | 8/A 5.11811/102 - 5444/8441111 20 # 049-8-62919-2                                                                                                    | 1101410 | 10.0           | : ENV                   |         | 10,000.41                          |                 | 101                                                                                                    |                  |
| 17  | GIA 5 กระศรีอยุระก - สรุมวิท 101/14185-1-34174-6                                                                                                    | 1101405 | 5 50           | Partie Optione          |         | 500.25                             |                 | 5.000,400.00                                                                                                    |                  |
| 18  | 8/A 5.HW15/HU - 1.HAU17111 # 116-2-26893-0                                                                                                    | 1101400 | 2.089.5        |                         |         | 2,089,508.40                       |                 | 280,680.59                                                                                                    |                  |
| 10  |                                                                                                    |         |                | Pette Special. *        |         |                                    |                 | +                                                                                                    |                  |
| -   |                                                                                                    | 1       |                | Anost President Patter  |         | 15                                 |                 |                                                                                                    |                  |
| 1   |                                                                                                    | ລ້າວຈີຈ | 0 2562 X       | รามการปรีมปรุ<br>Cot    | Gr      | ອນກອດລະ<br>ແລ້ວປະັນນ່າງຈ <b>62</b> | Common<br>M28 * | 2018623<br>10 2861                                                                                                    | Common<br>size 1 |
| 7   | สินภาพิส                                                                                                    |         | - In           | Crery                   |         |                                    |                 |                                                                                                    |                  |
| 1   | สินกรัพสมมุณโอน                                                                                                    |         | 6              | Farite Options          |         |                                    |                 |                                                                                                    |                  |
|     | เงินสถบละเงินสากแพรตาร                                                                                                    | 1       | 8,609,7        | 000000                  |         | 0.609,712.83                       |                 | 5,537,585.25                                                                                                    |                  |
| 12  | งริงสะย่อย                                                                                                    | 1101100 | 17,6           | Forte Spectra           |         | \$7,650.50                         |                 | 17.660.60                                                                                                    | 1                |
| 11  | CIA \$ \$14718 - 11 Watering #059-3-00168-1                                                                                                    | 1101304 |                | Formulas (F)            |         |                                    |                 | 1.020.00                                                                                                    |                  |
| 12  | CIA 3.18m5rs - mwilisumn 20 e 040-8-03105-2                                                                                                    | 1101310 | 39.6           | Delete-                 |         | 30,000.00                          |                 |                                                                                                    |                  |
| 13  | 0/4 5 170/010 - 00/020 5 18 # 244-0-43014-4                                                                                                    | 1101401 | 112.4          | Clear Coursens          |         | 112,404.20                         |                 | 109.675.18                                                                                                    |                  |
| 34  | 10A 3. ylad - dauys # 762-1-26666-6                                                                                                    | 1101403 | 7,409,6 (2)    | Duck Andrew             |         | 7,409,649.07                       |                 | 2,010.17                                                                                                    |                  |
| 15  | 30A 5.5V91R - 8.HRW1011 # 059-2-01859-3                                                                                                    | 1101404 | 173            | Total Comment           |         |                                    |                 | 95,959,80                                                                                                    |                  |
| 18  | 6.01955-8.460 # 05 กากแฟลีมมาก - แนโกซ์ก # 040-8.42910-2                                                                                                    | 1101410 | 10.0           | Record Calls            |         | 10.000.41                          |                 | 1 - 11 Marcola<br>1980 - 1980 - 1980 - 1980 - 1980 - 1980 - 1980 - 1980 - 1980 - 1980 - 1980 - 1980 - 1980 - 1980 - 1980 - 1980 - |                  |
| 47  | 68 ธ. กรุษศรีอยุธยา - สุรุษวิษ 101/18186-1-34174-8                                                                                                    | 1101406 | e              | Format Control Transfer |         | 500.25                             |                 | 5.030,400.00                                                                                                    |                  |
| 18  | 0-00035 5-811 + รากายสังเว - บาโรกพร.7 AIG                                                                                                    | 1101406 | 2,089,8        | Street of Barrier Break |         | 2,089,506.40                       |                 | 282,880.89                                                                                                    |                  |
| 19  |                                                                                                    |         |                | Test Board Assoc        |         | e 1                                |                 |                                                                                                    |                  |
| 22  | in total                                                                                                    |         |                | gan Print Acces         |         |                                    |                 | 1                                                                                                    |                  |
| 27  | ลูกหนึ่การค้า - สุขปั                                                                                                    |         |                | Brint Ford Area         |         | ÷                                  |                 | 148,664,982.74                                                                                                    |                  |
| 32  | ลูกหนึ่งางทำ                                                                                                    | 1103101 | ) Li           | raye setup -            |         |                                    | 1               | \$50,258.339.04                                                                                                    |                  |
| 23  | สารเมืองหนึ่งเสียงอยู่ปร                                                                                                    | 1103104 | Inte           | 1 - 1 - 1 × 100 - 10    | + 101   | (1)                                |                 | (894,379.20)                                                                                                    |                  |
| 24  | gnwilliu 4                                                                                                    | 1109103 |                | I = D. A. H. M.         | 1       |                                    |                 |                                                                                                    |                  |
| 25  |                                                                                                    |         |                |                         | Carly 1 |                                    |                 |                                                                                                    |                  |
| 194 |                                                                                                    |         | W. M. J. D. D. |                         |         |                                    |                 |                                                                                                    |                  |
|     |                                                                                                    |         | - A B          |                         |         |                                    |                 |                                                                                                    |                  |
| _   |                                                                                                    |         |                |                         |         |                                    |                 |                                                                                                    |                  |

| 1     |                                                      | สางสิง  | 40000004       | 118011 | shiniya | esministra     | Common | ronenaa        | Commo |
|-------|------------------------------------------------------|---------|----------------|--------|---------|----------------|--------|----------------|-------|
|       |                                                      | 1.000   | 10 2982        | Dr     | Cr      | 28 syladitien  | 1000   | 10 2981        | size' |
| - h   | แหร้งน์                                              |         |                |        |         |                |        |                |       |
| 12    | สินทรัพย์หลุณโอน                                     |         |                |        |         |                |        |                |       |
| 1     | ฉีนสองสะเฉินสากธนาศาร                                |         | 9,668,712.85   |        |         | 9,060,712.03   |        | 5,537,585.25   | (     |
| 1     | เวินสะบ่อม                                           | 1101100 | 17.650.00      |        |         | 17,650.00      | 1      | 17,680.50      |       |
| 1     | GIA 5.29518 - 11-WENCIT11.#000-0-00166-1             | 1101304 | -              |        |         |                |        | 1,000.00       | -     |
| 2     | CA 5.5855010 - 84446443517 20 # 849-8-83168-3        | 1101310 | 30.009.00      |        |         | 30.000.00      |        | a) (           |       |
| 3     | 6/A 1. mpirm - daugs 1: 18 # 244-0-43014-4           | 1101401 | 112,404,20     |        |         | 112,404,20     |        | 109,675.19     | -     |
| 4     | 3/A \$ glnd - 60/44 # 702-1-20000-0                  | +101403 | 7.429.648.07   |        |         | 7.420.648.07   |        | 2,010.17       |       |
| 5     | BIA \$ 31/2110 - 0 /Revolution # 050-2-01859-3       | 1105404 |                |        |         |                |        | 95,950 80      |       |
| •     | อเห ร.กลิกรโทย - กระเพิ่มหมาการ 20 # 049-0-02919-2   | 1101410 | 10,000-41      |        |         | 10,000.41      |        |                |       |
| 7     | อเล ข. กรุงศรีอยู่ขนา - สูรุมวิท 101/1#186-1-34174-8 | 1101405 | 500.25         |        |         | 500.25         |        | 6.030,400.00   |       |
| •     | 0.00000_0.011 ¥ 111/0/07 0.00000                     | 1101400 | 2.089.508.40   |        |         | 2.080.508.40   |        | 200,000.19     | 6     |
| 1     |                                                      |         |                |        |         | 54             |        | 4              |       |
| 1     |                                                      |         |                |        |         |                |        |                | 1     |
|       | อุกษณีการสำ - ลุหอิ                                  |         | 151,897,509.09 |        |         | 151,087,508.09 |        | 149,664,962.74 |       |
| 2     | ฐกษณีการทำ                                           | 1100101 | 151,097,508.00 |        |         | 151,097,508.09 |        | 110,219,339.09 |       |
| 3     | สารมีอะส์มระชุญ                                      | 1103104 |                |        |         |                |        | 1894.376.35    |       |
| 4     | ฐกษณีสิน ๆ                                           | 1109103 |                |        |         |                |        | 1.00           |       |
| 5     |                                                      |         |                |        |         | - Ca           |        | 1.00           |       |
| 8 E I |                                                      | 1-      |                |        |         | 115            | 1.     |                | 1     |

ภาพ 4.2.15 แสดงการคัดลองสูตร SUMIF ในหมวดอื่น

# 16. หลังจากที่ใส่ตัวเลขในงบทคลองหมดทุกช่องแล้ว ให้ใส่สูตร SUMIF เช็กย้อนกลับ เพื่อหายอด

Diff

## 1) ใส่สูตร SUMIF

| man              | 6 (mar)              |                | in these |            | iter;     |            |      | ŝ |           |            | - 100           | ÷       |         |  |
|------------------|----------------------|----------------|----------|------------|-----------|------------|------|---|-----------|------------|-----------------|---------|---------|--|
| N (5)            | N 4. 51 +501         | 40F(           |          |            |           |            |      |   |           |            |                 |         |         |  |
| 14               |                      |                | 10       | - F        | ÷         |            | 10   |   | 1.1       | A.         | N.              |         | 1       |  |
| แก้พัง           | ê vîlên              |                |          |            |           |            |      |   |           |            |                 |         |         |  |
| -                |                      |                |          |            |           |            |      |   |           |            |                 |         |         |  |
| พ ให้ที่ 31 สังว | 9102 2019            |                |          |            |           |            |      |   |           |            |                 |         |         |  |
| Accession        | -                    | and the second | -        |            | -         | . Belev    |      |   |           |            |                 |         |         |  |
| Cele?war         |                      | Date           | Croft    | Debit      | Exela     | . Dent     | Coll |   | 18.394    |            |                 |         |         |  |
| TING             | (hereiche            | 12,010,00      |          |            |           | 11,039,140 |      |   | 17,833,18 | -063491    | -               |         |         |  |
| (18120).         | domesio-papilal      | 14,004,00      |          |            |           | 10,000,00  | 1.1  |   | 18,069.09 | ( LINE THE | <b>99.</b> 1104 | 4.14.00 | ten per |  |
| (ARCHER)         | -Scarperio pulle ai  | 1.1            |          | 10,000,00  | 1.1       | 16,046.00  | 10   |   | 28,265,08 |            |                 |         |         |  |
| 1111/04          | Sentitivity area     |                |          | 1.17       | ++1       |            | 4.45 |   |           |            |                 |         |         |  |
| 7341,000         | diaman palae         | 25,748,78      |          | 4.736,747  |           | 11.767.011 |      |   | 16,061.08 |            |                 |         |         |  |
| 00004            | dimension parales    | 10.000.00      |          | DC/Million | 1.1       | 14,765.01  |      |   | 24,069.04 |            |                 |         |         |  |
| (48134)          | Summer most          | 70.000.00      | 10 a 1   |            | 1.5       | 20.000.00  |      |   | 78.044.08 |            |                 |         |         |  |
| /181219          | theorem and          | 10, 2010, 00   |          | -          | 41.000.00 |            | 4.14 |   | - 8.H     |            |                 |         |         |  |
| /040311          | Secondaria mariana   | Ad advolute    |          |            |           | 79,981.09  |      |   | 10,000,00 |            |                 |         |         |  |
| 1101110          | Summerson - entiter  |                |          |            | 94,112,84 | 98,998,22  |      |   | 14,000.22 |            |                 |         |         |  |
| (1413)4          | diamitate parallel   | 26,000.00      |          |            | 10400010  | 39,965.09  |      |   | 74,043.08 |            |                 |         |         |  |
| 04078            | Summerie gands       | 1,00,00        |          | 1.166.00   | 1.4       | 11,000,00  |      |   | 11,041.04 |            |                 |         |         |  |
| dealers!         | A second second of H |                |          |            |           |            |      |   |           |            |                 |         |         |  |

คลิกเลือกช่องเลขที่บัญชีใน งบทคลอง (คลิกเลือกที่หัวคอลัมน์) >> ใส่ ,

| atom a sure of                                                                                                    |             | - militanci  |     | 100  | č       |     | dat                |         |           |        |
|----------------------------------------------------------------------------------------------------|-------------|--------------|-----|------|---------|-----|--------------------|---------|-----------|--------|
| a - x v fi sourcefun                                                                                                    | anaytica.   |              |     |      |         |     |                    |         |           |        |
| A B C D C                                                                                                    |             | 100          | Ň.  | 11   | ×.      | 10  |                    | 11 A    | 6         |        |
| มกับชั้น กับชั้น                                                                                                    | 14          |              |     | -    |         |     |                    |         |           | _      |
| กาะสามทำการแกลลอง                                                                                                    |             | 10.00        |     |      |         |     | 14.00              |         | (9        | MC .   |
| าม รัพที่ 31 ถังราคม พ.ศ. 2562                                                                                                    |             |              |     |      |         |     |                    |         |           |        |
|                                                                                                    | Inde        |              | -   | vien | valledy | 4   | COTTONNESS.        | Coreman | -         | Career |
|                                                                                                    | 1 10.00     | 12 2562      |     | Dr   | 1 1     | ¢r. | saled helps at     | 444*    | 0.2591    | 100    |
| Barrind                                                                                                    |             |              |     |      |         |     | 1.5451 2011 245450 | 1.000   |           |        |
| Barrfindungerftere                                                                                                    |             |              |     |      |         |     |                    |         |           |        |
| erenesided terminel 1                                                                                                    |             | 8.808.712.00 |     |      |         |     | 0,008,210,83       |         | 4.6 21344 |        |
| 0 Grancing                                                                                                    | 10000       | 17,080.54    |     |      |         |     | 13,668.00          |         | 17,666    | 40     |
| 1 639 a metric - noiseann 9000-3-00/08-1                                                                                                    | 110/304     |              |     |      |         |     |                    |         | 1.000     | 83     |
| Collegebratives - naudianary presentation                                                                                                    | 6-2 1104346 | 38,080.09    |     |      |         |     | 10.000             |         |           | 1      |
| BA 2/10/9 - 100/2 9.16 # 244 # 8014 #                                                                                                    | 101401      | 117,484,31   |     |      |         |     | 112,414,20         | -       | 100,675   | 10     |
| Internation of the second second s | 1101400     | 2.408.049.07 |     |      |         |     | T,406,848.07       |         | 3,010     | 11     |
| * ALL 1. 1997 A. 1. HEALTHY & TA. J. 1999 J.                                                                                                    | 1100404     |              |     |      |         |     |                    |         | 91,668    | #X     |
| A BAS 8.7877871 - 10049807777 20 8 049 8 0291                                                                                                    | 12 10000    | 11.080-81    |     |      |         |     | 10,000.41          |         |           |        |
| a supplying space of a second second seco | 6 1101405   | 560.21       |     |      |         |     | \$06.25            | 1       | 5.030,480 | 80     |
| 6 BR Centifies - A measurery # 1162 2000.0                                                                                                    | 1101406     | 2.006.000.40 |     |      |         |     | 2,089.508.40       |         | 290,600   | 89.    |
| •                                                                                                    |             |              | 1.1 |      |         |     |                    | 112     |           |        |

ลิกเลือกช่องเลขที่บัญชีใน TB (คลิกเลือกแค่ช่องเคียว) >> ใส่ ,

| 101110-00                         |                             |                |            |            |            |           |            | _   |           |           |            |           |       |  |
|-----------------------------------|-----------------------------|----------------|------------|------------|------------|-----------|------------|-----|-----------|-----------|------------|-----------|-------|--|
| 47.                               | × 🗸 fi +904                 | IDF( JUHRBOULG | G, TB611A7 |            |            |           |            |     |           |           |            |           |       |  |
| 01 CAS                            |                             | 28             | 5.03       | 8          | 15         | 390 II    | <b>H</b> ( | 111 | 1.41      | 1.11      | DN.        | 0         | 2011  |  |
| มรีตัด                            | йа                          |                |            |            |            |           |            |     |           |           | 1          |           |       |  |
|                                   |                             |                |            |            |            |           |            |     |           |           |            |           |       |  |
| = 0. mil 11 m                     | 1000 2020                   |                |            |            |            |           |            |     |           |           |            |           |       |  |
| 4                                 |                             |                |            |            |            |           |            |     |           |           |            |           |       |  |
| a Arrenal                         |                             | Balance F      | armail .   | The Pe     | 0.0        | Bala      | 40 C       |     |           |           |            |           |       |  |
| Colo/Name                         |                             | Debit          | Credit     | Dake       | Credit     | Dead.     | Conditi    |     | 18.156)   | 6         |            |           | 6     |  |
| # · · · · · · · · · · · · · · · · | Jammine                     | 17,496.30      | 1.0        | 2.4        | 1.5        | 12,838,04 |            |     | 15,674.24 | sittanyan | NULLS      | 41.799114 |       |  |
| 0 2102302                         | Sistemunito geografet       | 10,000,00      |            |            |            | JEPRON.   | -          |     | /0,006.89 | COUNTRY'S | tyr, irite | ria (san) | pegel |  |
| # 2102208                         | an along a transmission     |                |            | 20.000.00  | + 1        | 76,000.00 |            |     | 10,000,00 |           |            |           |       |  |
| 10 Environ                        | Jammin gama                 | 1              |            |            | 18,48      |           | 8.0        |     | 6.47      |           |            |           |       |  |
| 0.200302                          | สี่สายบอกกับสุดสี่จะ        | 20,248.33      | 12         | 4,137,20   | 11         | 16,680,04 |            |     | 35.006.00 |           |            |           |       |  |
| 12 2792239                        | เนิงหลายเหน่ง สุดสาดีกา     | UN NELSE       |            | an percebu | - 1        | 36,666,66 | -          |     | 30,006.00 |           |            |           |       |  |
| 17 crozzie                        | dammoului - em fil          |                |            | ordul      | 4.5        | 26493.00  |            |     | 39,006.08 |           |            |           |       |  |
| 14 2107214                        | Sammorie - paronal          | -0.985.32      |            | 1          | 45,000,22  |           | 10.00      |     | 8.38      |           |            |           |       |  |
| = 1102217                         | Jameiroria - moure.         | 100,000        | 1.0        |            |            | 10,000,00 |            |     | A0,006.68 |           |            |           |       |  |
| 15 21#221#                        | เวิ่มกลายเล่าส - รุษเมียร่า | 256324.85      | -          |            | \$4,212.49 | 98,894,22 | -          |     | 10,000.22 |           |            |           |       |  |
| 17 2100230                        | เป็นการเล่าย กูลอะนับส์     | 26.080.30      |            | 1.4        | 1.000      | 20,000,00 | -          |     | 20,004,08 |           |            |           |       |  |
| 19 (100.256                       | สระพงทางการ การสายไม่       | 1,228,30       | 12         | 17.765.MP  | 15         | 12.890.09 | 241        |     | 21,006.98 |           |            |           |       |  |
| the Digitizes                     | dimmedia is not if if       | 1              |            | 1.2        | 1.1        | 122       |            |     |           |           |            |           |       |  |

|                             |                       | 1.000         |                |      |     |       |                                 |            |                                       |              |
|-----------------------------|-----------------------|---------------|----------------|------|-----|-------|---------------------------------|------------|---------------------------------------|--------------|
| ABCDB                       |                       | 0             | - E1           | 1) 3 |     |       |                                 | <u>n</u> , | 81                                    |              |
| nieru                       | ร่ากิต                | 1             | Ya Ya          |      |     |       |                                 |            |                                       |              |
| กระดาหน่าการแหดดอง          |                       |               | 0.00           |      |     |       | 0.00                            |            |                                       | 100          |
| 0. 1wii 31 6w71mu w.e. 2562 |                       |               |                |      |     |       |                                 |            |                                       |              |
|                             |                       | Fulls         | 10110404       | 9    |     | intre | JUNKAN                          | Campoor    | 111110100                             | Coreter      |
|                             |                       | TANK PROPERTY | 17 2942        | 0    | C 1 | e     | and a spheric failer            | 1000       | 11 2841                               | site.        |
| สินกรัตย์                   |                       |               |                |      |     |       |                                 |            |                                       |              |
| Banfiningarius              |                       |               |                |      |     |       |                                 |            |                                       |              |
| สารทางการโลกในสมเสษณ์       |                       |               | 8.889,712.83   |      |     |       | 0.008.712.83                    |            | 8.85 1,111                            | Gangel Lines |
| diversion                   |                       | 110.010       | 17,056.88      |      |     |       | 17,899.00                       |            | 17,858                                | 58           |
| CA 6.69710 - N REATING      | #080.3-00158.1        | 1101384       |                |      |     |       |                                 |            | 1,000                                 | 08           |
| ON Enfortes - readies       | VY 20 # 045-8-05155-1 | 1101310       | 30,000.00      |      |     |       | 36,000,00                       |            |                                       |              |
| TOR SUPPLY A MARKET B. N    | #244.0.430144         | 1101401       | 112,404.28     |      |     |       | 112,494 20                      |            | 109.075                               | 18           |
| 164 Suglad - Savage # 762   | 1-20540-6             | 0101403       | 7,420,049.02   |      |     |       | 7,408.849.03                    |            | 2,918                                 | 1/           |
| the example a department    | # OD6.0 Intelligion   | CIDINOT.      |                |      |     |       |                                 |            | 81,018                                | 84           |
| BASSING - Davides           | 201012-0018-00918-2   | 1101810       | 10,000.41      |      |     |       | 12.000.41                       |            | · · · · · · · · · · · · · · · · · · · |              |
| THE E. PROPERTON - MILES    | 101718185-1-34174-8   | 1101400       | 008.35         |      |     |       | 800.25                          |            | 5.033,400                             | 06           |
| 158 ร.ค.ศารริกร - ส.ศัตราช  | 11 # 718-2 20000-0    | 1111404       | 2,199,008.40   |      |     |       | 2,099,508,40                    |            | 290,990                               | 68           |
|                             |                       |               |                |      |     |       |                                 |            |                                       |              |
| and main and                |                       |               | 101.754.152.74 |      |     |       | 101.704.152.74                  |            | 140.004.002                           | 74           |
| materials                   |                       | 1 container   | 101 687 408 06 |      |     |       | and a state of the state of the |            | 100 000 000                           |              |

# 4) คลิกเลือกช่องงบทดลองปี 2562 (คลิกเลือกที่หัวคอลัมน์) >> ENTER

# หลังจากได้ตัวเลขออกมาแล้วให้วางเม้าส์ที่มุมขวาล่างแล้วดับเบิ้ลกลิกหรือลากลงมา

| 1                                                                                                    | E ≤ B = +0.8            | OF(commercial)   | 0,TBH1147,aux | ARRITER OF |              |            |        |     |                |                    |    |  |
|----------------------------------------------------------------------------------------------------|-------------------------|------------------|---------------|------------|--------------|------------|--------|-----|----------------|--------------------|----|--|
| A                                                                                                    |                         |                  | gil.          |            | 14 C         |            | i lia  | Υ., | - J J          | 44                 | 34 |  |
| เรียด                                                                                                    | nha                     |                  |               |            |              |            |        |     |                |                    |    |  |
| -                                                                                                    |                         |                  |               |            |              |            |        |     |                |                    |    |  |
| a fail to face                                                                                                    | 1000 1000               |                  |               |            |              |            |        |     |                |                    |    |  |
|                                                                                                    | and party in            |                  |               |            |              |            |        |     |                |                    |    |  |
| in the second second se |                         | Painter Fr       | event         | Title Pr   |              | Reise      |        |     |                |                    |    |  |
| Fedebase                                                                                                    |                         | - Bolek          | freit.        | 10+000     | trols        | Extent.    | Code . |     | 18,000         |                    |    |  |
| Add of the local data                                                                                                    | (Teomine)               | 17,828.24        |               | -          | -            | VCabilat-  |        |     | C A footbacete | Contraction of the |    |  |
| HALINED                                                                                                    | dimension on pile?      | 10.048.85        |               |            |              |            |        |     | 14,400,00      |                    |    |  |
| NACINE                                                                                                    | dammerin gada as        | 1.2              |               | TANKIN     |              | 10.646.62  |        |     | 14,049,09      |                    |    |  |
| ARTINA .                                                                                                    | dimension particular    |                  |               |            | 6.42         |            |        |     | 6.42           |                    |    |  |
| cistoper -                                                                                                    | dimension quality       | Inc. New Jury    |               | 8.192.08   | -            | 10.000 M   |        |     | . 26,069,00    |                    |    |  |
| 141210                                                                                                    | กับระการกำนะ รูนนะ มีระ | 25,476,817       |               | 16.441.08  |              | 30.896.80  |        |     | 16,000,00      |                    |    |  |
| 000/06                                                                                                    | discontaction and All   | 10.446           |               | -          |              | 30.996.80  | -      |     | (4,649.04      |                    |    |  |
| 281.09                                                                                                    | ilemniasiw gamesof      | 40.040.007       |               |            | -16, 824, 14 |            | 21.84  |     | 4.84           |                    |    |  |
| NADUT.                                                                                                    | dammaria bat.ast        | And showing pro- |               |            |              | 00.646.60  |        |     | 14,049,09      |                    |    |  |
| 481228                                                                                                    | dumonthe andpro         | LANSING.         |               | -          | 14.131.48    | 46.646.22  | ÷      |     | 10,008,02      |                    |    |  |
| cialcov.                                                                                                    | dimension (worked       | 20.5mil-0/       |               |            |              | 30.076.60  |        |     | 26.000.00      |                    |    |  |
| 141,518                                                                                                    | diamonta anala          | 1218.81          |               | 5.5848     |              | 21,896.80  |        |     | L'OBPOR        |                    |    |  |
| (INTER )                                                                                                    | dimensionarie           |                  |               |            |              |            | -      |     |                |                    |    |  |
| 1444,000                                                                                                    | dimension to many       |                  |               |            |              |            |        |     |                |                    |    |  |
| danne :                                                                                                    | thissing - papers'      | LA.              |               |            |              |            | A      |     |                |                    |    |  |
| 14882204                                                                                                    | discounter, maniful     | 1.4              |               | 4,003.00   |              | 1.000.00   | ÷      |     | 6,000,000      |                    |    |  |
|                                                                                                    | A minute in the second  |                  |               |            |              | 10,000,000 |        |     | and share that |                    |    |  |

| 1/16k               | énîle -                 |            |       |              |              |              |       |                   |           |
|---------------------|-------------------------|------------|-------|--------------|--------------|--------------|-------|-------------------|-----------|
| - mentionen         |                         |            |       |              |              |              |       |                   |           |
| as that as dies     | Carlos Paris            |            |       |              |              |              |       |                   |           |
|                     |                         |            |       |              |              |              |       |                   |           |
| Ailinei             | 1 1                     | Salara B   | and a | The Pa       | 1 See        | Balan        |       |                   |           |
| Collificate         |                         | Date:      | Croke | fains        | Condit       | ana i        | \$7mm | 28.356            | Lest      |
| (101/08             | (innas                  | 11,000,00  |       | 1111         |              | 11.414.10    | 11110 | rinin or          | 12,600.48 |
| 7141.040            | diamento sugdat         | 38,060,00  | 1.4   | 1.2          |              | 20.000.00    | 12.1  | 10,000,00         | 10,000.60 |
| /10.00              | discoursed to guilla me |            |       | 10.000 00    | 1.0          | 14.474.95    |       | 70.014.00         | 30,000,00 |
| (181,004            | distant to partice      | 24         | 1.2   |              | 6.01         | 121          | 9649  | 8.44              | 0.43      |
| 1101207             | illournin-pulse         | 10,244,14  |       | 0.794.040    |              | 10,000,00    |       | 10,010,00         | 30,060.64 |
| 2103314             | downers we parallel     | 10,040.00  | 1.1   | 10.044.00    | 1.1          | ALCONT NO.   | -     | AL 1010.00        | 10.090.80 |
| Tenerar:            | Summerin menter         | 75.361116  |       |              | - 2          | 20.416-07    |       | 10,000-00         | stephian  |
| 2101114             | Gennesse quant          | 10,000,000 | 1.4   | 194          | -49,9915.210 |              | 2,34  | 18,9814           | 1.14      |
| Souther             | อังสถายร่าย การ คส.     | 74,000,000 | 1.1   |              |              | 10,000,00    |       | No print per      | 39,060,60 |
| 1101218             | downerfor quolipm       | 28475689   | 1.00  |              | Per22.01     | Pol.#48.32   |       | 84.838.27         | 44,000.12 |
| Vienter             | (histopit)              | Ja.iejsije | 1.4   |              |              | 20.000.00    |       | 10.010.00         | 10,000,44 |
| 2343228             | Summerin questio        | 1.534.69   |       | 1.186.68     | 1.00         | (1.816.34    |       | (3.8/8.99         | 11.000.00 |
| PRAREIO.            | diameters of Ad         |            |       |              |              | 22.010       |       |                   |           |
| 100,000             | discounts as seen       | 214        |       | -            | 194          | 1.21         | -     |                   |           |
|                     | diameter (agent         | 1.1        | 1.1   |              | 1            |              |       |                   |           |
| and an and a second | Characteristics and and |            |       | in march and |              | in case inc. |       | the second second | 100000000 |

# 6) ให้เอา TB – Lead >> หลังจากได้ตัวเลขออกมาแล้วให้วางเม้าส์ที่มุมขวาล่างแล้วดับเบิ้ล

# คลิกหรือลากลงมา

|           |                           | 0          | 300                                      | - K.        | (1)          | (H)           | (0)           | 0 | 1             | 10            | 6.5    |   |
|-----------|---------------------------|------------|------------------------------------------|-------------|--------------|---------------|---------------|---|---------------|---------------|--------|---|
| Accession |                           | Balance I  | larinand .                               | The Pe      | staat.       | Bake          |               |   |               | cone il       | -      |   |
| Colt-Name |                           | Steldi .   | Ends                                     | Think       | Treat        | 2416          | Creilli       | - | 19 2265       | Ares .        |        |   |
| 2341/08   | dinne                     | 1740138    | s an an an an an an an an an an an an an | 10 C        | search for   | 1 yf Alferlan | 1000          |   | 11.414.30     | 11,00.04      | <040 m |   |
| 710.202   | Thomas disc garget and    | 79.001.00  |                                          |             |              | 110,000,007   |               |   | 10,000.00     | 10.040.04     |        | - |
| 10000000  | diverning set as          | 1.1        | 1.04                                     | 11.041.01   | - 10 M       | (10)(08.76)   |               |   | 10,000,00     | 10040040      |        |   |
| (18720)   | dimension and             |            |                                          | 1.5.        | 8.49         |               | NOTE:         |   | 8.45          | 0.07          |        |   |
| 14613971  | สีเซองสาราวารเพื่อน       | 38,766,88  |                                          | 8,721.09    |              | 30.499.00     | 141           |   | 10.075.00     | AL(881.84     |        |   |
| /181/18   | ilumnine pardro           | 18,446,000 |                                          | 10.044.00   |              | NAME RE       |               |   | 54,846,94     | 30,000.80     |        |   |
| AND A     | diventative weeki         | 78,000.08  | 1.1                                      | 111000      | 1.0          | 70,418-67     |               |   | 10 per se     | JK DRIVAR     |        |   |
| 04011     | diametric paramet         | 44,000,00  |                                          |             | 10,011,11    | 1.0           | 9.08          |   | 4.00          | 2.00          |        |   |
| 144133.1  | discontration and and     | 10,000,000 | 1.1                                      |             |              | A(#10.04)     | -             |   | 34,2008-00    | AC(90.00      |        |   |
| 7341229   | downshie pubpy            | 20632600   |                                          | 1.0         | P6.235-49    | 05.049722     |               |   | P0 010,22     | 10.000.22     |        |   |
| 444144    | dunnini fuinantial        | 28.000.00  | 1.4                                      |             | (A)          | 30.699.00     |               |   | 26,809,99     | 29,990.89     |        |   |
| (HADDAR)  | dominin passar            | 1,0408     |                                          | 0.199348    |              | 12.006.90     |               |   | cl.ami.pe     | ALUMAN        |        |   |
| interes . | Thoround to a set & R     |            |                                          |             |              |               |               |   |               |               |        |   |
| 101123    | disamination contenents   |            | 1.1                                      |             | 1.00         | 1.5           |               |   |               |               |        |   |
| 400007    | dimento especi            | 1          |                                          |             | 1.0          |               |               |   |               |               |        |   |
| Antinie . | discourse in pupiled      |            | 1.1                                      | 3,266,200   |              | 2,008,001     |               |   | 10.0074-000   | 1,297.67      |        |   |
| 214122#   | เริ่มหารระชาง - พุษกล์สิท |            | 1.1.1.1.1.1.1                            | 48,546,84   |              | 10.000.00     |               |   | 40.000.00     | +0.090.89     |        |   |
| 114.1 002 | canspare when?            | 1.1        | 10.010.000 71                            | 17733-00-01 |              |               | 1100 colorida |   | JEAN AND      | 11.410 (80.49 |        |   |
| 210.000   | straphil major            |            | 2020670138                               | KINGSTRE    |              | 1.1           | 13 CHIERCOLD  |   | 17.000/12.00  | 1110012200    |        |   |
| CIRI Base | CITNES Diolest            | 1,000.000  |                                          |             | 7.001.00     |               |               |   |               |               |        |   |
| 100.000   | Carepolismo               | 1          | ALTRIANSAN.                              | 1.8         | 1.149.421.69 |               | 14.5038508    |   | dentational . | 10,1037248    |        |   |
| Distant.  | trian periados - in       |            |                                          |             | 817.945.00   |               | Art period    |   | BAL 8495.00   | 00.045.80     |        |   |

| - 34          |                         | (E)         |                | T            | 20            | 12          |                             | <u></u> | 1.              |               | - (A) |
|---------------|-------------------------|-------------|----------------|--------------|---------------|-------------|-----------------------------|---------|-----------------|---------------|-------|
| Accessed      |                         | Balance J   | terreid.       | The Pe       | ted .         | Bata        | 811                         |         |                 |               |       |
| Cole5am       |                         | Dent        | Credit         | Detail       | Cod(          | Deter       | Civilli                     |         | 099.3548        | 1 ADA         | Ser   |
| 2181208       | (include)               | 15,608,68   | 123 III 23     | 200          | Contracting ( | 21.858.59   | 1000                        |         | 17.818.10       | 17,656,48     |       |
| Photopoly .   | diamatic populat        | 16.063.08   |                |              |               | (1) 618.01  |                             |         | 14, 614, 60     | 29.000.00     | -     |
| 200200        | discount to partie to   |             |                | 10,04134     |               | 00.006.00   |                             |         | 24, 202, 24     | 10.040.04     |       |
| Valuations    | Gunnario-partici        | 5.4         | 5.4            | -            | - 8-43        |             | 2(4)                        |         | 8-45            | 20.47         | 10    |
| 100.007       | สีม่อยระสมสุดอื่อ       | 46.866.84   |                | # 131.34     |               | Al Alternal |                             |         | N. 616.20       | ACCESS-ROOM   |       |
| 2102330       | Generative generation   | titionium.  |                | ADMARK .     | -             | 3086.97     | -                           |         | 10.014.00       | AD (MICH IN   |       |
| 2101212       | dhoneynafte wer fil     | 20.000348   |                | 1.1          |               | 20.496.96   |                             |         | 70,000,00       | 20.090.00     | -     |
| 2341239       | Gummin general          | 19,000.00   | 1.1            | 197          | 15,000.17     |             | 2.18                        |         | 1.14            | 0.07          | -     |
| 200217:       | Generatio opene         | 31,001,01   |                |              | 1.0           | NIME        |                             |         | ALC: NO. 10     | ALONCAR       |       |
| raatate       | Guarran andre           | 114.774.88  | 5.4            | 1.4          | 14,113,41     | 49.849.37   |                             |         | RS 888.77       | 00.000.21     | 10    |
| (14(2))       | Gummer warried          | /statistics |                |              |               | 20,408.34   |                             |         | 20, 8198, 240   | JX.060.84     |       |
| INCLUS.       | Summin quarter          | 1,0000      |                | 1,196,69     | 1.00          | /1396.N     | -                           |         | 11.000.00       | ALMAN         |       |
| And the state | เรื่องหลายสาย และ จำสั  | 101         |                |              |               |             |                             |         |                 | -             | -     |
| 1996.011      | เดิมของสาว และหลังกา    | 1.5         |                | 1.1          |               |             | 1.1                         |         |                 |               | -     |
| (1817)7.      | discounts sugars        | 1.4         |                |              | 1.0           | 1.0         |                             |         |                 | 1.1           |       |
| (istatu       | discourse , payshol     | 54          |                | 4.041.01     |               | 11408.001   |                             |         | 6.8%.00         | 3,280,87      | 10    |
| /169.216      | เสียงการเช่น เหน่งได้   |             |                | 40,000,00    | - 41          | - ACARENI   |                             |         | 10.003.00       | 48,080.88     |       |
| 7383.807      | Gis a sparse - o. flore |             | 28.816,988,74  | 1,133,999,80 |               |             | 112.00 contrain             |         | 12.836.486.48   | Photocole and | -     |
| 7381907       | caught many             |             | 24.244(245.24) | 0.03400188   |               |             | 111,000,021,000             |         | 23,898,242,68 - | 17,998.117.81 | -     |
| 2382864       | COLUMN AND STREET       | : V.990.08  | 10000          |              | 7.008.00      |             | - International Contraction |         |                 |               |       |

\*\*ถ้ามีตัวเลขในช่อง Diff ให้ไปแก้ไขข้อมูลในงบทคลอง เพื่อให้ยอคDiffหายไป\*\*

หลังจากนั้นรอให้ผู้สอบมาตรวจสอบว่ารายการใดควรจะมีการปรับปรุง จากนั้นจึงนำยอด ในช่องหลังปรับปรุงไปใส่ในหมายเหตุประกอบงบการเงิน ส่วนในงบการเงินและงบแสดงการ เปลี่ยนแปลงในส่วนของผู้ถือหุ้นจะมีการผูกสูตรไว้ หากตัวเลขในงบทคลองเปลี่ยนแปลงไป ตัวเลข ในงบการเงินและงบแสดงการเปลี่ยนแปลงในส่วนของผู้ถือหุ้นก็เปลี่ยนแปลงตามไปด้วย

| dufinumer.                                   |               | 1 177 567 54   |    |           |    | -       | 1 100 200 10   | 1 144 106 22   |
|----------------------------------------------|---------------|----------------|----|-----------|----|---------|----------------|----------------|
| HINDRINN!                                    | Constant of   | 1,477,007.04   | 12 | 10000     |    |         | 1,000,000,00   | 1,310,000,02   |
| #TIRSET #1 - STUNTINE                        | and the       | 583,347.05     | 10 | 34 844.76 |    | 1       | 640,010,41     | \$\$1,040,10   |
| สารสียมราคา - เครื่องสีกรุปกรรม              | 6107102       | 196,329.69     |    |           |    |         | 106,329.89     | 21,851.53      |
| #าเสียงราคาเครื่องมีขนองเครื่องใช้.          | 0107103       | 458.044.02     |    |           |    |         | 486,044.02     | 635,205,52     |
| #1.8613787 - เครื่องสามส่งหุมไรรณ์สามโกสา    | 8107104       | 112,245.98     |    |           |    |         | 112,245.88     | 165,468.41     |
| 10 I                                         |               | 111112042      |    |           |    |         | 1.00           | +              |
| 💷 สาโซิสายในการหลิดขึ้น ๆ                    | A contraction | 128,874,762.43 |    |           |    |         | 128.131.042.43 | 290.325,687.24 |
| 🗉 🛛 พาศักราชา เหรือรอนส์ จักรกล              | 6106101       | 9,528,585.01   |    |           |    | 1       | 1,528,365.01   | 12,879,978.43  |
| 💷 ดำเขาที่สิน (ที่ฟ้าคนงาน)                  | 6106104       | 747,436.94     |    |           |    |         | 747,436.04     | 665,933,23     |
| rrdf.caustFre II                             | 8100104       | 176,988.15     |    |           |    |         | 376,888.15     | 373,860.74     |
| # สามระเทพชีปิมเพลา                          | 8102102       | 105,828,536,82 | 43 | \$2,00.00 |    |         | 105.085.836.82 | 271,877,826.34 |
| สารน้ำมันเครื่องจักร และดูน่กรณ์             | E109103       | 2,545,521,51   |    |           |    |         | 2,085,621 51   | 3,378,004.82   |
| สายอาจมมมพละสัญหงมม                          | 6104101       | 185,000 00     |    |           |    |         | 160,000 88     | 48.000.00      |
| สาร์สอบประการประสุดภาษ                       | 6104102       | 126.000.00     |    |           |    |         | 128,000.89     | +              |
| enmaste III                                  | 8104103       | 18.643.00      |    |           |    |         | 16,643.08      | 11,160,00      |
| 🗧 ดำละวิทสาของเข้อปารุงชีวิทศาสติดสองด์ จังร | tha \$105104  |                |    |           |    |         | 1 A 1          | 822.00         |
| (สารัณก่องนับสุดช่วย (พระวยการ)              | 8106103       | 786,400.00     |    |           |    |         | 766,400.89     | 1,545,261.18   |
| #าเสืออิตสามราน                              | 8109101       | (00,080,4)     | 2  |           | AL | 100.001 | (10,320.00)    | (8,000.00)     |
| สารธอนูญาตรองที่ระยาหาร                      | 8109110       | -              |    |           |    |         |                | 188,883.70     |
| ด้านวันจำก่อดว่าง ล่าสำ                      | 6109111       | 9,122,188.00   |    |           |    |         | 8,122,198-00   | 177,276.00     |
| 🗝 ดำสิน คนสาสัน ๆ (หม่วมงาน)                 | 6100100       | 87,008.00      |    |           |    |         | 87,000 88      | 5,775.70       |
| รี รัพฤติฉพางข้อม                            |               |                |    |           |    |         |                |                |
| a a a a a a a a a a a a a a a a a a a        |               |                |    |           |    |         |                |                |

ภาพแสดงรายการปรับปรุง

## 4.3 วิธีการจัดเตรียมข้อมูลใน Microsoft Word

เปิดไฟล์ Word ที่ชื่อ NOTES หรือ หมายเหตุประกอบงบ

<u>กรณีมีไฟล์จากปีก่อนอยู่แล้ว</u> ให้แก้เป็นรอบงบที่กำลังจัดทำ

| 999<br>2110 | ายเหตุประกอบงนการ<br>ปนปีสั้นสะวันที่ 51 มันราค | G14                            |                                                 |
|-------------|-------------------------------------------------|--------------------------------|-------------------------------------------------|
| 1.          | ข้อผูลทั่วไป                                    |                                |                                                 |
|             | บริษัท                                          | ร่ากัด ("บริษัทษา") ได้มีคลั้ง | ขึ้นเป็นบริษัทจำกัดตามประมวลกฎหมายแห่งแล        |
|             | พาเนียย์ เมื่อวันที่                            | ทระเมียนเลขที่                 | เป็นักหนีสำนักงานจะตะเบียนตั้งอยู่ที่           |
|             |                                                 |                                | โดยมีวัดยุประสงค์หลักคือประกอบกิจกร             |
|             |                                                 |                                |                                                 |
| 2.          | เถนหโหการจัดข่างบกา                             | าเวิษ                          |                                                 |
|             | ะบการเงินนี้จัดต่าขึ้นการไ<br>ดหาวิชาชีคมัญชี   | ได้มาตรฐานการรายงานตางการจึง   | สำหรับกิจการที่ไม่มีส่วนใต้เสียสารารณะที่อุจกได |

<u>กรณีเป็นบริษัทเปิดใหม่ แล้วคัดลอกไฟล์จากบริษัทอื่นมาคัดแปลง ให้แก้ไขข้อมูลคังนี้</u>

ชื่อบริษัท, วันที่จัดตั้ง, ทะเบียนเลขที่, ที่อยู่, ธุรกิจหลัก, ชื่อกรรมการ ซึ่งข้อมูลข้างต้นดูได้จาก DBD

| 117<br>1111<br>112 | เกิก<br>ามกษณูประกอง<br>กับปีมีอยู่สมศี 9 | . อำกัด<br>ปลุมการพักษ<br>ปีนาพม พ.ศ. 2581 |                                                                  |
|--------------------|-------------------------------------------|--------------------------------------------|------------------------------------------------------------------|
| 1.                 | น้อมูลทั่วไป<br>เซิร์ต                    | เวทิด (ว.ริษัทชา) ได้จัดตั้งรั้นเป็นปร     | ษัทรังกัดตามประยวลกฎหมายแห่งและพาณิรย์ เมื่อ <mark>วันที่</mark> |
|                    |                                           | พระเบือนเลขพี                              | บริษัทรมีสำนักงานจดทะเบียนตั้งอยู่ที่                            |
|                    |                                           | Tetto                                      | วัสถุประสงค์คลักคือประกอบกิจการ                                  |

| ขอรับรองว่าถูกต้อง                     |    |
|----------------------------------------|----|
| ลงชื่อ<br>( <mark>ชื่อกรรมการ</mark> ) |    |
| กรรมการ                                |    |
|                                        | 19 |

- 2. แก้ไขปีพ.ศ. ในงบ และย้ายตัวเลขของปีก่อนปัจจุบันให้อยู่ในช่องค้านขวา
- 3. นำตัวเลขที่ได้ในงบทคลองมาใส่ในปีปัจจุบัน ในหมายเหตุประกอบงบข้อต่างๆ

|                   |             | (ארע : פראא) |
|-------------------|-------------|--------------|
|                   | 2542        | 2561         |
| เป็นสะด           | 17,650.50   | 17,650,50    |
| เงินปากออมทริทย์  | 9.622062.33 | 5,518,934.75 |
| สันสายการแสราชวัน | 30,000.00   | 1,000.00     |
| 772               |             | 5,537,585.25 |

- หลังจากใส่ตัวเลขเสร็จแล้ว ตรงยอครวมให้บวกเลขเอง ไม่ให้คัดลอกมาจากงบทคลอง เพราะ จะไม่สามารถรู้ได้ว่ามีอะไรผิดหรือไม่
  - 1) วางเกอร์เซอร์ในช่องรวม >> TABLE TOOLS >> LAYOUT >> DATA >> FORMULA

| THE PART AND A DESCRIPTION OF THE PARTY OF THE PARTY OF T | Co MALTARS ADARD HERE ALTARDAT DADARD                                                                                                    | LAPOUR                                         |                                                                                                    | 54× #3                                                                                                    |
|----------------------------------------------------------------------------------------------------|----------------------------------------------------------------------------------------------------|------------------------------------------------|----------------------------------------------------------------------------------------------------|----------------------------------------------------------------------------------------------------|
|                                                                                                    | The formation of the second second se | i) ∰Dantas kon<br>∑≣Dattas Gierre<br>2 a. s. ⊋ | All and the set of the set of the | Al Ban Depart Connect Connect |
|                                                                                                    | General Tole Inflorence                                                                                                    |                                                |                                                                                                    |                                                                                                    |
| 5                                                                                                    |                                                                                                    |                                                | peoline ) arrest                                                                                                    |                                                                                                    |
| 8                                                                                                    |                                                                                                    | . 2947                                         | 2901                                                                                                    |                                                                                                    |
|                                                                                                    | Sum (Second                                                                                                    | Long and                                       | 97,499,54                                                                                                    |                                                                                                    |
| A                                                                                                    | Automation press                                                                                                    |                                                | 12146.00.75                                                                                                    |                                                                                                    |
| 5                                                                                                    | TH DESIGN                                                                                                    |                                                | 5,517,565,35                                                                                                    |                                                                                                    |
| * ×                                                                                                    | gradiere santastas - tan parent.                                                                                                    |                                                |                                                                                                    |                                                                                                    |
| 8.<br>8.                                                                                                    |                                                                                                    | E Cont                                         | peries area<br>(Markylen)<br>(ma                                                                                                    |                                                                                                    |
| 8.                                                                                                    | gwlenie                                                                                                    | 111,001,000,000                                | 101,210,210,010                                                                                                    |                                                                                                    |

#### 4.4 ตรวจสอบความถูกต้อง

- 1. ให้ปริ้นทั้งบการเงินของปีก่อนปัจจุบัน งบการเงินปีปัจจุบัน Leadปีปัจจุบัน
- ให้เปรียบเทียบความถูกต้ององข้อมูลทั้ง 3 ชุดที่ปริ้นท์ออกมาว่ายอดชนกันหรือไม่ มีข้อมูล ตรงใหนที่ผิดพลาดหรือไม่
- ทดสอบการบวกเลขอีกครั้งว่ามีตรงไหนผิดพลาดหรือไม่
- เช็คเลขข้อหมายเหตุในงบการเงินว่าลิ้งค์มาถูกต้องตรงกับในหมายเหตุประกอบงบการเงิน หรือไม่

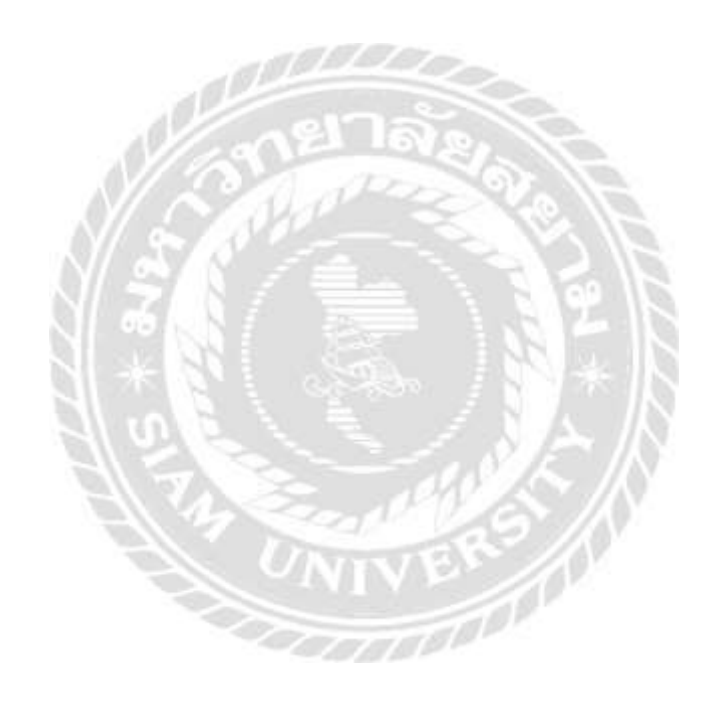

### บทที่ 5

#### สรุปผลและข้อเสนอแนะ

#### 5.1 สรุปผลโครงงาน

#### 5.1.1. สรุปผลโครงงาน

- 1. เข้าใจกระบวนการจัดเตรียมการตรวจสอบบัญชีเบื้องต้น
- 2. ทำให้ผู้จัดทำสามารถแยกบัญชีรหัสต่างๆเบื้องต้นได้
- ทราบถึงเอกสารที่ใช้ในกระบวนการจัดเตรียมการอบบัญชี
- 4. ลดเวลาของสถานประกอบการในการตรวจสอบบัญชี
- ได้เรียนรู้การแก้ไขปัญหาเบื้องต้น
- 6. การจัดทำและตรวจสอบข้อมูลต้องมีความละเอียดรอบคอบอยู่เสมอ
- ได้รับความรู้นอกเหนือจากการเรียนในมหาวิทยาลัยที่สามารถนำไป ประยุกต์ใช้ให้เป็นประโยชน์ในการประกอบวิชาชีพ
- 5.1.2. ข้อจำกัดหรือปัญหาของโครงงาน

#### ข้อจำกัด

 เอกสารที่นำมาประกอบการจัดทำรายงานถือเป็นความลับของทางบริษัท จึง นำมายกตัวอย่างได้เพียงบางส่วน

#### ปัญหาของโครงงาน

- การเรียบเรียงภาษาที่ใช้ในรายงานเล่มนี้มีการแก้ไขหลายครั้ง เนื่องจาก ต้องการให้รายงานมีความสมบูรณ์มากที่สุด
- เนื่องจากการกล่าวแก่วิธีจัดทำอาจจะทำให้เข้าใจได้ยาก จึงต้องใช้รูปภาพ ประกอบ ซึ่งมีจำนวนหลายภาพ

#### 5.1.3. ข้อเสนอแนะ

- 1. ต้องตรวจสอบข้อมูลให้ละเอียครอบคอบอยู่เสมอ
- 2. ควรมีสมุดจดบันทึกข้อมูลในขณะปฏิบัติงาน
- หากพบเจอปัญหาในการปฏิบัติงานให้จดบันทึกไว้และหาวิธีการแก้ไข

#### 5.2 สรุปผลการปฏิบัติงานสหกิจศึกษา

#### 5.2.1. ข้อดีของการปฏิบัติงานสหกิจศึกษา

- 1. ได้รับความรู้และประสบการณ์ในการทำงาน
- 2. ช่วงสร้างความรับผิดชอบในตนเอง และการทำงานอย่างรอบคอบ
- ได้เรียนรู้ทักษะการทำงานร่วมกับผู้อื่น

#### 5.2.2. ปัญหาที่พบของการปฏิบัติงานสหกิจ

- ความรู้ในการปฏิบัติงานในช่วงแรกยังไม่มากนัก จึงทำให้งานบางอย่างเกิด ความถ่าช้าหรือเกิดความผิดพลาด
- 2. การปรับตัวเข้าหาพนักงานในองค์กร

#### 5.2.3. ข้อเสนอแนะ

- การปฏิบัติงานสหกิจศึกษาเปรียบเสมือนการได้ใช้ชีวิตทำงานจริง ดังนั้น ผู้ปฏิบัติงานจะต้องหมั่นฝึกฝนและหาความรู้เพิ่มเติมเพื่อพัฒนาตนเองอยู่ เสมอ อีกทั้งยังต้องหมั่นติดตามข่าวสารในด้านกฎหมายหรือเศรษฐกิจ เพราะ อาจะเกี่ยวข้องหรือมีผลกระทบต่องบของกิจการที่กำลังตรวจสอบ นอกจากนี้ ในการตรวจสอบบัญชีในบางบริษัทมีความจำเป็นที่จะต้องออกเดินทางไปยัง ยังบริษัทนั้นๆ ผู้ปฏิบัติงานจึงกวรดูแลรักษาสุขภาพร่างกายของตนเองให้ แข็งแรงอยู่เสมอ
- การปฏิบัติงานในด้านการสอบบัญชีเป็นการทำงานที่ต้องทำงานร่วมกันเป็น กลุ่มเป็นทีม ผู้ปฏิบัติงานจึงกวรที่จะหัดพูดกุยสร้างมนุษยสัมพันธ์ให้เป็นไป ในทิศทางที่ดี เพื่อสร้างบรรยากาศที่ดีในการทำงานร่วมกัน
- ผู้ปฏิบัติงานไม่ควรอยู่นิ่งเฉย หากว่างจากการทำงานหรือปฏิบัติงานที่ได้รับ มอบหมายเสร็จเรียบร้อยแล้ว ผู้ปฏิบัติงานควรจะกระตือรือร้นในการเข้าหา พนักงานในองค์กรคนอื่นๆ เพื่อของานเพิ่ม ไม่ควรนั่งรอให้พนักงานใน องค์กรมาป้อนงานให้

#### บรรณานุกรม

- พันจันทร์ ธนวัฒนเสถียร. (2561). *คัคลอกข้อมูลอย่างรวคเร็วค้วย AutoFill*. กรุงเทพฯ: บริษัท รีไวว่า จำกัด.
- สภาวิชาชีพบัญชี ในพระบรมราชูปถัมภ์. (2562). สินทรัพย์ไม่มีตัวตน. เข้าถึงได้จาก http://www.tfac.or.th/upload/9414/PPu4aGCq5W.pdf.
- อาภรณ์การบัญชี. (2561). *ภ.ง.ค. 53.* เข้าถึงได้จาก https://www.apornbunchee.com/2018/08/Tax-Ph.D.53.html.
- Administrator. (2562). ค่าใช้จ่ายจ่ายล่วงหน้า. เข้าถึงได้จาก https://www.xn--12cmjl1dch7jsceee8 bzx.com/?p=2013.

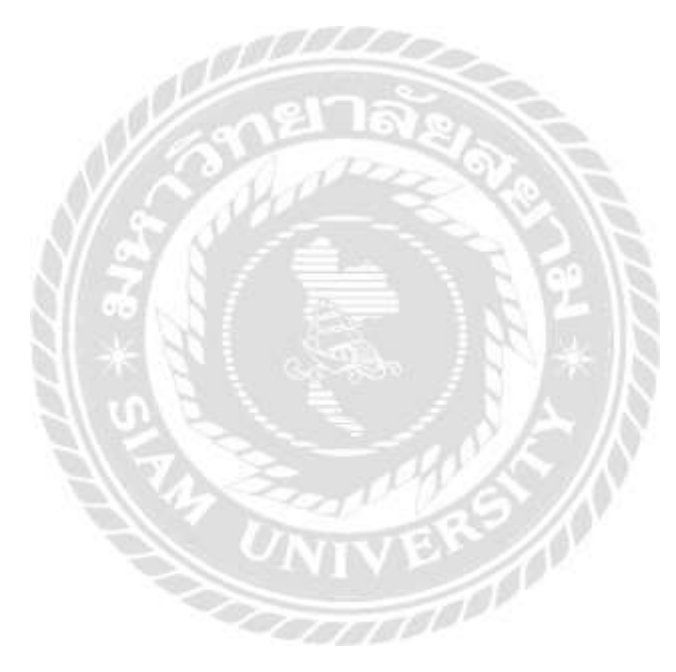

## ภาคผนวก

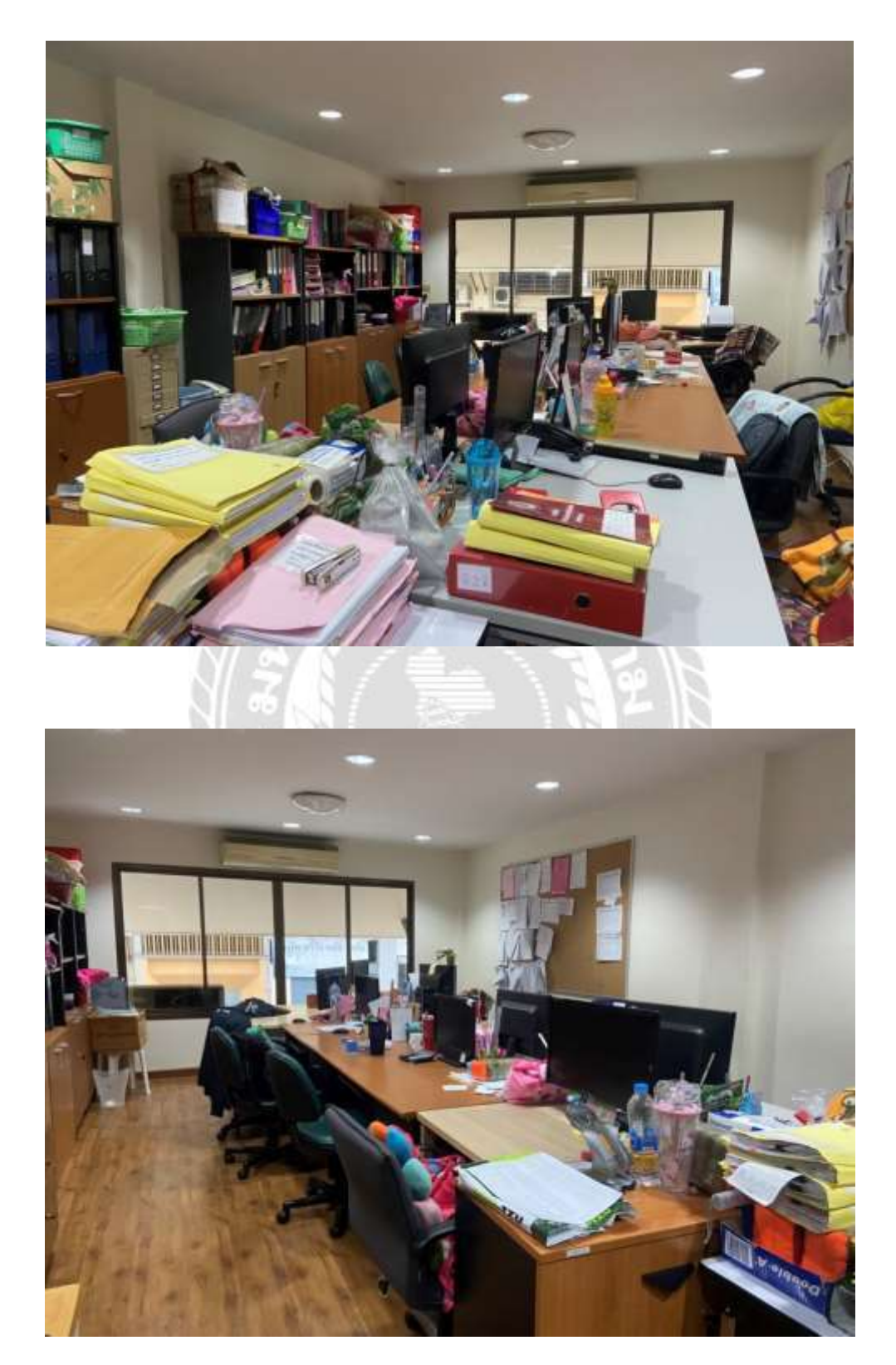

รูปภาพ-บรรยากาศ สถานที่ ปฏิบัติงาน

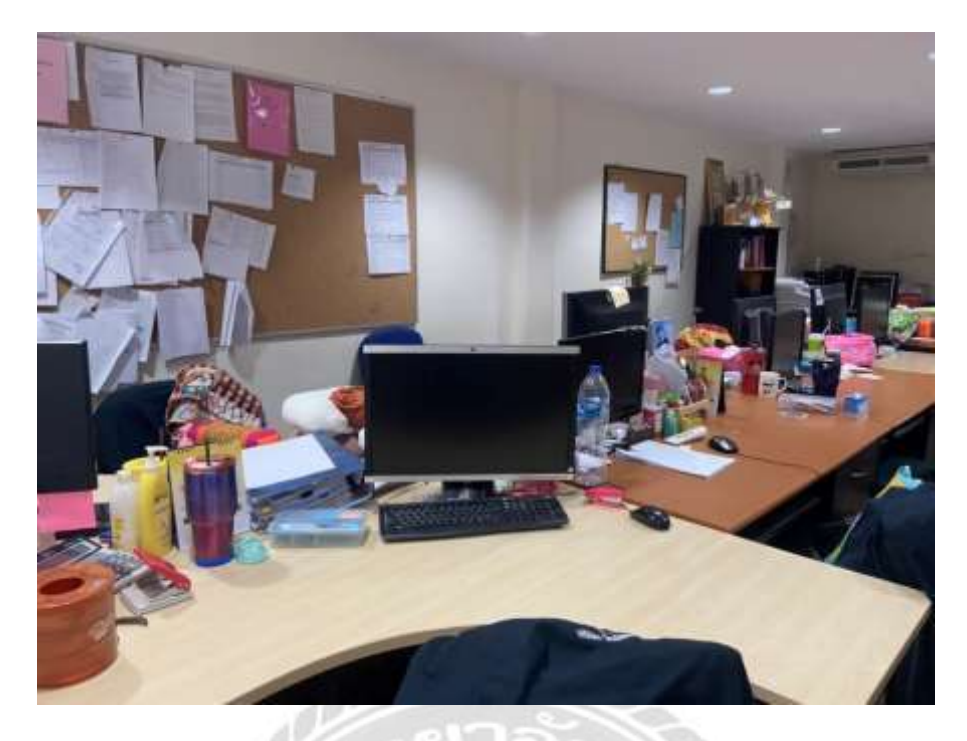

รูปภาพ-บรรยากาศ สถานที่ ปฏิบัติงาน

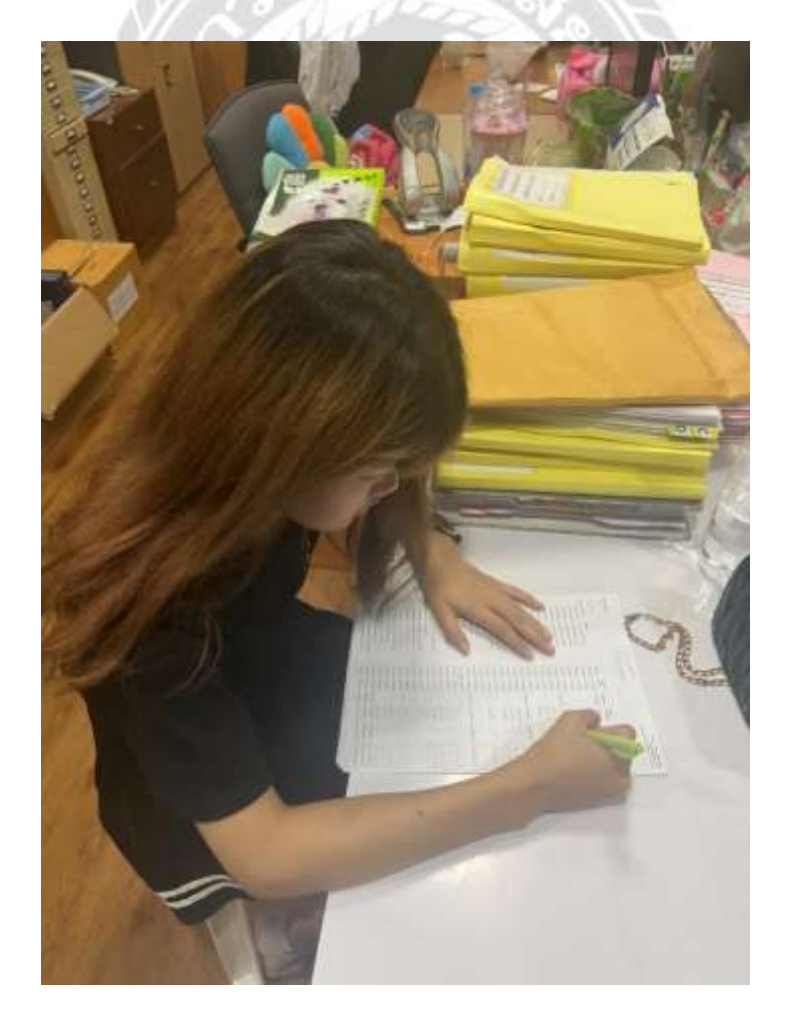

รูปภาพ-การปฏิบัติงาน

# ประวัติผู้จัดทำ

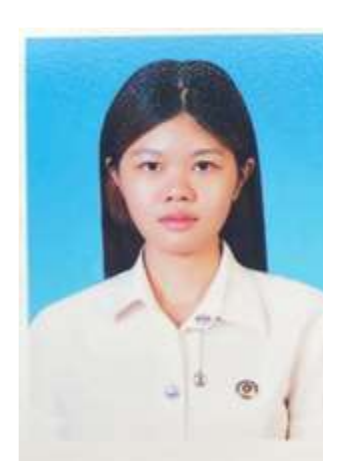

ชื่อ-นามสกุล : นางสาวชรินรัตน์ กลึงกลมเกลียว รหัสนักศึกษา : 6004300030 ภาควิชา : บริหารธุรกิจ สาขา : การบัญชี ที่อยู่ปัจจุบัน : 65 หมู่ 5 ต.แคราย อ.กระทุ่มแบน

จ.สมุทรสาคร

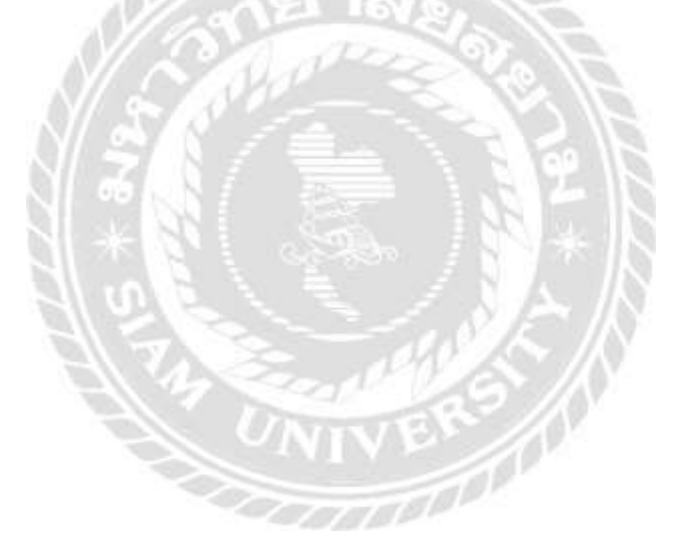